# AMBIVISION

# DIGITAL HANDHELD ELECTRONIC B ULTRASOUND SCANNER

# AV-3000V

**User Manual for Veterinary** 

Version 2.0

# Contents

| Preface                                    | 5  |
|--------------------------------------------|----|
| 1 Summary                                  | 9  |
| 1.1 Brief Introduction                     | 9  |
| 1.2 Range of Application                   | 9  |
| 1.3 Voluntary Standards                    | 9  |
| 1.4 Technical Specifications               | 10 |
| 1.5 Electric principle block diagram       | 11 |
| Figure 1-1. Power supply principle diagram | 11 |
| 1.6 Equipment Constituent                  | 11 |
| 1.6.1 Standard Configurations              | 11 |
| 1.6.2 Optional Pieces                      | 11 |
| 1.7 Appearance                             | 12 |
| 2 Installation                             | 14 |
| 2.1 Operation Environmental Requirements   | 14 |
| 2.2 Unpacking Inspection                   | 14 |
| 2.3 Installation                           | 14 |
| 2.3.1 Installing and Removing Battery      | 14 |
| 2.3.2 Installing and Removing Probes       | 15 |
| Install probes:                            | 15 |
| Removing probes:                           | 15 |
| 2.4 Power Supply                           | 16 |
| 2.4.1 Power Supply with Adapter            | 16 |
| 2.4.2 Battery Operation                    | 16 |
| 2.5 Battery Charging                       | 17 |
| 2.5.1 Charging through Main Unit           | 17 |
| 2.5.2 Charging through Adaptive Line       | 17 |
| 2.5.3 Charging through Auto-charger        | 18 |
| 3 Keyboard and Mouse                       | 19 |
| 3.1 Screen Display                         | 19 |
| 3.2 Keyboard Function                      | 19 |
| 3.3 Mouse                                  | 23 |
| 4 Operation                                | 24 |
| 4.1 Start the Device                       | 24 |
| 4.2 Diagnosis                              | 24 |
| 4.3 Image Parameters Settings              | 25 |
| 4.3.1 Frequency Settings                   | 25 |
| 4.3.2 Frame Correlation Settings           | 25 |
| 4.3.3 Gamma Correction                     | 25 |
| 4.3.4 Edge Enhancement Settings            | 25 |
| 4.3.5 Dynamic Range Settings               | 26 |
| 4.3.6 Total Gain Control Settings          | 26 |
| 4.3.7 Near/far Field Settings              | 26 |
|                                            |    |

| AUBEN         Oser         Matural           Av-3000V Digital Handheld Electronic<br>B Ultrasound Scanner         Effective date         2008/02/21           Page         374           4.4 Annotation         2           4.5 Function Introduction         2           4.5.1 Probe Stetings.         2           4.5.2 Focus Number Settings.         3           4.5.3 Image Up/down Flip         3           4.5.4 Cold Settings.         3           4.5.5 Color Code Settings.         3           4.5.6 Report Page         3           4.5.7 Histogram Statistics         3           4.5.8 Erase Image Storage         3           4.5.7 Histogram Statistics         3           4.5.6 Report Page         3           4.5.7 Histogram Statistics         3           4.5.6 Report Page         3           4.5.7 Histogram Statistics         3           4.5.8 Erase Image Storage         3           4.5.9 Color Code Settings         3           4.6 Distance Measurement (only under "B/M" Mode and "M" Mode)         3           4.10 Image Saving         3           4.10 Image Saving         3           4.10 Image Saving         3           4.11 Image Review         4                                                                                         |                                                      | Document no.   | AV-3000V for Vet |
|----------------------------------------------------------------------------------------------------|------------------------------------------------------|----------------|------------------|
| AV-3000V Digital Handheld Electronic<br>B Ultrasound Scanner         Effective date         2008/02/21           4.4 Annotation         2         374           4.4 Annotation         2         4.5 Function Introduction         2           4.5 Function Introduction         2         4.5.1 Probe Settings         3           4.5.1 Probe Settings         3         3         4.5.3 Image Up/down Flip         3           4.5.4 Image Left/right Flip         3         4.5.4 Image Left/right Flip         3           4.5.5 Color Code Settings         3         4.5.6 Report Page         3           4.5.6 Report Page         3         4.5.1 Nitogram Statistics         3           4.5.1 Video Out Format Transfer         3         4.5 Out Volue Measurement         3           4.7 Volume Measurement         3         4.1 Image Eview         3           4.10 Image Saving         3         3         4.11 Image Eview         4           4.12 OB Calculation         4         4         4.12 OB Calculation         4           4.13 Image Print         4         4         4         4           5 Transportation and Storage         4         5.1 Environmental Requirements on Transportation and Storage         4         5.2 Transportation         5 | (11'IBISEN © Oser Manual                             | version        | V1.0             |
| Page       374         4.4 Annotation       2         4.5 Function Introduction       2         4.5 Function Introduction       2         4.5.1 Probe Settings       3         4.5.2 Focus Number Settings       3         4.5.3 Image Up/down Flip       3         4.5.4 Image Lef/right Flip       3         4.5.5 Color Code Settings       3         4.5.5 Color Code Settings       3         4.5.5 Color Code Settings       3         4.5.6 Report Page       3         4.5.7 Nitstogram Statistics       3         4.5.8 Frase Image Storage       3         4.5.10 Video Out Format Transfer       3         4.6 Distance Measurement       3         4.7 Volume Measurement       3         4.8 Heart Rate Measurement (only under "B/M" Mode and "M" Mode)       3         4.9 Cincloop Playback       3         4.10 Image Saving       3         4.11 Image Review       4         4.12 OB Calculation       4         4.13 Image Upload to Computer       4         4.14 Image Upload to Computer       4         4.15 Shut Down       4         5.1 Environmental Requirements on Transportation and Storage       5         6 Che                                                                                                    | AV-3000V Digital Handbeld Electronic                 | Effective date | 2008/02/21       |
| 4.4 Annotation       2         4.5 Function Introduction       2         4.5.1 Probe Settings       2         4.5.2 Focus Number Settings       3         4.5.3 Image Up/down Flip       3         4.5.4 Image Let'right Flip       3         4.5.5 Color Code Settings       2         4.5.6 Report Page       3         4.5.7 Histogram Statistics       2         4.5.6 Report Page       3         4.5.7 Histogram Statistics       3         4.5.7 Ubleo Out Format Transfer       3         4.6 Distance Measurement       3         4.7 Volume Measurement (only under "B/M" Mode and "M" Mode)       3         4.9 Cincloop Playback       3         4.10 Image Raving       3         4.11 mage Review       4         4.12 OB Calculation       4         4.13 Image Print       4         4.14 Image Upload to Computer       4         4.15 Shut Down       4         5.1 Environmental Requirements on Transportation and Storage       4         5.2 Transportation       4         6.3 Main Unit Maintenance       4         6.4 Probe Maintenance       4         6.5 Clearing       5         6.6 Correct Usage of Probe                                                                                                    | B Ultrasound Scanner                                 | Page           | 3/74             |
| 4.5 Function Introduction       .2         4.5.1 Probe Settings       .2         4.5.2 Focus Number Settings       .2         4.5.3 Image Up/down Flip       .3         4.5.4 Image Left/right Flip       .3         4.5.5 Color Code Settings       .3         4.5.6 Report Page       .3         4.5.7 Histogram Statistics       .2         4.5.8 Erase Image Storage       .3         4.5.10 Video Out Format Transfer       .2         4.6 Distance Measurement       .3         4.7 Volume Measurement       .3         4.9 Cincloop Playback       .3         4.9 Cincloop Playback       .3         4.10 Image Raving       .3         4.11 Image Review       .4         4.12 OB Calculation       .4         4.13 Image Print       .4         4.14 Image Upload to Computer       .4         4.15 Shut Down       .4         5 Transportation and Storage       .4         5.1 Environmental Requirements on Transportation and Storage       .4         5.2 Transportation       .4         6.3 Main Unit Maintenance       .4         6.4 Probe Maintenance       .4         6.5 Clearing       .5         6.6 Correct Usage of Prob                                                                                                    | 4.4 Annotation                                       |                |                  |
| 4.5.1 Probe Settings.       2         4.5.2 Focus Number Settings.       3         4.5.3 Image Up/down Flip       3         4.5.4 Image Leftright Flip       3         4.5.5 Color Code Settings.       3         4.5.6 Report Page       3         4.5.7 Histogram Statistics       3         4.5.8 Erase Image Storage       3         4.5.10 Video Out Format Transfer       3         4.5.10 Video Out Format Transfer       3         4.7 Volume Measurement       3         4.7 Volume Measurement (only under "B/M" Mode and "M" Mode)       3         4.9 Cincloop Playback       3         4.10 Image Review       4         4.11 Image Print       4         4.12 OB Calculation       4         4.13 Image Print       4         4.14 Image Upload to Computer       4         4.15 Shut Down       4         5.1 Environmental Requirements on Transportation and Storage       4         6.1 Check       4         6.2 Service Life       4         6.3 Main Unit Maintenance       4         6.4 Probe Maintenance       5         6.5 Cleaning       5         6.6 Correct Usage of Probe       5         6.7 Stattery Information                                                                                                    | 4.5 Function Introduction                            |                |                  |
| 4.5.2 Focus Number Settings.       2         4.5.3 Image Up/down Flip       3         4.5.4 Image Left/right Flip       3         4.5.5 Color Code Settings       3         4.5.6 Report Page       3         4.5.7 Histogram Statistics       3         4.5.8 Erase Image Storage       3         4.5.10 Video Out Format Transfer       2         4.6 Distance Measurement       3         4.7 Volume Measurement       3         4.8 Heart Rate Measurement (only under "B/M" Mode and "M" Mode)       3         4.9 Distance Measurement (only under "B/M" Mode and "M" Mode)       3         4.9 Cincloop Playback.       3         4.10 Image Saving       3         4.11 Image Review       4         4.12 OB Calculation       4         4.13 Image Upload to Computer       4         4.14 Image Upload to Computer       4         5.1 Environmental Requirements on Transportation and Storage       4         5.2 Transportation       4         6 Check and Maintenance       4         6.3 Main Unit Maintenance       4         6.4 Probe Maintenance       5         6.5 Clearing.       5         7.1 Check       5         7.2 Simple Troubleshooting.                                                                                                    | 4.5.1 Probe Settings                                 |                |                  |
| 4.5.3 Image Up/down Flip       2         4.5.4 Image Left/right Flip       3         4.5.5 Color Code Settings       3         4.5.6 Report Page       2         4.5.7 Histogram Statistics       3         4.5.8 Erase Image Storage       2         4.5.10 Video Out Format Transfer       3         4.5.0 Distance Measurement       3         4.6 Distance Measurement (only under "B/M" Mode and "M" Mode)       3         4.9 Cincloop Playback       3         4.10 Image Review       4         4.12 OB Calculation       4         4.13 Image Print       4         4.14 Image Review       4         4.15 Shut Down       4         5 Transportation and Storage       4         5.1 Environmental Requirements on Transportation and Storage       4         5.2 Transportation       4         6 Check and Maintenance       4         6.1 Check       4         6.2 Service Life       4         6.3 Main Unit Maintenance       5         6.4 Probe Maintenance       5         6.5 Cleaning       5         6.6 Correct Usage of Probe       5         6.7 Dattery Information       5         7.1 Check       5                                                                                                    | 4.5.2 Focus Number Settings                          |                |                  |
| 4.5.4 Image Left/right Flip       2         4.5.5 Color Code Settings       3         4.5.6 Report Page       3         4.5.7 Histogram Statistics       2         4.5.8 Erase Image Storage       3         4.5.10 Video Out Format Transfer       3         4.5.10 Video Out Format Transfer       3         4.5.10 Video Out Format Transfer       3         4.5.10 Video Out Format Transfer       3         4.6 Distance Measurement       3         4.7 Volume Measurement (only under "B/M" Mode and "M" Mode)       3         4.9 Cincloop Playback       3         4.10 Image Review       4         4.12 OB Calculation       4         4.12 OB Calculation       4         4.13 Image Print       4         4.14 Image Upload to Computer       4         4.15 Shut Down       4         5.1 Environmental Requirements on Transportation and Storage       4         5.2 Transportation       4         5.3 Storage       4         6 Check and Maintenance       4         6.1 Check       4         6.2 Service Life       4         6.3 Main Unit Maintenance       4         6.4 Croset Usage of Probe       5         6.5 Cleani                                                                                                    | 4.5.3 Image Up/down Flip                             |                |                  |
| 4.5.5 Color Code Settings       2         4.5.6 Report Page       3         4.5.7 Histogram Statistics       3         4.5.8 Erase Image Storage       3         4.5.10 Video Out Format Transfer       3         4.6 Distance Measurement       3         4.7 Volume Measurement       3         4.7 Volume Measurement (only under "B/M" Mode and "M" Mode)       3         4.8 Heart Rate Measurement (only under "B/M" Mode and "M" Mode)       3         4.9 Cineloop Playback       3         4.10 Image Saving       3         4.11 Image Review       4         4.12 OB Calculation       4         4.13 Image Print       4         4.15 Shut Down       4         5 Transportation and Storage       4         5.1 Environmental Requirements on Transportation and Storage       4         5.2 Transportation       4         6 Check and Maintenance       4         6.1 Check.       4         6.2 Service Life       4         6.3 Main Unit Maintenance       4         6.4 Orobe Maintenance       5         6.7 Battery Information       5         7.1 Check.       5         7.2 Simple Trouble Shooting       5         7.3 S                                                                                                    | 4.5.4 Image Left/right Flip                          |                |                  |
| 4.5.6 Report Page       2         4.5.7 Histogram Statistics       2         4.5.8 Erase Image Storage       2         4.5.10 Video Out Format Transfer       2         4.6 Distance Measurement       2         4.7 Volume Measurement       2         4.8 Heart Rate Measurement (only under "B/M" Mode and "M" Mode)       2         4.9 Cincloop Playback       2         4.10 Image Saving       3         4.11 Image Review       4         4.12 OB Calculation       4         4.13 Image Print       4         4.14 Image Upload to Computer       4         4.15 Shut Down       4         5 Transportation and Storage       4         5.1 Environmental Requirements on Transportation and Storage       4         5.2 Transportation       4         6 Check and Maintenance       4         6.1 Check       4         6.2 Service Life       4         6.3 Main Unit Maintenance       5         6.4 Probe Maintenance       5         6.5 Cleaning       5         6.6 Correct Usage of Probe       5         7.7 Buttery Information       5         7.8 Simple Troubleshooting       5         7.1 Check       5                                                                                                    | 4.5.5 Color Code Settings                            |                |                  |
| 4.5.7 Histogram Statistics       2         4.5.8 Erase Image Storage       3         4.5.10 Video Out Format Transfer       2         4.6 Distance Measurement       2         4.7 Volume Measurement       2         4.8 Heart Rate Measurement (only under "B/M" Mode and "M" Mode)       2         4.9 Cincloop Playback       2         4.10 Image Saving       3         4.10 Image Review       4         4.12 OB Calculation       4         4.13 Image Print       4         4.14 Image Upload to Computer       4         4.15 Shut Down       4         5 Transportation and Storage       4         5.1 Environmental Requirements on Transportation and Storage       4         6 Check and Maintenance       4         6.1 Check       4         6.2 Service Life       4         6.4 Probe Maintenance       4         6.5 Cleaning       5         6.6 Correct Usage of Probe       5         7.1 Check       5         7.2 Simple Trouble Shooting       5         7.3 Storage       5         7.4 No3000V Equipment Nameplate Diagram:       5         7.4 No3000V Equipment Nameplate Diagram:       5         7.4 No3000V Equi                                                                                                    | 4.5.6 Report Page                                    |                |                  |
| 4.5.8 Erase Image Storage       2         4.5.10 Video Out Format Transfer       3         4.6 Distance Measurement       3         4.7 Volume Measurement       3         4.8 Heart Rate Measurement (only under "B/M" Mode and "M" Mode)       3         4.9 Cincloop Playback       3         4.10 Image Saving       3         4.11 Image Review       4         4.12 OB Calculation       4         4.13 Image Print       4         4.14 Image Upload to Computer       4         4.15 Shut Down       4         5 Transportation and Storage       4         5.1 Environmental Requirements on Transportation and Storage       4         5.2 Transportation       4         5.3 Storage       4         6 Check and Maintenance       4         6.1 Check       4         6.3 Main Unit Maintenance       4         6.4 Probe Maintenance       4         6.5 Cleaning       5         6.6 Correct Usage of Probe       5         6.7 Battery Information       5         7.1 Check       5         7.2 Simple Trouble Shooting       5         7.3 Simple Trouble Shooting       5         7.1 Check       5                                                                                                    | 4.5.7 Histogram Statistics                           |                |                  |
| 4.5.10 Video Out Format Transfer       2         4.6 Distance Measurement       3         4.7 Volume Measurement       3         4.8 Heart Rate Measurement (only under "B/M" Mode and "M" Mode)       3         4.9 Cineloop Playback       2         4.10 Image Saving       3         4.11 Image Review       4         4.12 OB Calculation       4         4.13 Image Print       4         4.14 Image Upload to Computer       4         4.15 Shut Down       4         5 Transportation and Storage       4         5.1 Environmental Requirements on Transportation and Storage       4         5.2 Transportation       4         6 Check and Maintenance       4         6.1 Check.       4         6.3 Main Unit Maintenance       4         6.4 Probe Maintenance       4         6.5 Cleaning       5         6.6 Correct Usage of Probe       5         6.7 Battery Information       5         7.1 Check       5         7.2 Simple Trouble Shooting       5         7.3 Simple Trouble Shooting       5         7.1 Check       5         7.2 Simple Troubleshooting       5         7.3 Simple Troubleshooting       5 </td <td>4.5.8 Erase Image Storage</td> <td></td> <td></td>                                                                                        | 4.5.8 Erase Image Storage                            |                |                  |
| 4.6 Distance Measurement       2         4.7 Volume Measurement       2         4.8 Heart Rate Measurement (only under "B/M" Mode and "M" Mode)       2         4.9 Cineloop Playback       2         4.10 Image Saving       2         4.11 Image Review       4         4.12 OB Calculation       4         4.13 Image Print       4         4.14 Image Upload to Computer       4         4.15 Shut Down       4         5 Transportation and Storage       4         5.1 Environmental Requirements on Transportation and Storage       4         5.2 Transportation       4         5.3 Storage       4         6 Check and Maintenance       4         6.1 Check       4         6.2 Service Life       4         6.3 Main Unit Maintenance       4         6.4 Probe Maintenance       4         6.5 Cleaning       5         7.1 Check       5         7.2 Simple Trouble Shooting       5         7.3 Simple Trouble Shooting       5         7.1 Check       5         7.2 Simple Troubleshooting       5         7.3 Simple Troubleshooting       5         7.4 AV-3000V Equipment Nameplate Diagram:       5                                                                                                    | 4.5.10 Video Out Format Transfer                     |                |                  |
| 4.7 Volume Measurement       3         4.8 Heart Rate Measurement (only under "B/M" Mode and "M" Mode)       3         4.9 Cincloop Playback.       3         4.10 Image Saving.       3         4.11 Image Review       4         4.12 OB Calculation       4         4.13 Image Print       4         4.14 Image Upload to Computer       4         4.15 Shut Down       4         5 Transportation and Storage       4         5.1 Environmental Requirements on Transportation and Storage       4         5.2 Transportation       4         5.3 Storage       4         6 Check and Maintenance       4         6.1 Check       4         6.2 Service Life       4         6.3 Main Unit Maintenance       4         6.4 Probe Maintenance       4         6.5 Cleaning       5         6.6 Correct Usage of Probe       5         6.7 Battery Information       5         7.1 Check       5         7.2 Simple Trouble Shooting       5         7.3 Simple Troubleshooting       5         7.4 AV-3000V Equipment MainePlate Diagram:       5         7.4 AV-3000V Equipment Main Probe Nameplate Diagram:       5         7.4 AV-3000V Eq                                                                                                    | 4.6 Distance Measurement                             |                |                  |
| 4.8 Heart Rate Measurement (only under "B/M" Mode and "M" Mode)       3         4.9 Cincloop Playback       3         4.10 Image Saving       3         4.11 Image Review       4         4.12 OB Calculation       4         4.13 Image Print       4         4.14 Image Upload to Computer       4         4.15 Shut Down       4         5 Transportation and Storage       4         5.1 Environmental Requirements on Transportation and Storage       4         5.2 Transportation       4         5.3 Storage       4         6 Check and Maintenance       4         6.1 Check.       4         6.2 Service Life       4         6.3 Main Unit Maintenance       4         6.4 Probe Maintenance       5         6.6 Correct Usage of Probe       5         6.7 Battery Information       5         7.1 Check.       5         7.2 Simple Trouble Shooting       5         7.2 Simple Troubleshooting       5         7.1 Check.       5         7.2 Simple Troubleshooting       5         7.3 AW-3000V Equipment Nameplate Diagram:       5         7.4 AV-3000V Equipment Main Probe Nameplate Diagram:       5         7.4 AV-3000V E                                                                                                    | 4.7 Volume Measurement                               |                |                  |
| 4.9 Cineloop Playback       3         4.10 Image Saving       3         4.11 Image Review       4         4.12 OB Calculation       4         4.13 Image Print       4         4.14 Image Upload to Computer       4         4.15 Shut Down       4         5 Transportation and Storage       4         5 Transportation and Storage       4         5 Transportation       4         5 Z Transportation       4         6 Check and Maintenance       4         6.1 Check       4         6.2 Service Life       4         6.3 Main Unit Maintenance       4         6.4 Probe Maintenance       4         6.5 Cleaning       5         6.6 Correct Usage of Probe       5         6.7 Battery Information       5         7 Simple Trouble Shooting       5         7.1 Check       5         7.2 Simple Troubleshooting       5         7.3 Coove Equipment Nameplate Diagram:       5         1. AV-3000V Equipment Main Probe Nameplate Diagram:       5         3. AV-3000V Equipment Optional Probe Nameplate Diagram:       5         4. AV-3000V Equipment Optional Probe Nameplate Diagram:       5         3. AV-3000V Equipment Opti                                                                                                    | 4.8 Heart Rate Measurement (only under "B/M" Mode    | and "M" Mode)  |                  |
| 4.10 Image Saving                                                                                                    | 4.9 Cineloop Playback                                |                |                  |
| 4.11 Image Review       4         4.12 OB Calculation       4         4.13 Image Print       4         4.13 Image Print       4         4.14 Image Upload to Computer       4         4.15 Shut Down       4         5 Transportation and Storage       4         5.1 Environmental Requirements on Transportation and Storage       4         5.2 Transportation       4         5.3 Storage       4         6 Check and Maintenance       4         6.1 Check       4         6.2 Service Life       4         6.3 Main Unit Maintenance       4         6.4 Probe Maintenance       4         6.5 Cleaning       5         6.6 Correct Usage of Probe       5         6.7 Battery Information       5         7 Simple Trouble Shooting       5         7.1 Check       5         7.2 Simple Troubleshooting       5         7.1 Check       5         7.2 Simple Troubleshooting       5         7.3 Outov Equipment Nameplate Diagram:       5         7.4 Av-3000V Equipment Main Probe Nameplate Diagram:       5         3.4V-3000V Equipment Optional Probe Nameplate Diagram:       5         4. AV-3000V Equipment Optional Probe Name                                                                                                    | 4.10 Image Saving                                    |                |                  |
| 4.12 OB Calculation       4         4.13 Image Print       4         4.14 Image Upload to Computer       4         4.15 Shut Down       4         5 Transportation and Storage       4         5.1 Environmental Requirements on Transportation and Storage       4         5.2 Transportation       4         5.3 Storage       4         6 Check and Maintenance       4         6.1 Check       4         6.2 Service Life       4         6.3 Main Unit Maintenance       4         6.4 Probe Maintenance       4         6.5 Cleaning       5         6.6 Correct Usage of Probe       5         6.7 Battery Information       5         7 Simple Trouble Shooting       5         7.1 Check       5         7.2 Simple Troubleshooting       5         7.1 Check       5         7.2 Simple Troubleshooting       5         7.3 Could Equipment Nameplate Diagram:       5         1. AV-3000V Equipment Main Probe Nameplate Diagram:       5         2. AV-3000V Equipment Maineplate Diagram:       5         3. AV-3000V Equipment Maineplate Diagram:       5                                                                                                    | 4.11 Image Review                                    |                | 4(               |
| 4.13 Image Print       4         4.14 Image Upload to Computer       4         4.15 Shut Down       4         5 Transportation and Storage       4         5.1 Environmental Requirements on Transportation and Storage       4         5.2 Transportation       4         5.3 Storage       4         6 Check and Maintenance       4         6.1 Check       4         6.2 Service Life       4         6.3 Main Unit Maintenance       4         6.4 Probe Maintenance       4         6.5 Cleaning       5         6.6 Correct Usage of Probe       5         6.7 Battery Information       5         7 Simple Trouble Shooting       5         7.1 Check       5         7.2 Simple Troubleshooting       5         7.1 Check       5         7.2 Simple Troubleshooting       5         7.3 AV-3000V Equipment Nameplate Diagram:       5         2. AV-3000V Equipment Main Probe Nameplate Diagram:       5         3. AV-3000V Equipment Optional Probe Nameplate Diagram:       5         4. AV-3000V Battery Nameplate Diagram:       5                                                                                                    | 4.12 OB Calculation                                  |                | 40               |
| 4.14 Image Upload to Computer       4         4.15 Shut Down       4         5 Transportation and Storage       4         5.1 Environmental Requirements on Transportation and Storage       4         5.2 Transportation       4         5.3 Storage       4         6 Check and Maintenance       4         6.1 Check       4         6.2 Service Life       4         6.3 Main Unit Maintenance       4         6.4 Probe Maintenance       4         6.5 Cleaning       5         6.6 Correct Usage of Probe.       5         6.7 Battery Information       5         7 Simple Trouble Shooting       5         7.1 Check.       5         7.2 Simple Troubleshooting       5         7.1 Check.       5         7.2 Simple Troubleshooting       5         7.2 Notov Equipment Nameplate Diagram:       5         2. AV-3000V Equipment Main Probe Nameplate Diagram:       5         3. AV-3000V Equipment Optional Probe Nameplate Diagram:       5         4. AV-3000V Battery Nameplate Diagram;       5                                                                                                    | 4.13 Image Print                                     |                |                  |
| 4.15 Shut Down       4         5 Transportation and Storage       4         5.1 Environmental Requirements on Transportation and Storage       4         5.2 Transportation       4         5.3 Storage       4         6 Check and Maintenance       4         6.1 Check       4         6.2 Service Life       4         6.3 Main Unit Maintenance       4         6.4 Probe Maintenance       4         6.5 Cleaning       5         6.6 Correct Usage of Probe       5         6.7 Battery Information       5         7 Simple Trouble Shooting       5         7.1 Check       5         7.2 Simple Troubleshooting       5         7.1 Check       5         7.2 Simple Troubleshooting       5         7.4 Check       5         7.5 Appendix A       5         1. AV-3000V Equipment Nameplate Diagram:       5         2. AV-3000V Equipment Main Probe Nameplate Diagram:       5         3. AV-3000V Equipment Optional Probe Nameplate Diagram:       5         4. AV-3000V Battery Nameplate Diagram:       5                                                                                                    | 4.14 Image Upload to Computer                        |                |                  |
| 5 Transportation and Storage       4         5.1 Environmental Requirements on Transportation and Storage       4         5.2 Transportation       4         5.3 Storage       4         6 Check and Maintenance       4         6.1 Check       4         6.2 Service Life       4         6.3 Main Unit Maintenance       4         6.4 Probe Maintenance       4         6.5 Cleaning       5         6.6 Correct Usage of Probe       5         6.7 Battery Information       5         7 Simple Trouble Shooting       5         7.1 Check       5         7.2 Simple Troubleshooting       5         7.1 Check       5         7.2 Simple Troubleshooting       5         7.1 AV-3000V Equipment Nameplate Diagram:       5         2. AV-3000V Equipment Main Probe Nameplate Diagram:       5         3. AV-3000V Equipment Optional Probe Nameplate Diagram:       5         4. AV-3000V Battery Nameplate Diagram:       5                                                                                                    | 4.15 Shut Down                                       |                | 47               |
| 5.1 Environmental Requirements on Transportation and Storage       4         5.2 Transportation       4         5.3 Storage       4         6 Check and Maintenance       4         6.1 Check       4         6.2 Service Life       4         6.3 Main Unit Maintenance       4         6.4 Probe Maintenance       4         6.5 Cleaning       5         6.6 Correct Usage of Probe       5         6.7 Battery Information       5         7 Simple Trouble Shooting       5         7.1 Check       5         7.2 Simple Troubleshooting       5         7.2 Simple Troubleshooting       5         1. AV-3000V Equipment Nameplate Diagram:       5         2. AV-3000V Equipment Main Probe Nameplate Diagram:       5         3. AV-3000V Equipment Optional Probe Nameplate Diagram:       5         4. AV-3000V Battery Nameplate Diagram:       5                                                                                                    | 5 Transportation and Storage                         |                | 48               |
| 5.2 Transportation       4         5.3 Storage       4         6 Check and Maintenance       4         6.1 Check       4         6.2 Service Life       4         6.3 Main Unit Maintenance       4         6.4 Probe Maintenance       4         6.5 Cleaning       5         6.6 Correct Usage of Probe       5         6.7 Battery Information       5         7 Simple Trouble Shooting       5         7.1 Check       5         7.2 Simple Troubleshooting       5         1. AV-3000V Equipment Nameplate Diagram:       5         2. AV-3000V Equipment Main Probe Nameplate Diagram:       5         3. AV-3000V Battery Nameplate Diagram:       5         4. AV-3000V Battery Nameplate Diagram:       5                                                                                                    | 5.1 Environmental Requirements on Transportation and | d Storage      | 48               |
| 5.3 Storage       4         6 Check and Maintenance       4         6.1 Check       4         6.2 Service Life       4         6.3 Main Unit Maintenance       4         6.4 Probe Maintenance       4         6.5 Cleaning       5         6.6 Correct Usage of Probe       5         6.7 Battery Information       5         7 Simple Trouble Shooting       5         7.1 Check       5         7.2 Simple Troubleshooting       5         7.1 Check       5         7.2 Simple Troubleshooting       5         7.1 AV-3000V Equipment Nameplate Diagram:       5         2. AV-3000V Equipment Main Probe Nameplate Diagram:       5         3. AV-3000V Equipment Optional Probe Nameplate Diagram:       5         4. AV-3000V Battery Nameplate Diagram:       5                                                                                                    | 5.2 Transportation                                   |                | 48               |
| 6 Check and Maintenance       4         6.1 Check       4         6.2 Service Life       4         6.3 Main Unit Maintenance       4         6.4 Probe Maintenance       4         6.5 Cleaning       5         6.6 Correct Usage of Probe       5         6.7 Battery Information       5         7 Simple Trouble Shooting       5         7.1 Check       5         7.2 Simple Troubleshooting       5         7.2 Simple Troubleshooting       5         1. AV-3000V Equipment Nameplate Diagram:       5         2. AV-3000V Equipment Main Probe Nameplate Diagram:       5         3. AV-3000V Equipment Optional Probe Nameplate Diagram:       5         4. AV-3000V Battery Nameplate Diagram:       5                                                                                                    | 5.3 Storage                                          |                | 48               |
| 6.1 Check.46.2 Service Life.46.3 Main Unit Maintenance.46.4 Probe Maintenance.46.5 Cleaning.56.6 Correct Usage of Probe.56.7 Battery Information.57 Simple Trouble Shooting.57.1 Check.57.2 Simple Troubleshooting.57.2 Simple Troubleshooting.51. AV-3000V Equipment Nameplate Diagram:.52. AV-3000V Equipment Main Probe Nameplate Diagram:.53. AV-3000V Equipment Optional Probe Nameplate Diagram:.54. AV-3000V Battery Nameplate Diagram:.55. AV-3000V Battery Nameplate Diagram:.55. AV-3000V Battery Nameplate Diagram:.55. AV-3000V Battery Nameplate Diagram:.55. AV-3000V Battery Nameplate Diagram:.55. AV-3000V Battery Nameplate Diagram:.55. AV-3000V Battery Nameplate Diagram:.55. AV-3000V Battery Nameplate Diagram:.55. AV-3000V Battery Nameplate Diagram:.55. AV-3000V Battery Nameplate Diagram:.55. AV-3000V Battery Nameplate Diagram:.5                                                                                                    | 6 Check and Maintenance                              |                |                  |
| 6.2 Service Life       4         6.3 Main Unit Maintenance       4         6.4 Probe Maintenance       4         6.5 Cleaning       5         6.6 Correct Usage of Probe       5         6.7 Battery Information       5         7 Simple Trouble Shooting       5         7.1 Check       5         7.2 Simple Troubleshooting       5         1. AV-3000V Equipment Nameplate Diagram:       5         2. AV-3000V Equipment Main Probe Nameplate Diagram:       5         3. AV-3000V Equipment Optional Probe Nameplate Diagram:       5         4. AV-3000V Battery Nameplate Diagram:       5                                                                                                    | 6.1 Check                                            |                |                  |
| 6.3 Main Unit Maintenance.46.4 Probe Maintenance.46.5 Cleaning.56.6 Correct Usage of Probe.56.7 Battery Information.57 Simple Trouble Shooting.57.1 Check.57.2 Simple Troubleshooting.57.2 Simple Troubleshooting.51. AV-3000V Equipment Nameplate Diagram:.52. AV-3000V Equipment Main Probe Nameplate Diagram:.53. AV-3000V Equipment Optional Probe Nameplate Diagram:.54. AV-3000V Battery Nameplate Diagram:.5                                                                                                    | 6.2 Service Life                                     |                |                  |
| 6.4 Probe Maintenance.46.5 Cleaning56.6 Correct Usage of Probe56.7 Battery Information.57 Simple Trouble Shooting57.1 Check57.2 Simple Troubleshooting5Appendix A51. AV-3000V Equipment Nameplate Diagram:.52. AV-3000V Equipment Main Probe Nameplate Diagram:.53. AV-3000V Equipment Optional Probe Nameplate Diagram:.54. AV-3000V Battery Nameplate Diagram:.5                                                                                                    | 6.3 Main Unit Maintenance                            |                |                  |
| 6.5 Cleaning.       5         6.6 Correct Usage of Probe.       5         6.7 Battery Information       5         7 Simple Trouble Shooting.       5         7.1 Check.       5         7.2 Simple Troubleshooting.       5         Appendix A.       5         1. AV-3000V Equipment Nameplate Diagram:       5         2. AV-3000V Equipment Main Probe Nameplate Diagram:       5         3. AV-3000V Equipment Optional Probe Nameplate Diagram:       5         4. AV-3000V Battery Nameplate Diagram:       5                                                                                                    | 6.4 Probe Maintenance                                |                |                  |
| 6.6 Correct Usage of Probe                                                                                                    | 6.5 Cleaning                                         |                |                  |
| 6.7 Battery Information       5         7 Simple Trouble Shooting       5         7.1 Check       5         7.2 Simple Troubleshooting       5         Appendix A       5         1. AV-3000V Equipment Nameplate Diagram:       5         2. AV-3000V Equipment Main Probe Nameplate Diagram:       5         3. AV-3000V Equipment Optional Probe Nameplate Diagram:       5         4. AV-3000V Battery Nameplate Diagram:       5                                                                                                    | 6.6 Correct Usage of Probe                           |                |                  |
| 7 Simple Trouble Shooting.       5         7.1 Check.       5         7.2 Simple Troubleshooting.       5         Appendix A.       5         1. AV-3000V Equipment Nameplate Diagram:       5         2. AV-3000V Equipment Main Probe Nameplate Diagram:       5         3. AV-3000V Equipment Optional Probe Nameplate Diagram:       5         4. AV-3000V Battery Nameplate Diagram:       5                                                                                                    | 6.7 Battery Information                              |                |                  |
| 7.1 Check       .5         7.2 Simple Troubleshooting       .5         Appendix A       .5         1. AV-3000V Equipment Nameplate Diagram:       .5         2. AV-3000V Equipment Main Probe Nameplate Diagram:       .5         3. AV-3000V Equipment Optional Probe Nameplate Diagram:       .5         4. AV-3000V Battery Nameplate Diagram:       .5                                                                                                    | 7 Simple Trouble Shooting                            |                |                  |
| 7.2 Simple Troubleshooting                                                                                                    | 7.1 Check                                            |                |                  |
| Appendix A                                                                                                    | 7.2 Simple Troubleshooting                           |                |                  |
| <ol> <li>AV-3000V Equipment Nameplate Diagram:</li> <li>AV-3000V Equipment Main Probe Nameplate Diagram:</li> <li>AV-3000V Equipment Optional Probe Nameplate Diagram:</li> <li>AV-3000V Battery Nameplate Diagram:</li> </ol>                                                                                                    | Appendix A                                           |                |                  |
| <ul> <li>2. AV-3000V Equipment Main Probe Nameplate Diagram:</li></ul>                                                                                                    | 1. AV-3000V Equipment Nameplate Diagram:             |                |                  |
| <ul> <li>3. AV-3000V Equipment Optional Probe Nameplate Diagram:</li></ul>                                                                                                    | 2. AV-3000V Equipment Main Probe Nameplate Diagr     | am:            |                  |
| 4. AV-3000V Battery Nameplate Diagram:                                                                                                    | 3. AV-3000V Equipment Optional Probe Nameplate Di    | iagram:        |                  |
|                                                                                                    | 4. AV-3000V Battery Nameplate Diagram:               |                |                  |

| 5. AV-3000V Adapter Nameplate Diagram:                      | 56 |
|-------------------------------------------------------------|----|
| 6. Auto-charger Nameplate Diagram:5                         | 56 |
| 7. AV-3000V packing diagram:                                | 57 |
| Appendix B Sound Output Specifications Table                | 58 |
| TABLE: Summary of the Acoustic Quantities CR3-20 B-Mode5    | 58 |
| TABLE: Summary of the Acoustic Quantities CR3-20 M-Mode     | 59 |
| TABLE: Summary of the Acoustic Quantities CR3-40 B-Mode     | 60 |
| TABLE: Summary of the Acoustic Quantities CR3-40 M-Mode     | 60 |
| TABLE: Summary of the Acoustic Quantities CR3-40 (B+M)-Mode | 62 |
| TABLE: Summary of the Acoustic Quantities CR3-20 B-Mode     | 62 |
| TABLE: Summary of the Acoustic Quantities CR3-20 M-Mode     | 64 |
| TABLE: Summary of the Acoustic Quantities CR3-20 (B+M)-Mode | 65 |
| TABLE: Summary of the Acoustic Quantities CR3-13 B-Mode     | 66 |
| TABLE: Summary of the Acoustic Quantities CR3-13 M-Mode     | 67 |
| TABLE: Summary of the Acoustic Quantities CR3-13 (B+M)-Mode | 68 |
| TABLE: Summary of the Acoustic Quantities LH3-40 B-Mode     | 68 |
| TABLE: Summary of the Acoustic Quantities LH3-40 M-Mode     | 69 |
| TABLE: Summary of the Acoustic Quantities LH3-40 (B+M)-Mode | 70 |
| Appendix C Gestational Table                                | 72 |
| Gestational Table 1: Equine                                 | 72 |
| Gestational Table 2: Bovine                                 | 73 |
| Gestational Table 3: Sheep                                  | 74 |

AMBISEN

# Preface

### Copyright

This publication, including pictures and illustrations, is property of AMBISEA Technology Corp., Ltd and under protection of international copyright law.

Version: V1.0

#### Statement

Information in this document is not annotated to change. The manufacture shall not state nor observe any warranty basing on this point, and definitely give up any implied warranty basing on any special purpose of selling or making benefit.

Without previous written permission from the producer, this document must not be photocopied, reproduced or translated into other languages.

We preserve the right of revision on this document without notice.

Some pictures in this manual, which are schematic diagrams for indication only, may disaccord with the real object, and then the real object should be regarded as the final.

#### Manufacturer's Warranty

AMBISEA Technology Corp., Ltd assumes the responsibility for equipment security, reliability and performance only under the preconditions that the disassembly, assembly and maintenance of the equipment are all performed by its assigned professionals and the equipment is used strictly in compliance with the operation manual.

AMBISEA Technology Corp., Ltd ensures a guarantee period within a year and a half of the delivery day and promises there is no problem with the new equipment's material and technology. Within the guarantee period, AMBISEA Technology Corp., Ltd will maintain the equipment and replace the parts of non-man-made damages free of charge; but will not repair or replace the equipment surface if damaged.

This guarantee is only available for failures that occurred when the equipment is operated in compliance with the operation manual; and the guaranteed equipment can only be used in the prescribed range given in the manual.

This guarantee excludes losses or damages caused by external reasons such as thunder struck, earthquake, theft, unsuitable use or abuse and refitting the equipment.

AMBISEA Technology Corp., Ltd shall not be responsible for damages caused by other devices or arbitrary connections to other devices.

AMBISEA Technology Corp., Ltd shall not be responsible for losses, damages or injuries caused by delayed service request.

When there is problem with the products, please contact AMBISEA Technology Corp., Ltd and explain the equipment model, serial number, date of purchase and the problem.

#### Note:

The equipment is for veterinary use only.

AMBISEN

AV-3000V Digital Handheld Electronic B Ultrasound Scanner

| Document no.   | AV-3000V   |
|----------------|------------|
| version        | V1.0       |
| Effective date | 2008/02/21 |
| Page           | 6/74       |

#### **Matters That Need Attention**

To ensure operational safety and long-term equipment stability and performance, please read this operation manual closely and understand the equipment functions, operation and maintenance at all points before operating the equipment, especially contents of "Warning", "Caution" and "Note".

Improperly operating or not observing the instructions given by manufacturer or its agents may result in equipment damage or personal injury.

The following comments are shown in this manual to lay special emphasis on some information.

"Warning": Neglecting this comment will cause severe personal injury, death, or realized property loss.

"Caution": Neglecting this comment will cause slight personal injury or property damage.

"Note": Reminder to the user of installation, operation or maintenance information. This information is very significant but with no risk. Any warning against dangers shall not be contained in a "NOTE".

#### Safety labels

#### Equipment labels explanation:

| $\triangle$                                    | Note! Refer to accompanying documents |  |  |
|------------------------------------------------|---------------------------------------|--|--|
|                                                | Turn-on general supply                |  |  |
| 0                                              | Disconnect general supply             |  |  |
| <b>G</b> -                                     | Signal input                          |  |  |
| $\bigcirc$                                     | Signal output                         |  |  |
| IPX7                                           | Protection against dripping water     |  |  |
|                                                | Class II equipment                    |  |  |
| Packing and transportation labels explanation: |                                       |  |  |
|                                                | Handle carefully                      |  |  |

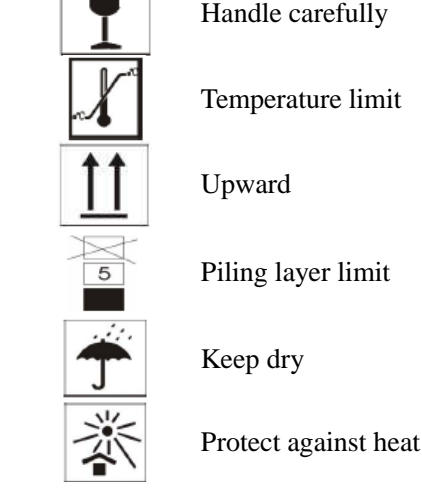

| AMBISEN |  |
|---------|--|
|---------|--|

**AV-3000V Digital Handheld Electronic B** 

**Ultrasound Scanner** 

#### Whole Set Labels

Refer to Appendix A for equipment labels.

#### **Equipment Safety Classification:**

• According to the degree of safety of application in the presence of a flammable anesthetic mixture with air or with oxygen or nitrous oxide:

AV-3000V is not suitable for use in the presence of a flammable anesthetic mixture with air or with oxygen or nitrous oxide.

• According to the mode of operation:

AV-3000V is in continuous operation.

• According to the degree of protection against harmful ingress of water:

The main unit of AV-3000V is ordinary equipment; the probe is drip-proof equipment.

• According to the type of protection against electric shock:

AV-3000V is class II equipment powered by an external adapter.

• According to the degree of protection against electric shock:

AV-3000V is Type B equipment.

#### **General Tips for Equipment Operation**

#### ♦ In operation

1. Heat radiation holes are strictly prohibited to be covered.

2. Do not switch on the equipment within 2 - 3 minutes after shutdown.

3. On scanning, if any abnormal case is found, stop scanning immediately and shut down the equipment.

4. The patient is prohibited to touch any non-applied part of the equipment.

5. When operating, do not press the keyboard panel too much, otherwise the equipment might be damaged.

#### ♦ After operation

1. Power off the equipment.

- 2. Pull out the plug from the power supply socket instead of pulling the cable.
- 3. Clean off the couplant on the probe with a soft medical sterilized cotton ball.
- 4. Put the probe into the special case.

#### **General Safety Message**

Safety of the operator and patients and reliability of the equipment are taken into consideration during the designing and producing; the following safety precautions must be implemented:

- 1. The equipment shall be operated by qualified operating staff or under their instructions.
- 2. Do not open the equipment and change the parameters without permission. If necessary, please turn to AMBISEA Technology Corp., Ltd or its authorized agent for service.
- 3. The equipment has already been regulated to its optimal performance. Do not adjust any preset controls or switches unless instructed to do so by the manual.
- 4. If there is equipment failure, please shut down the equipment at once and contact for AMBISEA Technology Corp., Ltd or their authorized agent.

|                                                                                                    | Document no.            | AV-3000V                          |  |  |
|----------------------------------------------------------------------------------------------------|-------------------------|-----------------------------------|--|--|
| AMBISER Oser Manual                                                                                                    | version                 | V1.0                              |  |  |
| AV-3000V Digital Handbeld Electronic B                                                                                                    | Effective date          | 2008/02/21                        |  |  |
| Ultrasound Scanner                                                                                                    | Page                    | 8/74                              |  |  |
| 5. If it is needed to connect the equipment with other electron                                                                                                    | ic or mechanical dev    | ices by other companies, please   |  |  |
| contact AMBISEA Technology Corp., Ltd before connection                                                                                                    | 1.                      |                                   |  |  |
| 6. Equipment operation, storage and transportation environment                                                                                                    | nt:                     |                                   |  |  |
| Environmental requirements on normal operation:                                                                                                    |                         |                                   |  |  |
| Environment temperature range: +10°C~+40°C                                                                                                    |                         |                                   |  |  |
| Relative humidity range: 30%~75%                                                                                                    |                         |                                   |  |  |
| Atmosphere pressure range: 70kPa~106kPa                                                                                                    |                         |                                   |  |  |
| Environment requirements on equipment storage and tran                                                                                                    | sportation:             |                                   |  |  |
| Environment temperature range: - 20°C~+55°C                                                                                                    |                         |                                   |  |  |
| Relative humidity range: $10\% \sim 100\%$                                                                                                    |                         |                                   |  |  |
| Atmosphere pressure range: 50kPa~106kPa                                                                                                    |                         |                                   |  |  |
| 7. Do not hit the fragile TFT-LCD display. If it cracks, deal ca or mouth.                                                                                                    | refully with it in case | the liquid crystal gets into eyes |  |  |
| 8. Do not hit the inner chargeable Li-ion battery nor throw it into fire in case of explosion. Do not short circuit the battery output electrodes in case the battery be damaged; and please use the original binding charger to charge the battery. More over, because a used battery will cause environment pollution, please recycle the battery |                         |                                   |  |  |
| <ul><li>9. Do not disassemble the power supply adapter. If failure happens, it should be handled by a professional. The charging output can only be used for charging the battery of the equipment, any improper use or use on other batteries may cause explosion, fire and other unexpected hazards.</li></ul>                                    |                         |                                   |  |  |
| 10. Must not short circuit the output of the adapter, a long ter                                                                                                    | m short circuit will re | esult in adapter damage.          |  |  |
| 11. Please use a standard power cord as the input line of the ne                                                                                                    | twork power supply      | for the adapter to reduce risk.   |  |  |
| 12. AMBISEA Technology Corp., Ltd shall not take any response re-fitment by the users.                                                                                                    | nsibility for any risk  | that resulted from unauthorized   |  |  |
| 13. Disconnect the equipment from the power supply network by unplugging the adapter from the power supply network.                                                                                                    |                         |                                   |  |  |
| 14. Refer to Appendix B and C for sound output parameters.                                                                                                    |                         |                                   |  |  |
| Contraindication:                                                                                                    |                         |                                   |  |  |
| It is suggested not to probe a part with a wound or acute inflammation to avoid cross infection.                                                                                                    |                         |                                   |  |  |

| AMBI | SEA |
|------|-----|
|------|-----|

| version        | V1.0       |
|----------------|------------|
| Effective date | 2008/02/21 |
| Page           | 9/74       |

# **1** Summary

# **1.1 Brief Introduction**

This equipment is high resolution linear/convex ultrasound scanning diagnostic equipment. It adopts micro-computer control and Digital Scan Converter (DSC), Digital Beam-Forming (DBF), Real-time Dynamic Aperture (RDA), real time dynamic receiving apodization, real time Dynamic Receiving Focusing (DRF), Digital Frequency Scan (DFS), 8 segments TGC, frame correlation technologies to endue its image with clarity, stability and high resolution.

There are five display modes: B, B+B, B+M, M and 4B, and 256 gray scale.

The system can process real time image display, freeze, save, load, flip vertically, flip horizontally, capacity cine loop; multi-level scanning depth, dynamic range, frame correlation factor regulation and focus number, focus position, etc.

Date, clock display; name, sex, age, hospital annotation; distance, circumference, area, volume, and heart rate measurement; EDD measurement for equine, bovine, sheep, dog and cat. It offers 12 body marks and multiple-choice probes for the clinic diagnosis demands.

Combined power supply mode of AC adapter and built-in chargeable battery, 3 battery charging modes and the low power consumption and advanced power management technology promise more lasting battery operation.

A 6.4 inch TFT-LCD display, Field Programmable Gate Array (FPGA), and surface mounted technology (SMT) make this equipment compact and light in weight.

PAL-D video output offers connection to an external video image printer, a large-screen display and other equipments. High speed USB port provides real time image transfer to the PC.

Jet molding enclosure with hand-held structure.

The equipment consists of a main unit, probe, and adapter. Standard configuration is with LV2-2/6.5MHz rectal probe; optional probes: C2-6/40R/3.5MHz convex probe, C2-7/20R/5.0MHz micro-convex probe, L2-5/7.5MHz HF linear probe, EC2-2/13R/6.5MHz endo-vaginal probe, and EL2-5/7.5MHz Rectal probe.

# 1.2 Range of Application

The equipment is suitable for diagnosis on horses, cows, sheep, pigs, cats, dogs, and other animals.

# 1.3 Voluntary Standards

The equipment conforms to the relevant requirements of JJG 639-98 "Medical Ultrasonic Diagnostic Equipment Ultrasound Source Inspection Regulations", GB10152-1997 "B-Mode Ultrasonic Diagnostic Equipment", GB9706.1-1995 "Medical Electrical Equipment Part One General Safety Requirements", and GB9706.9-1997 "Medical Electrical Equipment: Particular Requirements for the Safety of Ultrasonic Medical Diagnostic and Monitoring Equipment". The equipment falls into C Level B ultrasonic diagnostic equipment; and according to degree of protection against electric shock, it falls into Class II Type B.

The environment test of the equipment conforms to the requirements of climate environment test II and mechanical environment test II of GB/T14710-93 "Environmental Requirements and Test Methods for Medical Electrical

# AMBISEN User Manual

AV-3000V Digital Handheld Electronic B Ultrasound Scanner

| Document no.   | AV-3000V   |
|----------------|------------|
| version        | V1.0       |
| Effective date | 2008/02/21 |
| Page           | 10/74      |

Equipment".

# **1.4 Technical Specifications**

| MODEL AV-3000V          |            |                                                                                      |                                                                                                    |                                       |                                        |
|-------------------------|------------|--------------------------------------------------------------------------------------|----------------------------------------------------------------------------------------------------|---------------------------------------|----------------------------------------|
| Probe                   |            | LV2-2/6.5MHz<br>rectal,<br>L2-5/7.5MHz HF<br>linear,<br>EL2-5/7.5MHz<br>rectal probe | C2-6/40R/3.5MHz<br>convex probe                                                                       | C2-7/20R/5.0MHz<br>micro-convex probe | EC2-2/13R/6.5MHz<br>endo-vaginal probe |
| Detect D                | epth(mm)   | ≥80                                                                                  | ≥160                                                                                                  | $\geq 80$                             | $\geq 60$                              |
| Resolution              | Lateral    | ≤1 (Depth≤60)                                                                        | ≤2 (Depth≤80)<br>≤3 (80 <depth≤130)< td=""><td>≪3 (Depth≪60)</td><td>≤1 (Depth≤40)</td></depth≤130)<> | ≪3 (Depth≪60)                         | ≤1 (Depth≤40)                          |
| (mm)                    | Axial      | ≤1 (Depth≤80)                                                                        | ≤2 (Depth≤80)<br>≤3 (80 <depth≤130)< td=""><td>≤1 (Depth≤60)</td><td>≤1 (Depth≤40)</td></depth≤130)<> | ≤1 (Depth≤60)                         | ≤1 (Depth≤40)                          |
| Blind zo                | one (mm)   | ≤3                                                                                   | ≤5                                                                                                    | $\leqslant 8$                         | ≤7                                     |
| Geometric               | Horizontal | ≤5                                                                                   | ≤15                                                                                                   | ≤15                                   | ≤10                                    |
| precision               | Vertical   | ≤5                                                                                   | $\leqslant 10$                                                                                        | $\leqslant 10$                        | ≪5                                     |
| Moni                    | tor size   | 6.4 inch                                                                             |                                                                                                    |                                       |                                        |
| Displa                  | iy mode    | B、B+B、B+M、M、4B                                                                       |                                                                                                    |                                       |                                        |
| Image gray scale        |            | 256 scale                                                                            |                                                                                                    |                                       |                                        |
| Cine                    | e loop     | 516 pcs                                                                              |                                                                                                    |                                       |                                        |
| Image storage           |            | 128 pcs                                                                              |                                                                                                    |                                       |                                        |
| Scan                    | depth      | 40mm~220mm                                                                           |                                                                                                    |                                       |                                        |
| Dynam                   | iic range  |                                                                                      | 100dB~                                                                                                | 130dB                                 |                                        |
| Image flip              |            | Up/down, left/right                                                                  |                                                                                                    |                                       |                                        |
| Focus position          |            | Adjustable                                                                           |                                                                                                    |                                       |                                        |
| Measurement             |            | Dis                                                                                  | Distance, circumference, area, volume, heart rate. GA, EDD                                            |                                       |                                        |
| Notation                |            | Date,                                                                                | Date, time, name, sex, age, hospital name. Full screen words edit.                                    |                                       |                                        |
| Output report           |            | 1 type                                                                               |                                                                                                    |                                       |                                        |
| USB port                |            | High speed USB 2.0 (device)                                                          |                                                                                                    |                                       |                                        |
| Power consumption (MAX) |            | 45VA                                                                                 |                                                                                                    |                                       |                                        |

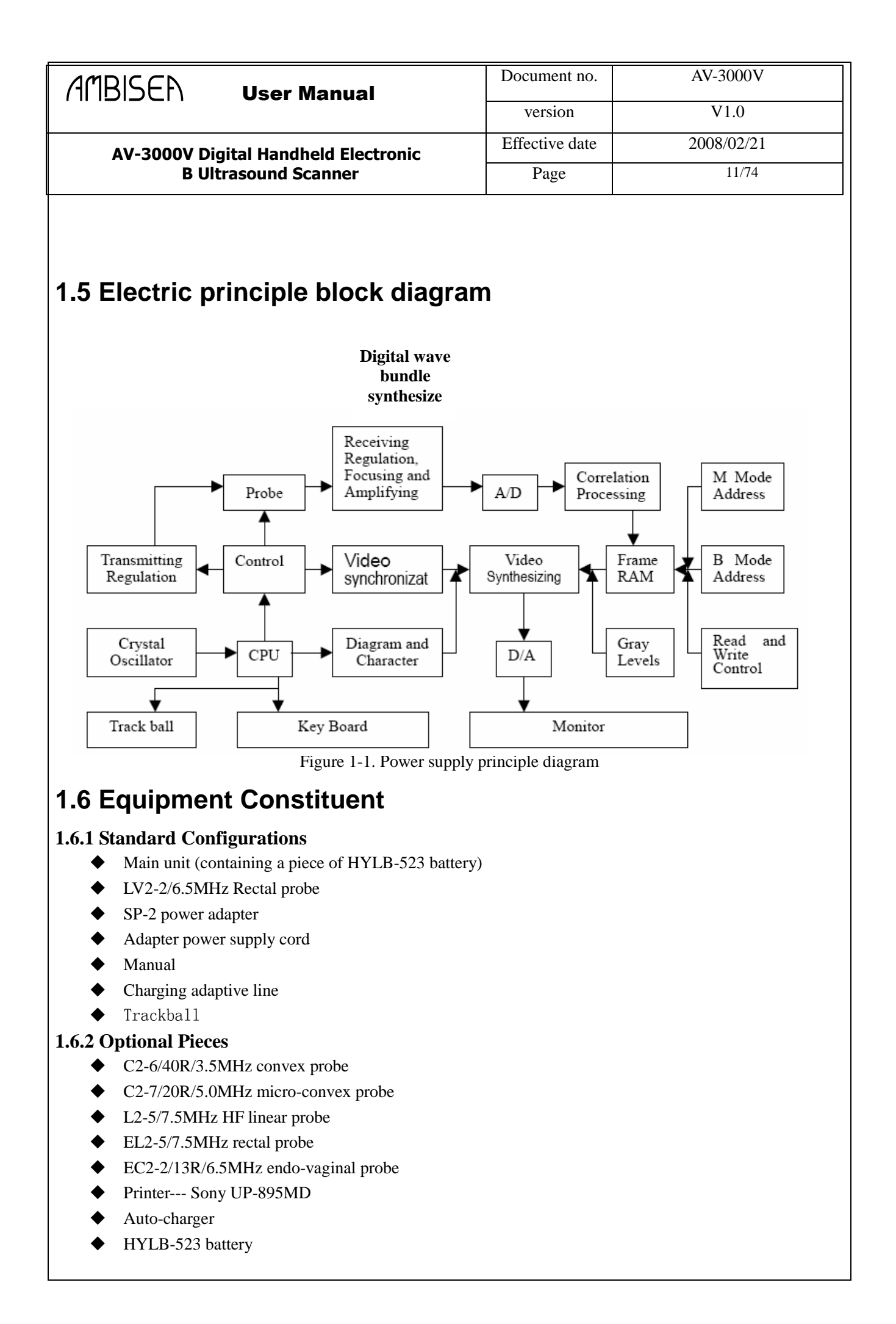

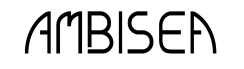

| BISEN                                                        | User Manual | Document no.   | AV-3000V   |
|--------------------------------------------------------------|-------------|----------------|------------|
|                                                              |             | version        | V1.0       |
| AV-3000V Digital Handheld Electronic<br>B Ultrasound Scanner |             | Effective date | 2008/02/21 |
|                                                              |             | Page           | 12/74      |

#### Warning:

Please use the spare parts specified above. The manufacturer shall not bear the responsibility of safety problems or unexpected EMC performance drops caused by arbitrary adoption of non-specified spare parts.

### **1.7 Appearance**

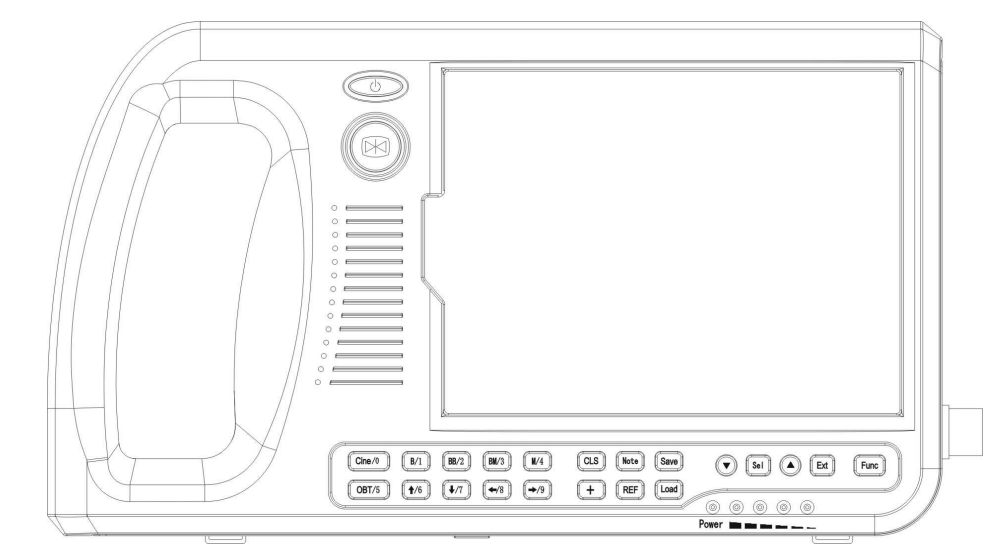

Figure 1-2. Front sketch

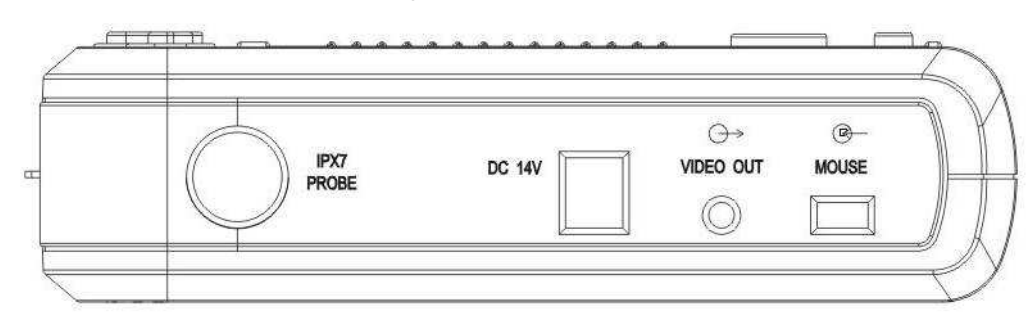

Figure 1-3. Side interfaces sketch

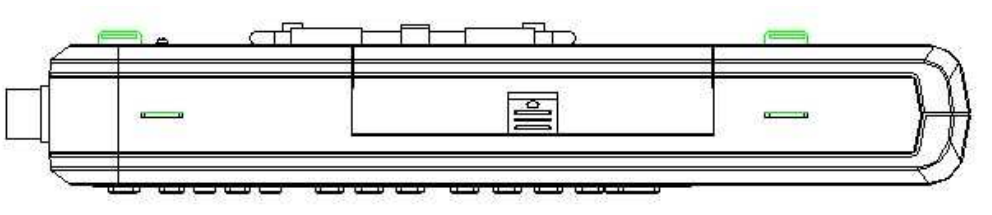

Figure 1-4. Bottom knobs sketch

| AMBISEN User Manual                  | Document no.   | AV-3000V   |
|--------------------------------------|----------------|------------|
|                                      | version        | V1.0       |
| AV-3000V Digital Handheld Electronic | Effective date | 2008/02/21 |
| B Ultrasound Scanner                 | Page           | 13/74      |
|                                      |                |            |

Figure 1-5. Back sketch

#### Warning:

When working in an intensive electromagnetic environment beyond its pre-stated one, AV-3000V's image may be interfered thus influence the diagnoses. At this time, stop the device and reuse it when the electromagnetic interference is removed.

#### Warning:

When AV-3000V works close to other devices, unforeseen EMC problem may appear.

If they have to work closely, observe all the devices and see if they are influenced by unexpected EM coupling.

| AMBISEN |
|---------|
|---------|

| version        | V1.0       |
|----------------|------------|
| Effective date | 2008/02/21 |
| Page           | 14/74      |
|                |            |

AV-3000V

# **2** Installation

## 2.1 Operation Environmental Requirements

a) Environment temperature range:  $+10^{\circ}C \sim +40^{\circ}C$ 

b) Relative humidity range:  $30\% \sim 75\%$ 

c) Atmosphere pressure range: 70kPa~106kPa

Avoid strenuous vibration during operation. Keep away from equipment with high electric fields, high magnetic fields and high voltages. Avoid direct sunlight on the display. Keep the equipment in a well-ventilated, damp proof and dustproof area.

## 2.2 Unpacking Inspection

Check according to the "packing list" after uncasing and make sure that there is no shipping damage, and then install the equipment according to requirements and methods described in "Installation".

Warning:

If breakage is found with the equipment during unpacking, do not use it for safety reasons.

### 2.3 Installation

#### 2.3.1 Installing and Removing Battery

Install battery: Set the battery into the battery slot and move the battery release key on its side to top till the battery is inserted completely and then release the key (refer to figure 2-1).

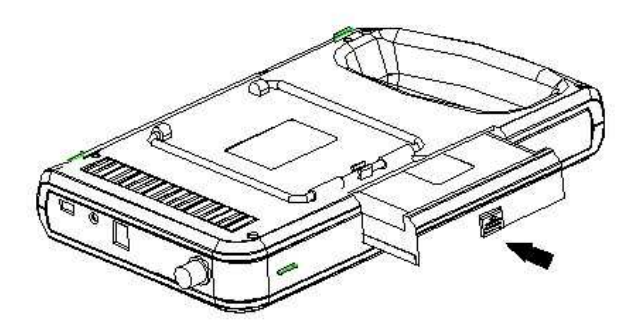

Figure 2-1. Install battery sketch

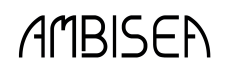

**AV-3000V Digital Handheld Electronic** 

**B** Ultrasound Scanner

Removing battery: It is the reverse process of installation (refer to figure 2-2).

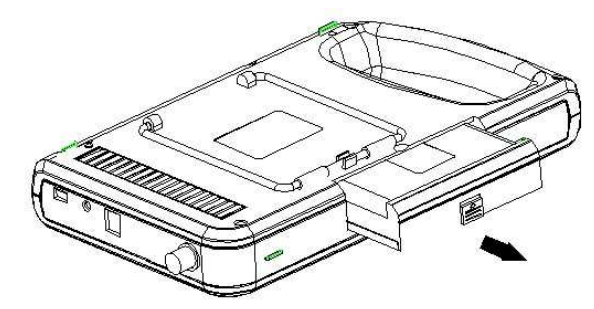

Figure 2-2. Removing battery sketch

#### 2.3.2 Installing and Removing Probes

#### Install probes:

The probe jack lies near the bottom of the right side of the equipment. Adjust the probe plug mark position and insert it, turn the plug lock sleeve counter-clockwise. There is only one plug jack which is also compatible for those optional probes (refer to figure 2-3).

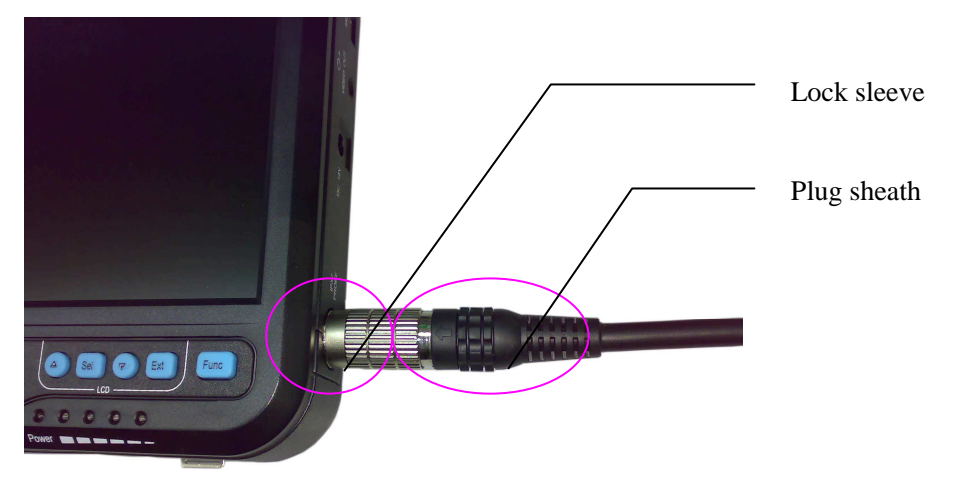

Figure 2-3. Probe connection sketch

#### **Removing probes:**

It is the reverse process of installation.

#### Warning:

The installation and removal of the probe must comply with the operation instructions, do not twiddle the sheath around the plug (refer to figure 2-3).

| RISER User M                                                                                                    | anual                                                                      | Document no.                                          | AV-3000V                       |
|----------------------------------------------------------------------------------------------------|----------------------------------------------------------------------------|-------------------------------------------------------|--------------------------------|
|                                                                                                    | lanuar                                                                     | version                                               | V1.0                           |
| AV-3000V Digital Handhel                                                                                            | d Electronic                                                               | Effective date                                        | 2008/02/21                     |
| B Ultrasound Scar                                                                                                   | ner                                                                        | Page                                                  | 16/74                          |
| Do not by any means u                                                                                               | Inplug or plug t                                                           | ne probe connector at                                 | state of log on                |
| to avoid damage to the<br>2000 times of efficien<br>guaranteed. Once the p<br>or plug it too often to a             | probe and main<br>t connection an<br>probe is connecte<br>void poor contac | d disconnection of t<br>d with the main unit,<br>ets. | he probes are<br>do not unplug |
| to avoid damage to the<br>2000 times of efficien<br>guaranteed. Once the p<br>or plug it too often to a<br>Warning: | probe and main<br>t connection an<br>probe is connecte<br>void poor contac | d disconnection of t<br>d with the main unit,<br>ets. | he probes are<br>do not unplug |

Warning:

Please handle the equipment carefully.

### 2.4 Power Supply

The equipment provides two automatic switch-over modes to supply power: adapter and built-in battery.

#### 2.4.1 Power Supply with Adapter

- 1. Check the input power cord plug of the adapter to see if it matches the EPS outlet.
- 2. Check the EPS to see if it is within the specified range and the power cord to see if it is connected well.
- 3. Check the adaptor to see if it works well. Plug the power cord into the AC input outlet, switch on the power switch of the outlet; if the DC output indicating light turns on green, it works well.
- 4. Shut the power switch of the outlet.
- 5. Insert the DC output plug of the adapter into the DC14V/3A outlet at the rear of the equipment, switch on the outlet.
- 6. Press the power switch, the main unit is power on and the power indicator light turns on, that means the adapter is operating well.

#### 2.4.2 Battery Operation

- 1. Install the battery correctly on the main unit.
- 2. Switch on the power switch on the left side of the equipment. When the main unit is power on, the power indicator will turn on.
- 3. The equipment can start operation.

| AM | BIS | Εħ |
|----|-----|----|
|----|-----|----|

**AV-3000V Digital Handheld Electronic** 

**B** Ultrasound Scanner

#### Note:

At power off state, there is still a certain power consumption with the main unit. If the main unit can not be turned on when pressing down the switch, the battery needs charging.

#### Note:

When the main unit charging/volume indicator light is flashing, the battery is running low and it should be charged as soon as possible.

#### Warning:

It is prohibited to use any other power supply except the standard adapter as the external power supply for the main unit.

### 2.5 Battery Charging

There are 3 ways to charge the battery.

#### 2.5.1 Charging through Main Unit

- 1. Install the battery correctly into the main unit.
- 2. Insert the plug of "output DC14V/3A" of the adapter into the "DC14V/3A" interface on the rear.
- 3. Connect power cord of "Input AC100 240V, 50/60Hz" of the adapter to the AC EPS.
- 4. Whenever the main unit is power on or off, the "Charging/Volume" indicator light turns on gradually, it means the battery is charging through the adapter. When the four lights turn on together, it means the battery is fully charged (refer to figure 2-4).

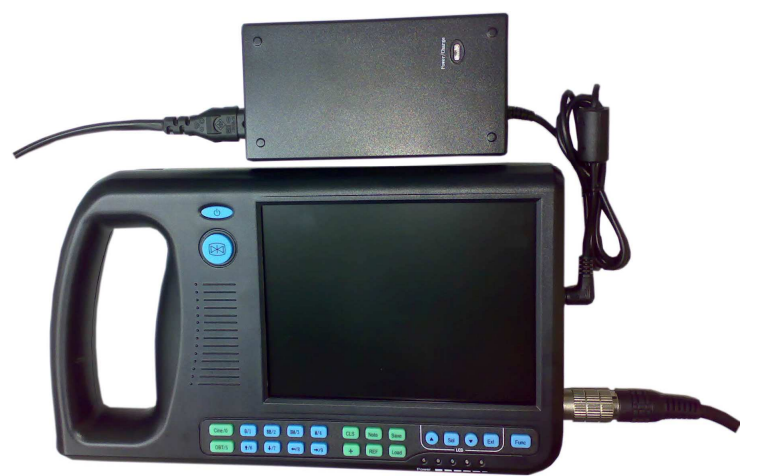

Figure 2-4. Charging through main unit

Tip: To prolong the battery operation time, please finish charging when the indicator lights show that the battery is full.

#### 2.5.2 Charging through Adaptive Line

1. Take out the battery from the main unit or take out the spare battery.

|                                                                                                    | Document no                                                                                  | AV 3000V                                                                    |
|----------------------------------------------------------------------------------------------------|----------------------------------------------------------------------------------------------|-----------------------------------------------------------------------------|
| AMBISEN User Manual                                                                                                    | Document no.                                                                                 | AV-3000 V                                                                   |
|                                                                                                    | version                                                                                      | V1.0                                                                        |
| AV-3000V Digital Handheld Electronic                                                                                                    | Effective date                                                                               | 2008/02/21                                                                  |
| B Ultrasound Scanner                                                                                                    | Page                                                                                         | 18/74                                                                       |
| <ol> <li>Connect the round end of the adaptive line to the "Chargin end to the charging terminal of the battery.</li> <li>Connect power cord of "Input AC100 - 240V, 50/60Hz" of</li> <li>When the "Charging" indicator light on the adapter turn indicator light turns green, the battery is fully charged. (Rest indicator light turns green, the battery is fully charged.</li> </ol>                                                                                                    | ng DC12.6V/1A" ter<br>the adapter to the AC<br>as red, the battery is<br>fer to figure 2-5). | minal of the adapter, and the fla<br>CEPS.<br>charging; when the "Charging" |
| Figure 2-5. Charging<br>2.5.3 Charging through Auto-charger<br>1. Take out the battery from the main unit or take out the spar                                                                                                    | through adaptive lin<br>e battery.                                                           | e                                                                           |
| 2. Connect the flat end marked with an arrow of the auto-chan                                                                                                    | rger to the charging te                                                                      | erminal of the battery.                                                     |
| 3. Plug the other end of the auto-charger into the cigarette li                                                                                                    | ghter socket.                                                                                |                                                                             |
| 4. When the "Charging" indicator light on the adapter turn                                                                                                    | is red, the battery is                                                                       | charging; when the "Charging                                                |
| Figure 2-6. Charging three                                                                                                    | fer to figure 2-6).                                                                          |                                                                             |
|                                                                                                    | -                                                                                            |                                                                             |
| <ul> <li>Tips:</li> <li>1. The input voltage of the auto-charger is DC9~14</li> <li>2. The output voltage of the auto-charger is DC12.6</li> <li>3. The operations and storage environment are the storage environment are the storage environment environment environ</li></ul> | V/1.5A.<br>V/1A.<br>same as those of t                                                       | the main unit.                                                              |

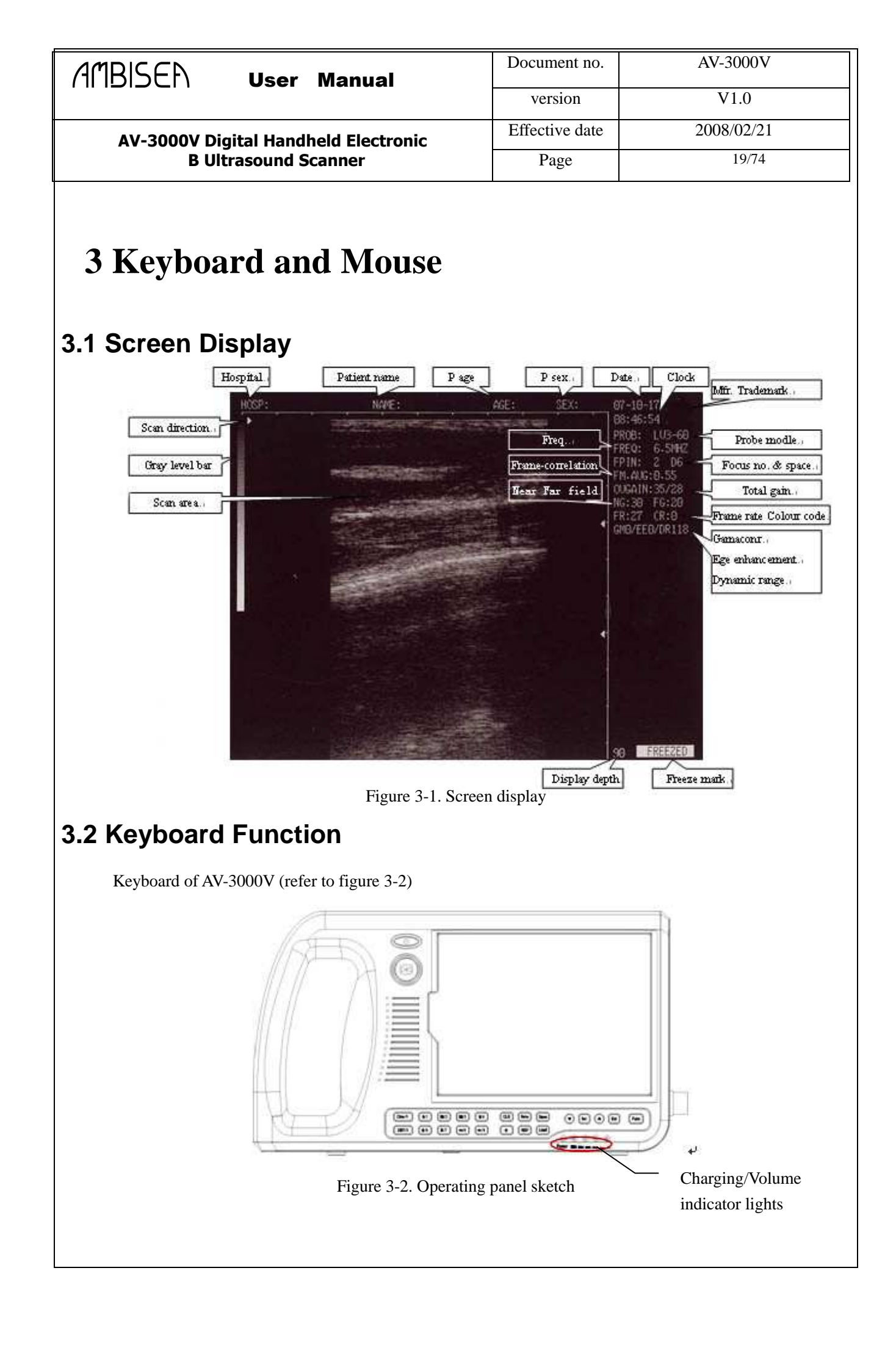

| AMBISED Hear Manual                                                                                                    | Document no.            | AV-3000V                         |  |  |  |
|----------------------------------------------------------------------------------------------------|-------------------------|----------------------------------|--|--|--|
|                                                                                                    | version                 | V1.0                             |  |  |  |
| AV-3000V Digital Handbeld Electronic                                                                                    | Effective date          | 2008/02/21                       |  |  |  |
| B Ultrasound Scanner                                                                                                    | Page                    | 20/74                            |  |  |  |
| Press this key to switch on and off the device. And restart the device when the system is "dead" (no reaction while     |                         |                                  |  |  |  |
| pressing any key) due to incorrect operation.                                                                           |                         |                                  |  |  |  |
|                                                                                                    |                         |                                  |  |  |  |
| Press this key to freeze image and return to real time image.                                                           |                         |                                  |  |  |  |
|                                                                                                    |                         |                                  |  |  |  |
| Tips: "FREEZED" displays at the bottom right to indi                                                                    | cate the state of th    | e image.                         |  |  |  |
| $\fbox{Cine/0} \sim \textcircled{\rightarrow/9} Multi-function keys$                                                    |                         |                                  |  |  |  |
| Using as character keys:                                                                                                |                         |                                  |  |  |  |
| • To select sub-menu in menu.                                                                                           |                         |                                  |  |  |  |
| • To input age, time, numbers at annotation.(Refer to ch                                                                | apter four for detail)  |                                  |  |  |  |
| • $(Cine/0) \sim (OBT/5)$ key to input name, hospital, lett                                                             | ers, or space at annota | ation. (Refer to chapter four in |  |  |  |
| detail)                                                                                                    |                         |                                  |  |  |  |
| Using as function keys:                                                                                                 |                         |                                  |  |  |  |
| Cine/0 Cine loop key                                                                                                    |                         |                                  |  |  |  |
| In freeze state, press to enter cine loop playback mode, refer to                                                       | 4.9 for details.        |                                  |  |  |  |
| <b>B</b> /1 <b>B</b> and 4B Mode key                                                                                    |                         |                                  |  |  |  |
| In real time or freeze state, press to enter B Mode (default sing                                                       | le B Mode at switch-o   | on)                              |  |  |  |
| Press again and then with $\bigcirc$ and $\bigcirc$ to enter 4B Mode. One is real time image and the rest are "freezed" |                         |                                  |  |  |  |
| images. Press $\bigcirc$ or $\bigcirc$ to shift between real time and freeze among these four images.                   |                         |                                  |  |  |  |
| Press $B/1$ repeatedly to switch among B and 4B Mode.                                                                   |                         |                                  |  |  |  |
| BB/2 BB Mode key                                                                                                    |                         |                                  |  |  |  |
| In real time or freeze state, press this key to enter BB Mode a                                                         | nd there will be two in | mages displayed on the screen.   |  |  |  |
| One of them is a "Freezed" image and the other is a "real-time" image. Press the key again to make the two images       |                         |                                  |  |  |  |
| switch between the states of "Frozen" or "real-time".                                                                   |                         |                                  |  |  |  |

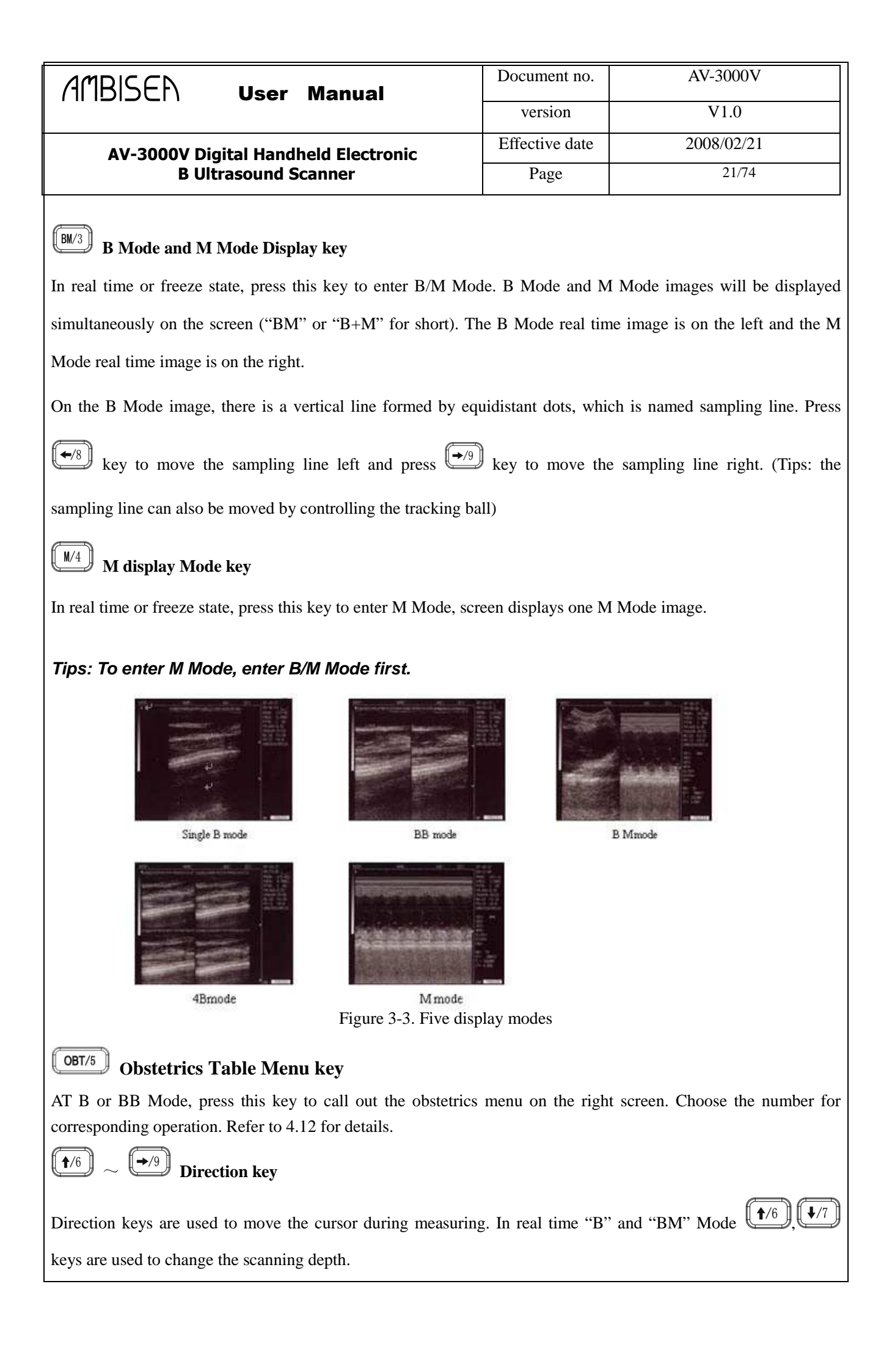

| AMBISE                                                                                                    |                               | r Manual                          | Documer                                       | nt no.           | AV                           | 7-3000V                               |
|----------------------------------------------------------------------------------------------------|-------------------------------|-----------------------------------|-----------------------------------------------|------------------|------------------------------|---------------------------------------|
|                                                                                                    | 030                           | i manuai                          | versio                                        | on               |                              | V1.0                                  |
| AV-3000V Digital Handheld Electronic                                                                         |                               |                                   | Effective                                     | date             | 200                          | 08/02/21                              |
|                                                                                                    | <b>B</b> Ultrasound           | l Scanner                         | Page                                          | e                |                              | 22/74                                 |
| Press $4/6$ key to increase the depth and press $4/7$ key to reduce the depth. Current depth displays at the |                               |                                   |                                               |                  |                              |                                       |
| right bottom of                                                                                              | the screen (as fig            | ure 3-1 shows). Press             | <b>↓</b> +/8], <b>↓</b> /9] key               | rs to mo         | ve sampling l                | ine left and right in                 |
| BM Mode.                                                                                                    |                               |                                   |                                               |                  |                              |                                       |
| The penetration                                                                                              | depth range of ea             | ch probe is given belo            | ow:                                           |                  |                              |                                       |
| Probe Model                                                                                                  | LV3-60/6.5MHz<br>rectal probe | CR3-40/40R/3.5MHz<br>Convex probe | LH3-40/7.5MHz<br>HF linear or rectal<br>probe | CR3-20<br>Micro- | )/20R/5.0MHz<br>convex probe | CR3-13/13R/6.5MHz<br>Endocavity probe |
| Depth range (mm)                                                                                             | 60~130                        | 80~220                            | 40~90                                         | 8                | 30~150                       | 50~120                                |
| CLS Screen                                                                                                   | Clear key                     |                                   |                                               |                  |                              |                                       |
| Clear off the m                                                                                              | easured results,              | body marks, and text              | t displayed on the                            | screen (         | some current                 | operation must be                     |
| finished first oth                                                                                           | nerwise it may no             | t clear the screen).              |                                               |                  |                              |                                       |
| Note Annotat                                                                                                 | tion Menu key                 |                                   |                                               |                  |                              |                                       |
| Press this key to                                                                                            | o display the ann             | otation menu. Choose              | e the number to ent                           | er sub-r         | nenu and refe                | er to 4.4 for details.                |
| Press Ext to                                                                                                 | exit this menu.               |                                   |                                               |                  |                              |                                       |
| Save) Image S                                                                                                | aving                         |                                   |                                               |                  |                              |                                       |
| In B Mode, pres                                                                                              | ss this key to save           | images; refer to 4.10             | for details.                                  |                  |                              |                                       |
| + Distance                                                                                                   | e Measurement I               | Mark                              |                                               |                  |                              |                                       |
| In real time of f                                                                                            | reeze state, press            | to display measuring              | cursor; refer to 4.6                          | for detai        | ls.                          |                                       |
| (REF) Measurement Assistance key                                                                             |                               |                                   |                                               |                  |                              |                                       |
| To carry out distance, circumference, area, and histogram measurement together with (+), (Ext), and          |                               |                                   |                                               |                  |                              |                                       |
| direction keys, refer to 4.5 and 4.6 for details.                                                            |                               |                                   |                                               |                  |                              |                                       |
| Load Image Recall key                                                                                        |                               |                                   |                                               |                  |                              |                                       |
| In real time or freeze state, press to recall saved images. Refer to 4.11 for detailed operation             |                               |                                   |                                               |                  |                              |                                       |
| Sel, Timage Parameters Adjusting keys                                                                        |                               |                                   |                                               |                  |                              |                                       |

|                                                                                                    | Document no.       | AV-3000V                        |  |  |
|----------------------------------------------------------------------------------------------------|--------------------|---------------------------------|--|--|
|                                                                                                    | version            | V1.0                            |  |  |
| AV-3000V Digital Handbeld Electronic                                                                                                    | Effective date     | 2008/02/21                      |  |  |
| B Ultrasound Scanner                                                                                                    | Page               | 23/74                           |  |  |
| AV-3000V Digital Handheld Electronic<br>B Ultrasound Scanner       Effective date       2008/02/21         Page       23/74         In real time or freeze state, to change the image parameters such as frequency, frame rate, gamma correction, edge enhancement, dynamic range, total gain, near and far field gain, etc. refer to 4.3 for details.         Eff       Exit key         Press this key to exit the annotation or function menu, or their sub-menus. Refer to the following chapters for details.         Function Menu key         Press to display function menu. Choose the number to enter the corresponding sub-menu. Refer to 4.5 for details and press         Effective         As a complementary method of keyboard operation, mouse will improve the measurement work efficiency. A |                    |                                 |  |  |
| Left key:                                                                                                    |                    |                                 |  |  |
| • At real time of freeze state, press this key to enter                                                                                                    | distance measureme | ent and display a cursor on the |  |  |
| screen.                                                                                                    |                    |                                 |  |  |
| • To end the distance measurement.                                                                                                    |                    |                                 |  |  |
| Middle key:                                                                                                    |                    |                                 |  |  |
| • At real time of freeze state, press this key equals to $\Box$                                                                                                    | key in function.   |                                 |  |  |
| Right key:                                                                                                    |                    |                                 |  |  |
| • To confirm the start and end point of a distance measurement.                                                                                                    |                    |                                 |  |  |
| •To confirm the start position and fulfill circumference and area measurement with freehand measuring                                                                                                    |                    |                                 |  |  |
| method                                                                                                    |                    |                                 |  |  |
| • At circumference and area measurement, press this key equals to $\bigcirc$ key in function.                                                                                                    |                    |                                 |  |  |
|                                                                                                    |                    |                                 |  |  |
|                                                                                                    |                    |                                 |  |  |

|              |                          | Document no.                            | AV-3000V   |
|--------------|--------------------------|-----------------------------------------|------------|
| AMBISEN      | llsor Manual             | 200000000000000000000000000000000000000 |            |
|              |                          | •                                       | V1 O       |
|              |                          | version                                 | V1.0       |
|              |                          |                                         |            |
|              |                          | Effective date                          | 2008/02/21 |
| AV-3000V Dig | ital Handheld Electronic |                                         | 2000,02,21 |
| B 111+       | racound Scanner          | Page                                    | 24/74      |
| D OIL        |                          | 1 age                                   | 24774      |
|              |                          | 1                                       |            |

# 4 **Operation**

### 4.1 Start the Device

Press key to switch on the device, the power indicator on the panel turns on, and the start interface shows, press any key (except Key) to enter the state of scanning. Adjust the near field gain, far field gain and overall gain to acquire a satisfying visual effect (refer to 4.3 Image parameters settings for gain control).

| Welcome |  |
|---------|--|
|         |  |

Figure 4-1. Start interface

*Tips: Please adjust the viewing angles properly since this factor is related to LCD display effect.* **4.2 Diagnosis** 

Apply an amount of medical ultrasound coupling gel to the diagnostic part of patient body and then press the acoustical window of the probe on the part closely. The cross-section acoustic image of tissues will be displayed on the screen, move the probe properly to locate the optimum position for the investigation depth; Meanwhile, adjust the overall gain, near field gain, far field gain properly to acquire an optimal cross-section acoustic image of the diagnostic part.

#### Attention

1. When pressing the probe onto the patient body, do not apply too much pressure in case that the probe is broken and to keep the patient comfortable.

2. It is necessary to use a probe suitable for the diagnostic part and a correct frequency for diagnoses.

| AMBISED User Meruel                                                                                                    | Document no.                        | AV-3000V                         |  |
|----------------------------------------------------------------------------------------------------|-------------------------------------|----------------------------------|--|
|                                                                                                    | version                             | V1.0                             |  |
| AV-3000V Digital Handbeld Electronic                                                                                                    | Effective date                      | 2008/02/21                       |  |
| B Ultrasound Scanner                                                                                                    | Page                                | 25/74                            |  |
| <ul> <li>4.3 Image Parameters Settings</li> <li>Image parameters setting includes frequency, frame rate, gamma correction, edge enhancement, dynamic range, overall gain, near and far field gain.</li> <li>stands for select. Press it to lighten up one item and press , </li> <li>to set the parameters and display the result on the up right screen. Press continuously to light up the needed parameters.</li> <li>4.3.1 Frequency Settings</li> <li>Work frequencies of each probe are:</li> <li>LV3-60 — 5.0MHz, 6.5MHz, 7.5MHz (LV3-60/6.5MHz rectal probe)</li> <li>CR3-40 — 2.5MHz, 3.5MHz, 5.0MHz (CR3-40/40R/3.5MHz convex probe)</li> <li>CR3-20 — 4.5MHz, 5.0MHz, 5.5MHz (CR3-20/20R/5.0MHz convex probe)</li> </ul> |                                     |                                  |  |
| LH3-40 — 6.5MHz、7.5MHz、8.5MHz(LH3-40                                                                                                    | )/7.5MHz high freq                  | uency linear or rectal probe)    |  |
| 4.3.2 Frame Correlation Settings                                                                                                    |                                     | <b>, ,</b>                       |  |
| At B, BB, BM Mode, enter real time scanning and press                                                                                                    | to lighten up the                   | item frame correlation on the up |  |
| right screen and press ( ) or ( ) to set the                                                                                                    | index. There are                    | 8 indexes such as 0.25 ,         |  |
| 0.35,0.45,0.55,0.65,0.75,0.85,0.95.                                                                                                    | 0.35,0.45,0.55,0.65,0.75,0.85,0.95. |                                  |  |
| 4.3.3 Gamma Correction                                                                                                    |                                     |                                  |  |
| Press Sel to lighten up GM on up right screen. There are GM0, GM1, GM2, GM3 4 levels for your choice,                                                                                                    |                                     |                                  |  |
| press $\bigcirc$ or $\bigcirc$ to select the needed one circularly.                                                                                                    |                                     |                                  |  |
| Tips: This is for video out and external video device (such as video printer). So default setting is                                                                                                    |                                     |                                  |  |
| suggested.                                                                                                    |                                     |                                  |  |
| 4.3.4 Edge Enhancement Settings                                                                                                    |                                     |                                  |  |
| Press Sel to light up EE on up right screen. There are 9 levels from EE0 to EE8 for adjustment. Press Or                                                                                                    |                                     |                                  |  |
| to select.                                                                                                    |                                     |                                  |  |
| Tips: Edge enhancement is only accessible in real time. It is recommended to set the device at its                                                                                                    |                                     |                                  |  |
| default state during operation.                                                                                                    |                                     |                                  |  |
|                                                                                                    |                                     |                                  |  |
|                                                                                                    |                                     |                                  |  |

| AMBISED User Manual                                                                                                | Document no.                    | AV-3000V                                                                                                    |  |
|----------------------------------------------------------------------------------------------------|---------------------------------|----------------------------------------------------------------------------------------------------|--|
|                                                                                                    | version                         | V1.0                                                                                                    |  |
| AV-3000V Digital Handheld Electron                                                                                 | ic Effective date               | 2008/02/21                                                                                                    |  |
| B Ultrasound Scanner                                                                                               | Page                            | 26/74                                                                                                    |  |
| 4.3.5 Dynamic Range Settings                                                                                       | i                               |                                                                                                    |  |
| In real time (non 4B Mode), press key to light up DR at the up right part of the screen and press and              |                                 |                                                                                                    |  |
| keys to adjust the dynamic range. The range is from 100dB to 130dB, a default value is suggested.                  |                                 |                                                                                                    |  |
| 4.3.6 Total Gain Control Settings                                                                                  |                                 |                                                                                                    |  |
| In real time (non 4B Mode), press Sel to light                                                                     | up "Overall Gain" at the up     | right part of the screen and press                                                                              |  |
| $\bigcirc$ and $\bigcirc$ to adjust. The value displays on rig                                                     | ght screen in two segments, th  | ere are 4 levels on left: 25, 30, 35,                                                                           |  |
|                                                                                                    |                                 |                                                                                                    |  |
| and 40, and 0-62 on right. Every press on $\bigvee$ ke                                                             | y will increase the right side  | value by 2. Every press on                                                                                      |  |
| key will reduce the right side value by 2. When the                                                                | right side value arrives 62, th | e value on left will shift to another                                                                           |  |
| 4 3 7 Near/for Field Sottings                                                                                      | -248.                           |                                                                                                    |  |
|                                                                                                    |                                 |                                                                                                    |  |
| In real time state (non 4B Mode), press <b>Sel</b> to                                                              | light up "Near" or "Far" at t   | he up right part of the screen and                                                                              |  |
| press and to adjust the near or far field                                                                          | l value within the range of 0-3 | 30.                                                                                                    |  |
|                                                                                                    |                                 | in the second second second second second second second second second second second second second second second |  |
| Tips. Adjust STC value property when using                                                                         | ng amerent propes on a          | agnoses to acquire the best                                                                                     |  |
| sonography.                                                                                                    |                                 |                                                                                                    |  |
| 4.4 Annotation                                                                                                    |                                 |                                                                                                    |  |
| (III)                                                                                                    |                                 |                                                                                                    |  |
| At real time or freeze state, press key to d                                                                       | lisplay the annotation menu (   | as shown below). With this menu,                                                                                |  |
| name, age, sex, annotation, time, hospital, language, screen clear, standby, and other functions can be processed. |                                 |                                                                                                    |  |
|                                                                                                    | IE                              |                                                                                                    |  |
|                                                                                                    |                                 |                                                                                                    |  |
| 2. SEX                                                                                                    |                                 |                                                                                                    |  |
| 3. COM                                                                                                    | IMENT                           |                                                                                                    |  |
| 4. TIN                                                                                                    | IE                              |                                                                                                    |  |
| 5. HOS                                                                                                    | P                               |                                                                                                    |  |
| 6. LAN                                                                                                    | IGUAGE                          |                                                                                                    |  |
| 7. CLE                                                                                                    | CAR                             |                                                                                                    |  |
| 8. LCI                                                                                                    | 0-OFF                           |                                                                                                    |  |
|                                                                                                    |                                 |                                                                                                    |  |

| AMBISED User Manual                                                                                                    | Document no.          | AV-3000V                                                            |
|----------------------------------------------------------------------------------------------------|-----------------------|---------------------------------------------------------------------|
|                                                                                                    | version               | V1.0                                                                |
| AV-3000V Digital Handheld Electronic                                                                                                    | Effective date        | 2008/02/21                                                          |
| B Ultrasound Scanner                                                                                                    | Page                  | 27/74                                                               |
| <ul> <li>Press Cine/0 to select "0.NAME" and put in the patient's name in the dialog box:</li> <li>PLEASE ENTER NAME:</li> </ul>                                                                                    |                       |                                                                     |
|                                                                                                    |                       |                                                                     |
| Below the dialog box there are 26 letters and space, press<br>needed character. And press the corresponding number key of                                                                                           | f each character (0-  | or page up and down to find the 5) to display this character on the |
|                                                                                                    |                       |                                                                     |
| cursor. The maximum number is 15 characters; press                                                                                                    | to delete the unw     | anted one. After the input, press                                   |
| to confirm and exit, or press the key directly to ex                                                                                                    | xit without inputting | g anything.                                                         |
| • Press $\textcircled{B/1}$ to select "1.AGE" to call out the follow                                                                                                    | ing dialogue box fo   | or patient age, the maximum input                                   |
| number is 3 bits.                                                                                                    |                       |                                                                     |
| After the input, press Ext to exit, or press Ext key                                                                                                    | AGE:                  | thout inputting anything.                                           |
| • Press $(BB/2)$ to select "2.SEX" and put in patient's se                                                                                                    | ex in the below dial  | og box:                                                             |
| PLEASE ENTER SEX:<br>1. MALE 2. FEMALE<br>Press B/1 to select "1. MALE" and press B/2 to select "2. FEMALE".<br>• Press B/3 key and select "3. Comment" to comment the image. The cursor will display on the screen |                       |                                                                     |
| and 10 regular Chinese comment characters and 26 letters and a space will display at the lower part of the                                                                                                    |                       |                                                                     |
| screen. Press $\bigcirc$ and $\bigcirc$ to display the rest of the characters. Move the cursor by moving the trackball or                                                                                           |                       |                                                                     |
| direction keys to comment any part in the image. Press the corresponding number ( $(Cine/0) \sim (OBT/5)$ ) to                                                                                                    |                       |                                                                     |
| display the related characters. Press to delete the unwanted. When finish, press to confirm and                                                                                                    |                       |                                                                     |
| exit or press Ext to exit without input.                                                                                                    |                       |                                                                     |

| AMBISED User Manual                                                                                                    | Document no.           | AV-3000V                          |  |
|----------------------------------------------------------------------------------------------------|------------------------|-----------------------------------|--|
|                                                                                                    | version                | V1.0                              |  |
| AV-3000V Digital Handheld Electronic                                                                                                    | Effective date         | 2008/02/21                        |  |
| B Ultrasound Scanner                                                                                                    | Page                   | 28/74                             |  |
| • Press M/4 and select "4. Time" to change the system clock and date in the following format:<br>YY-MM-DD<br>HH-MM-SS                                                                                                    |                        |                                   |  |
| For instance, the data and time is 2006 0, 22 and 0:25:20                                                                                                    |                        |                                   |  |
| For instance, the date and time is 2000-9-22 and 9.35.30, the input number should be          YY-MM-DD         060922         HH-MM-SS         093530    When finish, press to confirm and exit or press to exit with input.          • Press OBT/5         and select "5.HOSP" to put in the hospital's name in the following dialog box:         PLEASE ENTER HOSP: |                        |                                   |  |
| Please refer to name input in the input method of hospita                                                                                                    | l names with maxim     | num 18 characters.                |  |
| • Press $(+/6)$ to select "6.LANGUAGE" to select s                                                                                                    | ystem language. Th     | e language selection box is given |  |
| below:                                                                                                    |                        | _                                 |  |
| PLEASE ENTE                                                                                                    | PLEASE ENTER LANGUAGE: |                                   |  |
| 1. CHINESE 2. ENGLISH                                                                                                    |                        |                                   |  |
| Press number key $B/1$ to select Chinese and $BB/2$ to select English.                                                                                                    |                        |                                   |  |
| • Press $17$ and select "7.CLEAR" to clear measurement marks, comments, results, name, age, and sex                                                                                                    |                        |                                   |  |
| in images; and clear off all the information and measurement results except hospital and comments.                                                                                                    |                        |                                   |  |
| • Press and select "8.LCD-off" to set the screen saver in the following dialog box.                                                                                                    |                        |                                   |  |
| PLEASE ENTER LCD-OFF TIME: 00                                                                                                    |                        |                                   |  |

| AMBISED Manual                                                                                                    | Document no.                                                                                                    | AV-3000V                                                  |
|----------------------------------------------------------------------------------------------------|----------------------------------------------------------------------------------------------------|-----------------------------------------------------------|
| Cit Oser Manual                                                                                                    | version                                                                                                    | V1.0                                                      |
| AV-3000V Digital Handheld Electronic                                                                                                    | c Effective date                                                                                                    | 2008/02/21                                                |
| B Ultrasound Scanner                                                                                                    | Page                                                                                                    | 29/74                                                     |
| The current standby time shows in the first line and i                                                                                                | input the wanted time after the ci                                                                                                    | ursor (two digits), for examp                             |
|                                                                                                    |                                                                                                    |                                                           |
| 06. Press it to confirm and exit. Press any key to                                                                                                    | o return to normal state. The max                                                                                                    | kimum screen saver time is 3                              |
| minutes, system default value will be 30 minutes if the                                                                                               | he input number is bigger than 3                                                                                                    | ).                                                        |
| Press Ext to exit without input.                                                                                                    |                                                                                                    |                                                           |
| 1                                                                                                    |                                                                                                    |                                                           |
| Tips: When inputting 0. NAME, 3.COMMENT                                                                                                    | , 5. HOSP, numbers can not                                                                                                    | be used. Press 💷 ke                                       |
| to exit comment menu.                                                                                                    |                                                                                                    |                                                           |
| 4.5 Function Introduction                                                                                                    |                                                                                                    |                                                           |
|                                                                                                    |                                                                                                    |                                                           |
| In real time or freeze state press the Func key to                                                                                                    | display function menu (as given                                                                                                    | helow) In this menu prob                                  |
| In real time or freeze state, press the Funce key to                                                                                                  | display function menu (as given                                                                                                    | n below). In this menu, prob                              |
| In real time or freeze state, press the Func key to focus number, image flip, color code, report, histo                                               | display function menu (as given gram, storage clearance, area a                                                                                                | n below). In this menu, prob<br>nd volume measurement, an |
| In real time or freeze state, press the Func key to focus number, image flip, color code, report, histo video out format conversion can be set.       | display function menu (as given gram, storage clearance, area a                                                                                                | n below). In this menu, prob<br>nd volume measurement, an |
| In real time or freeze state, press the Func key to focus number, image flip, color code, report, histo video out format conversion can be set.       | display function menu (as given<br>gram, storage clearance, area a                                                                                             | n below). In this menu, prob<br>nd volume measurement, an |
| In real time or freeze state, press the Func key to focus number, image flip, color code, report, histo video out format conversion can be set.       | display function menu (as given<br>gram, storage clearance, area a<br>). PROBE<br>FPIN                                                                         | n below). In this menu, prob<br>nd volume measurement, ar |
| In real time or freeze state, press the Func key to<br>focus number, image flip, color code, report, histo<br>video out format conversion can be set. | display function menu (as given<br>gram, storage clearance, area a<br>). PROBE<br>FPIN<br>2. UP-DOWN                                                           | n below). In this menu, prob<br>nd volume measurement, ar |
| In real time or freeze state, press the Func key to<br>focus number, image flip, color code, report, histo<br>video out format conversion can be set. | display function menu (as given<br>gram, storage clearance, area a<br>. PROBE<br>FPIN<br>2. UP-DOWN<br>3. LEFT-RIGHT                                           | n below). In this menu, prob<br>nd volume measurement, ar |
| In real time or freeze state, press the Func key to<br>focus number, image flip, color code, report, histo<br>video out format conversion can be set. | display function menu (as given<br>gram, storage clearance, area a<br>). PROBE<br>FPIN<br>2. UP–DOWN<br>3. LEFT–RIGHT<br>4. COLOR                              | n below). In this menu, prob<br>nd volume measurement, ar |
| In real time or freeze state, press the Func key to<br>focus number, image flip, color code, report, histo<br>video out format conversion can be set. | display function menu (as given<br>gram, storage clearance, area a<br>). PROBE<br>FPIN<br>2. UP-DOWN<br>3. LEFT-RIGHT<br>4. COLOR<br>5. REPORT                 | n below). In this menu, prob                              |
| In real time or freeze state, press the Func key to<br>focus number, image flip, color code, report, histo<br>video out format conversion can be set. | display function menu (as given<br>gram, storage clearance, area a<br>). PROBE<br>FPIN<br>2. UP-DOWN<br>3. LEFT-RIGHT<br>4. COLOR<br>5. REPORT<br>5. HISTOGRAM | n below). In this menu, prob                              |

#### 4.5.1 Probe Settings

There are 4 probes available with this device. The current probe type is displayed on the upper right part of the screen. The probe types and models are listed below:

8. AREA–VOLM9. PALD–NTSC

LV3-60: LV2-2/6.5MHz rectal probe

CR3-40: C2-6/40R/3.5MHz convex probe

CR3-20: C2-7/20R/5.0MHz convex probe

CR3-13: EC2-2/13R/6.5MHz endovaginal probe

LH3-40: L2-5/7.5 MHz high frequency linear or rectal probe

• In real time or freeze state, press Func key to display function menu.

• Press (Cine/0) key and select 0. Probe to change probes and start scanning.

| AMBISED User Manual                                                     | Document no.                                                                                                | AV-3000V                           |  |
|-------------------------------------------------------------------------|----------------------------------------------------------------------------------------------------|------------------------------------|--|
|                                                                         | version                                                                                                    | V1.0                               |  |
| AV-3000V Digital Handheld Electronic                                    | Effective date                                                                                              | 2008/02/21                         |  |
| B Ultrasound Scanner                                                    | Page                                                                                                    | 30/74                              |  |
|                                                                         |                                                                                                    |                                    |  |
| • Repeat the above mentioned steps to set different probes.             |                                                                                                    |                                    |  |
| 4 5 2 Focus Number Settings                                             | II shut down for nex                                                                                        |                                    |  |
| • In real time state (B Mode), press Func key to displ                  | <ul> <li>In real time state (B Mode), press Function key to display function menu on the screen.</li> </ul> |                                    |  |
| • Press $(B/1)$ and select 1. Focus Number to set the m                 | number of focus. (The                                                                                       | ps: "Focus Number" item on the     |  |
| right of the screen will light up and press () to move f                | ocus up and press                                                                                           | to move focus down.)               |  |
| • The maximum of focus numbers is two. Repeat the a                     | bove mentioned ste                                                                                          | ps to set focus position of one or |  |
| two focus circularly.                                                   |                                                                                                    |                                    |  |
| 4.5.3 Image Up/down Flip                                                |                                                                                                    |                                    |  |
| • Press Func key to display function menu.                              |                                                                                                    |                                    |  |
| • Press $(BB/2)$ to flip over the image.                                |                                                                                                    |                                    |  |
| • Repeat the above steps to flip image up and down.                     |                                                                                                    |                                    |  |
|                                                                         |                                                                                                    |                                    |  |
| Figure 4-2. Image up a                                                  | nd down flip                                                                                                |                                    |  |
| 4.5.4 Image Left/right Flip                                             |                                                                                                    |                                    |  |
| • Press key to display function menu.                                   |                                                                                                    |                                    |  |
| • Press $\bigcup_{n \to \infty}$ to change scan direction of the probe. |                                                                                                    |                                    |  |
| • Repeat the above steps to flip image left and right.                  |                                                                                                    | N. 10 100                          |  |
| Figure 4-3 Image left                                                   | and right flip                                                                                              |                                    |  |
| Figure 4-5. mage iert and fight hip                                     |                                                                                                    |                                    |  |

| AMBISED User Menual                                                                                                    | Document no.                                                                                                    | AV-3000V                        |
|----------------------------------------------------------------------------------------------------|----------------------------------------------------------------------------------------------------|---------------------------------|
|                                                                                                    | version                                                                                                    | V1.0                            |
| AV-3000V Digital Handbeld Electronic                                                                                                    | Effective date                                                                                                    | 2008/02/21                      |
| B Ultrasound Scanner                                                                                                    | Page                                                                                                    | 31/74                           |
|                                                                                                    |                                                                                                    |                                 |
| Probe scan direction sign (in the red circle) is the left and r                                                                              | right flip sign. The default                                                                                                    | scan direction is given as the  |
| left image shows.                                                                                                    |                                                                                                    |                                 |
| 4.5.5 Color Code Settings                                                                                                    |                                                                                                    |                                 |
| Built-in color code processor with 4 color-code image. The                                                                                   | e color code display on th                                                                                                    | ne right part of the screen and |
| the relation are given below:                                                                                                    |                                                                                                    |                                 |
| CR: 0black and white                                                                                                    |                                                                                                    |                                 |
| CR: 1red                                                                                                    |                                                                                                    |                                 |
| CR: 2Brown                                                                                                    |                                                                                                    |                                 |
| CR: 3Blue                                                                                                    |                                                                                                    |                                 |
| • Press key to display function menu.                                                                                                    |                                                                                                    |                                 |
| • Press $(M/4)$ key and select 4. Color Code to select                                                                                       | et the wanted color.                                                                                                    |                                 |
| • Repeat the above steps and set the four color codes                                                                                        | s circularly.                                                                                                    |                                 |
| 4.5.6 Report Page                                                                                                    |                                                                                                    |                                 |
| The system saves the current patient information, diagnost                                                                                   | ic comments, measuremen                                                                                                    | nts, hospital name, date, time, |
| etc. automatically in the report and produces a report                                                                                       | page for different mea                                                                                                    | surements such as distance,     |
| circumference, area, volume, and so on.                                                                                                    |                                                                                                    |                                 |
| • In B, BB, BM, M or 4B Mode, finish patient cor                                                                                             | mments, diagnosis, focus                                                                                                    | distance, circumference, area   |
| and/or volume measurement, and keep the image "                                                                                              | freezed".                                                                                                    |                                 |
| • Press <b>Func</b> key to display function menu.                                                                                            |                                                                                                    |                                 |
| • Press $\bigcirc$ Press key and select 5.Report to switch t                                                                                 | to report page as given bel                                                                                                    | ow:                             |
| HCSP:<br>PID:<br>NAME:<br>HDI= 21mm<br>302= 71mm<br>303= 52mm<br>404= 52mm<br>D1/D2= 23%<br>D3/D4= 56%<br>Um1= 40cm <sup>3</sup><br>COMMENT: | DOCT:<br>67-08-31<br>AGE: SEX: 06:43:52<br>+C1= 130mm<br>+A1= 1280mm <sup>2</sup><br>X12= 265mm<br>X42= 3215mm <sup>2</sup><br>C1/C2= 632<br>A1/A2= 462<br>Um1= 51cm <sup>3</sup> |                                 |
| Figure 4-4. Re                                                                                                    | eport page                                                                                                    |                                 |
| • Press key to exit report page.                                                                                                    |                                                                                                    |                                 |
| Tips: At the report page, press 🔤 key                                                                                                    | and add comments. E                                                                                                    | But other information ca        |

not be changed.

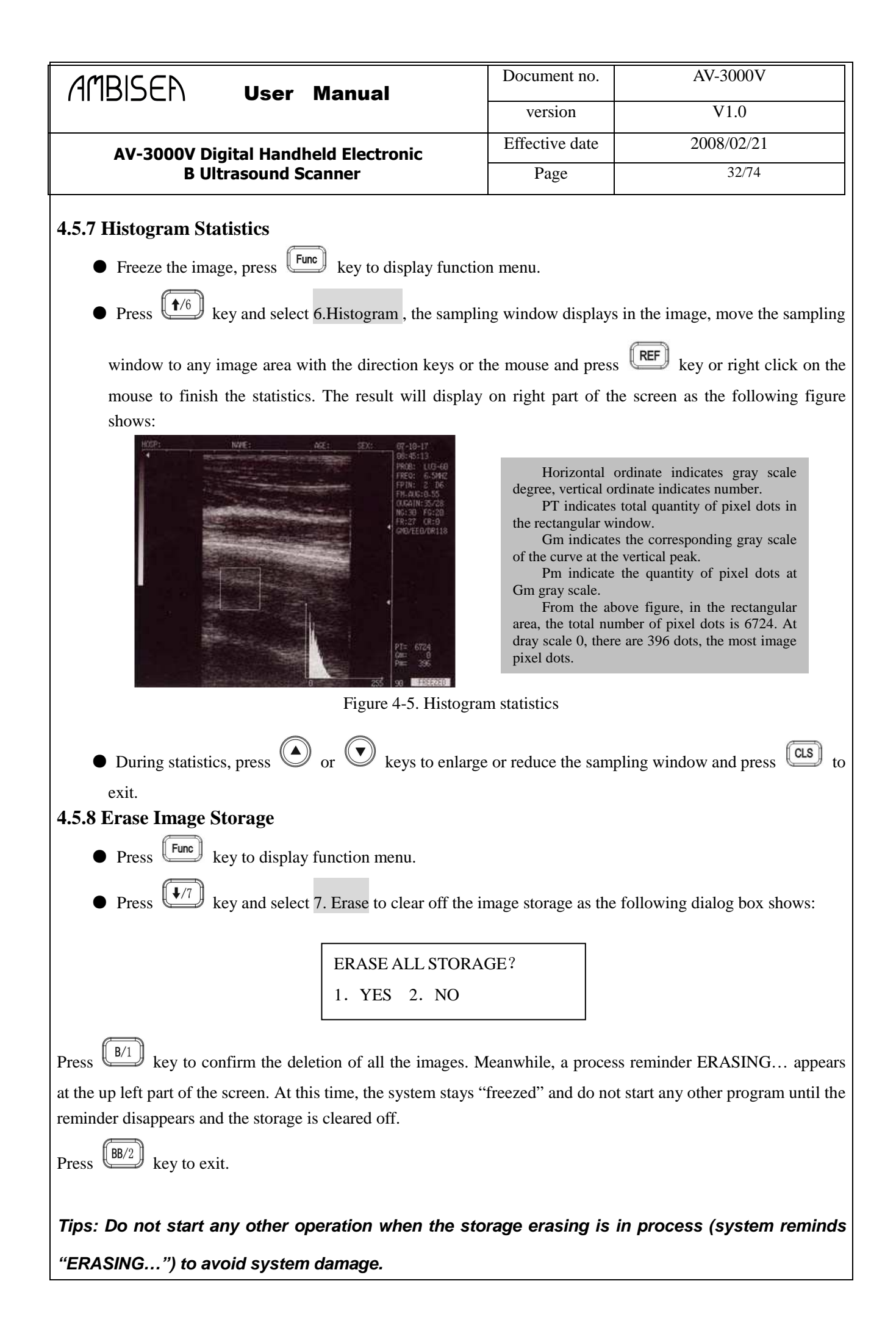

| AMBISED User Manual                                                                                                    | Document no.          | AV-3000V                         |  |
|----------------------------------------------------------------------------------------------------|-----------------------|----------------------------------|--|
|                                                                                                    | version               | V1.0                             |  |
| AV-3000V Digital Handheld Electronic                                                                                                    | Effective date        | 2008/02/21                       |  |
| B Ultrasound Scanner                                                                                                    | Page                  | 33/74                            |  |
| <b>4.5.9 Circumference, Area, and Volume Measurement</b> There are two ways to measure circumference and area.                                                                                                    |                       |                                  |  |
| <ul> <li>Press freeze key and  key to display function menu.</li> <li>Press <sup>(*/8)</sup> and select 8.Area-volume to call forth the flowing dialog box:</li> </ul>                                                                                                    |                       |                                  |  |
| PLEASE ENTER :<br>1.FREEHAND 2.ELLIPSE                                                                                                    |                       |                                  |  |
| Option I is freehand measurement, option 2 is ellipse mea                                                                                                    | surement.             |                                  |  |
| A. Freehand measurement operation:                                                                                                    |                       |                                  |  |
| Keyboard operation                                                                                                    |                       |                                  |  |
| 1. Press $B/1$ key to select freehand measurement an cursor to the expected start point of the measurement with direct                                                                                                    | nd the cursor will a  | uppear on the screen. Move the   |  |
| 2. Press (REF) and move it along the edge of the expected                                                                                                    | ed area to the end wi | th direction keys.               |  |
| 3. Press key and finish the circumference and area                                                                                                    | a measurement.        |                                  |  |
| If continuing with the measurement of circumference and area                                                                                                    | a, press Func key     | and $(4/8)$ key and repeat step  |  |
| 2-3. You can measure 2 groups of data at most and the meas                                                                                                    | surement result will  | display on the right part of the |  |
| screen as the flowing picture shows:                                                                                                    |                       |                                  |  |
| HIGP: NATE: AXE: 22X: 07-10-17<br>BS:494-47<br>FRO: 6.5M2<br>FFD: 22 DE<br>FFN.M2.0-35<br>OGLINE:SC28<br>NS:30 FG:22<br>FRO: 6.5M2<br>FRO: 6.5M2<br>FRO: 6.5 |                       |                                  |  |
| Figure 4-6. Circumference and area measurements (Freehand)                                                                                                    |                       |                                  |  |

|                                                                                                    | Document no.        | AV-3000V                                      |
|----------------------------------------------------------------------------------------------------|---------------------|-----------------------------------------------|
|                                                                                                    | version             | V1.0                                          |
| AV-3000V Digital Handbeld Electronic                                                                        | Effective date      | 2008/02/21                                    |
| B Ultrasound Scanner                                                                                        | Page                | 34/74                                         |
| C1 and A1 are the circumference and area of the first data;                                                 | 11                  |                                               |
| C2 and A2 are the circumference and area of the second data:                                                |                     |                                               |
| C1/C2 is the ratio of the two circumferences:                                                               |                     |                                               |
| $\Delta 1/\Delta 2$ is the ratio of the two encameronees,                                                   |                     |                                               |
| A1/A2 is the ratio of the two areas.                                                                        |                     |                                               |
| Tips: Measuring circumference and area with the key                                                         | yboard is not as    | convenient as the following                   |
| mouse operation.                                                                                            |                     |                                               |
| Operation via mouse                                                                                         |                     |                                               |
| 1. Press $(B/1)$ key to select freehand and the cursor will                                                 | l appear on the scr | een, move the cursor with mouse               |
| to the start point of this measurement.                                                                     |                     |                                               |
| 2. Press "Right" key and move the cursor along the edge                                                     | of the expected are | a to the end with mouse.                      |
| 3. Press "Right" key again to accomplish the measureme                                                      | ent.                |                                               |
| If continuing with the measurement of circumference and area                                                | a, press Func key   | $\sqrt{2}$ and $\sqrt{2}$ key and repeat step |
| 2-3. You can measure 2 groups of data at most and the result                                                | will be displayed   | on the right part of the screen as            |
| figure 4-6 shows.                                                                                           |                     |                                               |
| After measurement, press the "middle" key to clear the screen.                                              |                     |                                               |
| B. Ellipse measurement:                                                                                     |                     |                                               |
| Keyboard operation                                                                                          |                     |                                               |
| Press BB/2 key to select Ellipse measurement and an                                                         | ellipse mark will   | appear on the image. It can be                |
| moved and changed in size and angle with the direction keys, press (REF) to switch between the three        |                     |                                               |
| functions of direction keys.                                                                                |                     |                                               |
| 1. Move the measurement mark to any image display area with direction keys.                                 |                     |                                               |
| 2. Press key and then direction keys to change the measured area size. Press $4/6$ key and $4/7$            |                     |                                               |
| key to reduce or enlarge the area in the vertical direction, and press $(4)$ key and $(4)$ key to reduce or |                     |                                               |
| enlarge the area in horizontal direction.                                                                   |                     |                                               |
| 3. Press $(REF)$ key and then $(+/8)$ and $(+/9)$ key                                                       | to adjust area ar   | ngle. Press $(+/8)$ to rotate the             |

| AMBISED Haar Manual                                                                                                    | Document no.                                                                                          | AV-3000V                           |  |
|----------------------------------------------------------------------------------------------------|----------------------------------------------------------------------------------------------------|------------------------------------|--|
|                                                                                                    | version                                                                                               | V1.0                               |  |
| AV-3000V Digital Handheld Electronic                                                                                                    | Effective date                                                                                        | 2008/02/21                         |  |
| B Ultrasound Scanner                                                                                                    | Page                                                                                                  | 35/74                              |  |
| <ul> <li>measuring area counter-clockwise. Press (+) key to rotate clockwise.</li> <li>4. Press (key again; the direction key can be used to move the measured area.</li> </ul>                                                                                                    |                                                                                                    |                                    |  |
| 5. When the position, size and angle are confirmed, press                                                                                                    | s Ext key to finis                                                                                    | sh the measurement.                |  |
| If continuing with the measurement of circumference/area, pro                                                                                                    | If continuing with the measurement of circumference/area, press Func key and key and repeat step 1-5. |                                    |  |
| The maximum number is two groups of data and the measu                                                                                                    | rement results with                                                                                   | r display on the right part of the |  |
| 9 - 14-14<br>PROF. LUL-40<br>FROM: LUL-40<br>FPIN: 2: DG<br>FROM: 55-28<br>OGAIN: 55-28<br>OGAIN: 55-28<br>FROM: 55-28<br>FROM: 55-28<br>FRO |                                                                                                    |                                    |  |
| Figure 4-7. Circumference, area                                                                                                    | measurement (Ellij                                                                                    | pse)                               |  |
| C1 and A1 are the circumference and area of the first data;                                                                                                    |                                                                                                    |                                    |  |
| C2 and A2 are the circumference and area of the second data;<br>C1/C2 is the ratio of the two circumferences:                                                                                                    |                                                                                                    |                                    |  |
| C1/C2 is the ratio of the two circumferences;<br>A1/A2 is the ratio of the two areas                                                                                                    |                                                                                                    |                                    |  |
| Operation via mouse                                                                                                    |                                                                                                    |                                    |  |
| Press (BB/2) key to select Ellipse measurement and an ellipse mark will appear on the image. It can be moved and                                                                                                    |                                                                                                    |                                    |  |
| changed in size and angle with moving the mouse and press "Right" key to switch between the three functions of                                                                                                    |                                                                                                    |                                    |  |
| the mouse.                                                                                                    |                                                                                                    |                                    |  |
| 2. Press "right" key to change the measured area size. Move mouse left and right to reduce or enlarge the area                                                                                                    |                                                                                                    |                                    |  |
| in horizontal direction; move mouse up and down to reduce or enlarge the area in vertical direction.                                                                                                    |                                                                                                    |                                    |  |
| 3. Press "right" key and move mouse left and right to rotate the measuring area counter-clockwise or clockwise.                                                                                                    |                                                                                                    |                                    |  |
| 4. Press "right" key again; mouse function switches to move the measured area.                                                                                                    |                                                                                                    |                                    |  |
|                                                                                                    | [ Evt ]                                                                                               |                                    |  |

5. When the position, size and angle are confirmed, press key to finish the measurement.

If continuing with the measurement of circumference/area, press Func key and Func key and repeat step 1-5.

| AMBISED User Menual                                                                                                    | Document no.                                                                                                    | AV-3000V                                                                                                    |
|----------------------------------------------------------------------------------------------------|----------------------------------------------------------------------------------------------------|----------------------------------------------------------------------------------------------------|
|                                                                                                    | version                                                                                                    | V1.0                                                                                                    |
| AV-3000V Digital Handheld Electronic                                                                                                    | Effective date                                                                                                    | 2008/02/21                                                                                                   |
| B Ultrasound Scanner                                                                                                    | Page                                                                                                    | 36/74                                                                                                    |
| The maximum number is two groups of data and the measured screen as figure 4-7 shows.<br>After the measurement, press "middle" key to clear the screen.<br>Volume measurement refer to 4.7                                                                                                    | ment result will be disp                                                                                                    | played on the right part of the                                                                              |
| 4.5.10 Video Out Format Transfer                                                                                                    |                                                                                                    |                                                                                                    |
| There are two video out formats: PALD and NTSC.                                                                                                    |                                                                                                    |                                                                                                    |
| • Press Func key to display the function menu.                                                                                                    |                                                                                                    |                                                                                                    |
| • Press $(\rightarrow)$ key and select 9.PALD-NTSC to change                                                                                                    | e the output format of                                                                                                    | video as the following dialog                                                                                |
| box shows:                                                                                                    |                                                                                                    |                                                                                                    |
|                                                                                                    |                                                                                                    |                                                                                                    |
| PLEASE ENTER VIDEO:<br>1.PALD 2.NTSC<br>Press B/1 key to select PALD and B/2 key to select<br><b>4.6 Distance Measurement</b><br><b>Keyboard operation</b><br>1. At freeze state, press + key to display measuring<br>2. Move the cursor to the start point of the measurement of<br>3. Press key to confirm the start point.<br>4. Press the direction keys to call out another cursor and<br>and press key to finish the measurement. (Tips<br>between the start and end point).<br>If continuing with the measurement, repeat step 1-4. Th<br>measurement results will display on the right part of the start | ct NTSC.<br>cursor.<br>with direction keys.<br>d move this cursor to t<br>: click on REF cont<br>the maximum number is<br>creen as the following f | he end point of measurement<br>tinuously to shift the cursor<br>four groups of data and the<br>figure shows: |
|                                                                                                    |                                                                                                    |                                                                                                    |
| AMBISEN User Manual                                                              | Document no.   | AV-3000V   |
|----------------------------------------------------------------------------------|----------------|------------|
|                                                                                  | version        | V1.0       |
| AV-3000V Digital Handheld Electronic                                             | Effective date | 2008/02/21 |
| B Ultrasound Scanner                                                             | Page           | 37/74      |
| HOSP: NOME: PAGE: SEX: 077-10-17<br>08:38:04<br>PRIOB: LU3-688<br>PRIOB: LU3-688 |                |            |

Figure 4-8. Distance measurement

The four data groups are D1, D2, D3, D4

D1/D2 is the ratio of D1, D2.

D3/D4 is the ratio of D3, D4.

#### **Operation via mouse**

1. Click on mouse "left" key to display cursor.

2. Move the cursor to the start point of measurement with the mouse.

3. Right click on the mouse to confirm the start point of measurement.

4. Move the mouse to call out another cursor (end point) and move this cursor to the end point of measurement and click mouse "left" key to finish the measurement. (Note: right click on the mouse continuously will shift the cursor between the start and end point).

If continuing with the measurement, The maximum number is four groups of data and the measurement results will display on the right part of the screen as figure 4-8 shows.

When finish, press "middle" key to clear the screen.

### 4.7 Volume Measurement

There are two methods here for volume measurement.

#### 1. Use 3-axial method to get 3 groups of distance and then calculate the volume.

First, get the three distances and press *Ext* key to acquire the volume value.

If there are fewer than three groups of distance values, there will be no volume value when the key is

pressed. If there are four distances measured and the key is pressed, the displayed volume value will be the result of the first three distances.

Operation steps: (e.g. Kidney)

1. Acquire the horizontal and vertical cross section of kidney and freeze the images.

|                                                                                                    | Document no.          | AV-3000V                       |
|----------------------------------------------------------------------------------------------------|-----------------------|--------------------------------|
| (11 1515に) User Manual                                                                                                    | version               | V1.0                           |
|                                                                                                    | Effective date        | 2008/02/21                     |
| AV-3000V Digital Handheld Electronic<br>B Ultrasound Scanner                                                                                                    | Page                  | 38/74                          |
| <ol> <li>Measure the long and short axis's length of the horizon</li> <li>Measure the diameter of the vertical cross section.</li> <li>Press key to finish the measurement and the vertical "Vm1" as given below:</li> </ol>                                                                                                    | ntal cross section.   | ay on right part of the screen |
| Figure 4-9. Volume measurement (3-axis)<br>2. Use Ellipse method to get 3 circumferences and area and then calculate the volume.                                                                                                    |                       |                                |
| Operation steps: (e.g. Kidney)                                                                                                    |                       |                                |
| 1. Acquire the horizontal and vertical cross section of the                                                                                                    | kidney and freeze the | images.                        |
| 2. Measure the circumference and area of both of the two                                                                                                    | cross-sections.       |                                |
| 3. Press Ext key to finish the measurement, the system will calculate the volume automatically and display                                                                                                    |                       |                                |
| it on the right part of the screen behind "Vm1" as given b                                                                                                    | elow:                 |                                |
| HOOP: NAME: AGE: SEX: 07-18-17<br>OP-18-17<br>OP-2-13-35<br>FROB: CR3-48<br>FROB: CR3-48<br>FROB: CR3-48<br>FROB: CR3-48<br>FROB: S-SNC<br>FFIN: 2: 105<br>FFIN: 2: 105<br>FFIN: |                       |                                |
| Figure 4-10. Volume measurement (ellipse)                                                                                                    |                       |                                |
| 4.8 Heart Rate Measurement (only under "B/M" Mode and "M" Mode)                                                                                                    |                       |                                |
| 1. In B/M Mode, move the track ball and change the sampling line position to acquire the best cardiac                                                                                                    |                       |                                |
| waveform first, freeze the image.                                                                                                    |                       |                                |

| AMBISED User Manual                                                                                                    | Document no.               | AV-3000V                                                                                                    |  |
|----------------------------------------------------------------------------------------------------|----------------------------|----------------------------------------------------------------------------------------------------|--|
|                                                                                                    | version                    | V1.0                                                                                                    |  |
| AV-3000V Digital Handheld Electronic                                                                                                    | Effective date             | 2008/02/21                                                                                                    |  |
| B Ultrasound Scanner                                                                                                    | Page                       | 39/74                                                                                                    |  |
| 2. Measure the distance between two adjacent wave peaks, there will be 4 value groups acquired: they are HR (heart rate, unit: times/min), EF (inclination, unit: mm/s), T ( time, unit: ms), ST (refresh rate, unit: s) as                                                                                                    |                            |                                                                                                    |  |
| shown in the following figure:                                                                                                    |                            |                                                                                                    |  |
| Reference in the second second |                            | Physical         Physical         Physical |  |
| B/M Mode                                                                                                    | M N                        | Mode                                                                                                    |  |
| Figure 4-11. Heart rai                                                                                                    | te measurement             |                                                                                                    |  |
| 4.9 Cineloop Playback                                                                                                    |                            |                                                                                                    |  |
| There is 516 images cineloop playback and a single fra                                                                                                    | me review function.        |                                                                                                    |  |
| Start the system and enter real time state, first capture i                                                                                                    | mages for cineloop for at  | bout 30 seconds.                                                                                                    |  |
| • Freeze the image, press (Cine/0) key to start playba                                                                                                    | ack.                       |                                                                                                    |  |
| $ullet$ During playback, press $ilde{O}$ and $ilde{O}$ keys to enter manual play mode. Press $ilde{O}$ key to go to the next                                                                                                    |                            |                                                                                                    |  |
| image and press $\odot$ key to go back the previous image                                                                                                    | ge.                        |                                                                                                    |  |
| • When playing at "B/B, B"Mode, cineloop can be                                                                                                    | played in different wind   | ows when switching between                                                                                                    |  |
| "B/B" or "B" .                                                                                                    |                            |                                                                                                    |  |
| • Press key to exit cineloop playback.                                                                                                    |                            |                                                                                                    |  |
| 4.10 Image Saving                                                                                                    |                            |                                                                                                    |  |
| 128 images permanent storage even power off.                                                                                                    |                            |                                                                                                    |  |
| • When a satisfying image is acquired, press                                                                                                    | key to save it. On the     | upper left area of the image                                                                                                    |  |
| image series number will show such as "SAVING05". When the saving process finishes, this series                                                                                                    |                            |                                                                                                    |  |
| number disappears. When an image is saved, the system<br>to return to real time state.                                                                                                    | m enters freeze state auto | matically so press key                                                                                                    |  |

| AMBISED Upor Monual                                                                                                    | Document no.                                                                  | AV-3000V                                                                                                    |
|----------------------------------------------------------------------------------------------------|-------------------------------------------------------------------------------|----------------------------------------------------------------------------------------------------|
|                                                                                                    | version                                                                       | V1.0                                                                                                    |
| AV-3000V Digital Handheld Electronic                                                                                                    | Effective date                                                                | 2008/02/21                                                                                                    |
| B Ultrasound Scanner                                                                                                    | Page                                                                          | 40/74                                                                                                    |
| <ul> <li>Total 128 images can be stored. A number will be given 01-20 are occupied, press seven key, the currently save full (with 128 images) and the seven key is pressed, the STORAGE IS FULL. ERAS 1. YES 2. NO</li> <li>It asks if you want to replace image numbered 01; press B/1</li> <li>Press B/2 key to cancel.</li> </ul> | ven in the order of<br>ed image will be nu<br>following dialog be<br>E NO.01? | time automatically, for example:<br>mbered 21. When the storage is<br>x appears:<br>t image by replacing the old one. |
| Press 2.No to not save the image.                                                                                                    |                                                                               |                                                                                                    |
| When saving an image again, the system will ask you if you wa                                                                                                    | ant to replace image                                                          | numbered 02, and so on.                                                                                               |
| Tips:<br>When the storage is full, if one stored image is reviewed and you plan to save an image, the<br>system will ask if you want to delete the stored image and save the current one.<br><b>4.11 Image Review</b>                                                                                                    |                                                                               |                                                                                                    |
| At real time or freeze state, press the key to display the                                                                                                    | following dialog b                                                            | ox:                                                                                                    |
| PLEASE ENTER STORAG                                                                                                    | GE NO.:                                                                       |                                                                                                    |
| System reminds to put in stored image no, for example 01, afte                                                                                                    | r input, press Ext                                                            | key (if a mistaken happen,                                                                                            |
| press (CLS) key to delete characters one by one and re-input),                                                                                                    | then the first image                                                          | is reviewed and a number                                                                                              |
| 01/128 displays at the screen bottom. O1 means it is the first image and 128 means the total amount of stored                                                                                                    |                                                                               |                                                                                                    |
| images. Press $\bigcirc$ or $\bigcirc$ key to review the rest images one                                                                                                    | by one.                                                                       |                                                                                                    |
| Press to return to real time state and if need to call out                                                                                                    | other images, repea                                                           | t the above steps.                                                                                                    |
| 4.12 OB Calculation                                                                                                    |                                                                               |                                                                                                    |
| The device is capable of calculating the GA of equine, boving                                                                                                    | e, sheep, swine, cat                                                          | , dog, and so on. The GA (GW)                                                                                         |
| can be acquired after measuring GS, BL, HL, SL, USD, HD, I                                                                                                    | BD, CRL etc., amor                                                            | ng them, the EDD of cat and dog                                                                                       |

will be given.

|                                                                                                    | loor Monual                                                                                                    | Document no.                                                                                                    | AV-3000V                                                                                              |
|----------------------------------------------------------------------------------------------------|----------------------------------------------------------------------------------------------------|----------------------------------------------------------------------------------------------------|----------------------------------------------------------------------------------------------------|
|                                                                                                    | iser manual                                                                                                    | version                                                                                                    | V1.0                                                                                                  |
| AV-3000V Digital                                                                                                    | Handheld Electronic                                                                                                    | Effective date                                                                                                    | 2008/02/21                                                                                            |
| B Ultraso                                                                                                    | ound Scanner                                                                                                    | Page                                                                                                    | 41/74                                                                                                 |
| Operation Process:                                                                                                    |                                                                                                    | ·                                                                                                    |                                                                                                    |
| Freeze the image, press the                                                                                                    | <b>OBT</b> /5 key to display the equine                                                                                                    | e, bovine, swine, shee                                                                                                    | p OB menu; Press 🔍 key to                                                                             |
| display the cat and dog OB                                                                                                    | menu, press the 🛈 key twice                                                                                                    | to switch between th                                                                                                    | is two menus as the following                                                                         |
| figure shows:                                                                                                    |                                                                                                    |                                                                                                    |                                                                                                    |
| 0. H<br>1. H<br>2. H<br>3. H<br>4. S<br>5. S                                                                                                    | EQUINE: GSD<br>BOVINE: BL<br>BOVINE: SL<br>BOVINE: HL<br>SWINE: HL<br>SHEEP: USD                                                                                                    | <ol> <li>CAT: HD</li> <li>CAT: BD</li> <li>DOG: GSD</li> <li>DOG: CRL</li> <li>DOG: HD</li> <li>DOG: BD</li> </ol>              |                                                                                                    |
| <ul> <li>The corresponding GA result below in details.</li> <li>EQUINE-GSD: Calcul Examination steps on equine: <ol> <li>Clear off the egesta in</li> <li>Feel the pregnancy we the ultrasound</li> </ol> </li> </ul>                                                                                                    | t displays behind "G·A=" on the r<br>ate the gestation age according<br>:<br>in the rectum.<br>with hand and give a primary esti                                                                                 | ight, and the EDD dis<br>to horse GS                                                                                            | splays behind "EDD=" as given                                                                         |
| <ul> <li>3. Hold the probe closel<br/>the rectum. Keep hand c</li> <li>4. The inner construction<br/>behind is uterine horns a<br/>around to acquire a bethe<br/>uterine horns as the following the following the foll</li></ul> | ly and put it into rectum and ensu-<br>close to the back and between the<br>on of equine displays on the scree<br>and body. From the horizontal vie<br>ter observation on the joint of ut<br>owing figure shows: | are that your hand car<br>probe and rectal wall.<br>on; the bladder lies in<br>ew, uterine horns are r<br>terine horns and body | the portrait cross place and the<br>round in shape. Move the probe<br>y, and then switch the probe to |
|                                                                                                    |                                                                                                    | <ol> <li>Rectum</li> <li>Uterine horns</li> <li>Uterine bodies</li> <li>Ovaries</li> <li>Vagina</li> <li>Bladders</li> </ol>    |                                                                                                    |

Figure 4-12. Probe position for uterine horns and ovaries for examination

| AMBISER |  |
|---------|--|
|---------|--|

**AV-3000V Digital Handheld Electronic** 

**B** Ultrasound Scanner

5. The measurement method of GS diameter is given below and the measurement can be done horizontally or vertically.

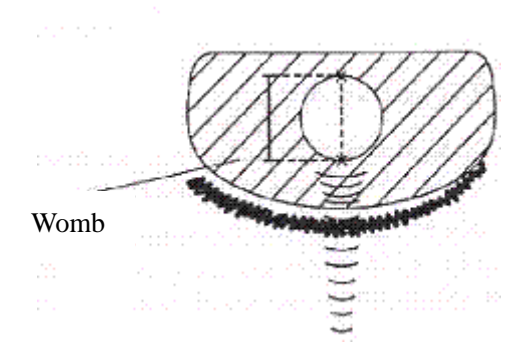

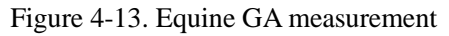

6. Confirm the distance values according to the distance measurement methods and the corresponding data display behind " $G \cdot A$ ". With this measurement, set up a chart to find the growth curves to estimate embryo size and GA. Here GA refers to the duration from the copulation instead of impregnation.

#### • BOVINE-BL: Calculate the gestation age according to bovine BL

Examination steps on bovine:

1. Clear off the egesta in rectum.

2. Feel the pregnancy with hand and give a primary estimation and confirm the organ being examined with the ultrasound.

3. Hold the probe closely and put it into rectum and ensure that your hand can feel the coming change inside rectum. Keep hand close to the back and between the probe and rectal wall.

4. The inner construction of bovine displays on the screen, the bladder lies in the portrait cross place and the behind is uterine horns and body. From the horizontal view, uterine horns are round in shape. Move the probe around to acquire a better observation on the joint of uterine horns and body, and then switch the probe to uterine horns as the following figure shows:

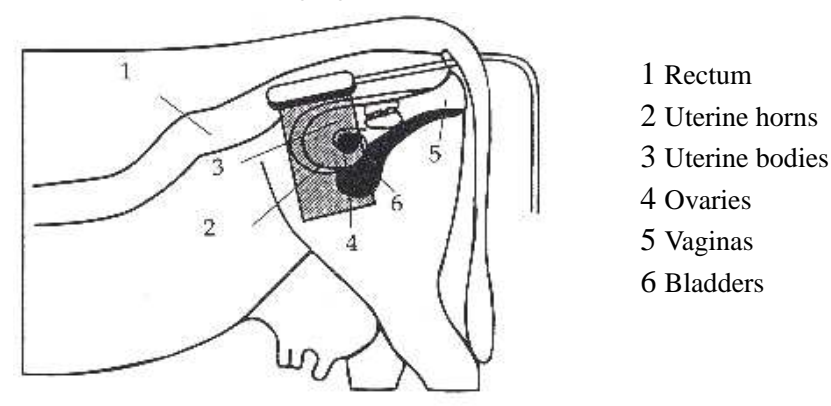

Figure 4-14. Probe position for uterine and ovaries examination

5. To measure the fetus body diameter, select a vertical section first, that is a section from two sides to the neck, chest and abdomen. Body diameter can be acquired when the GA is between 60 to 150 days.

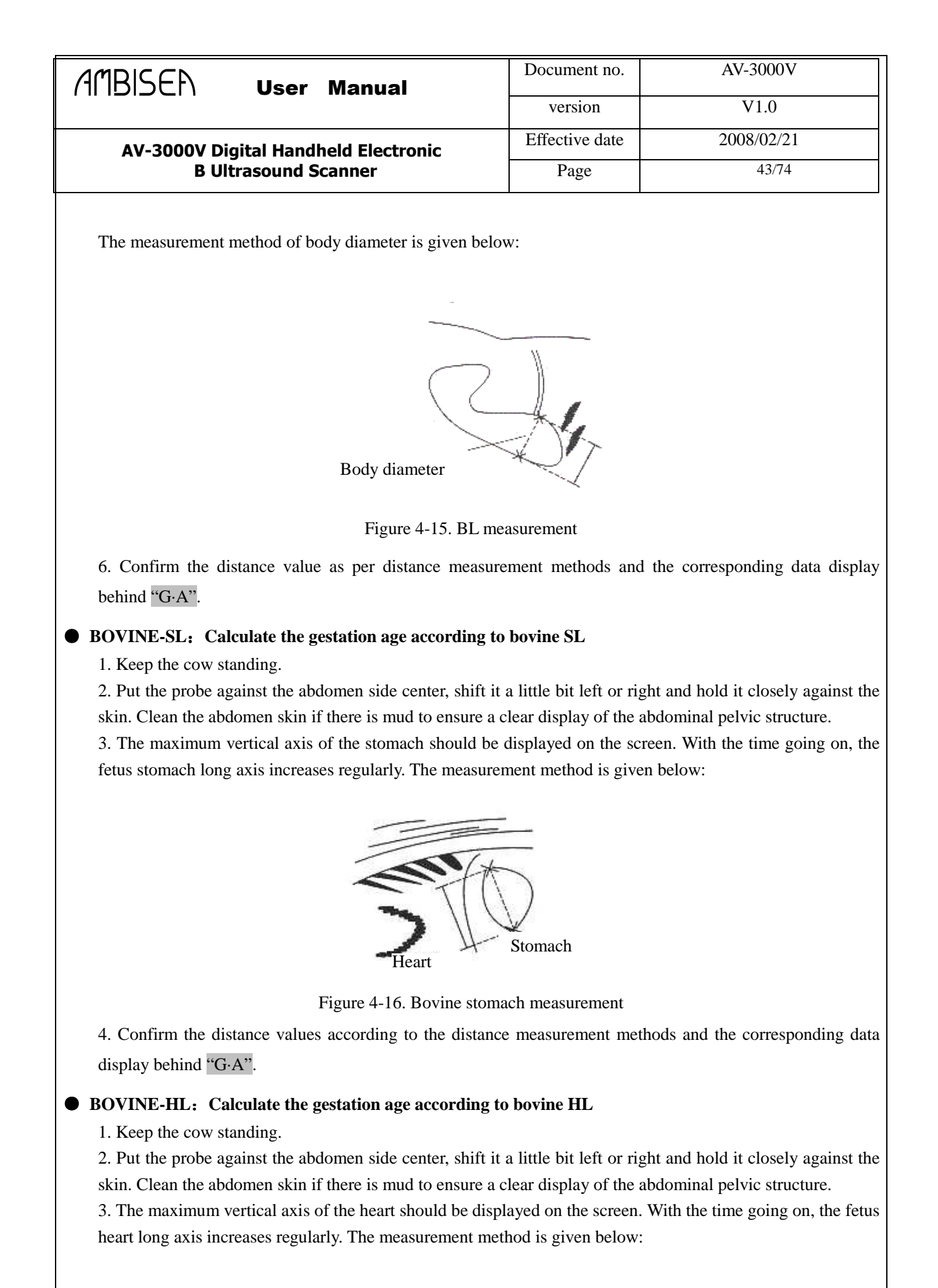

| AMBISEN     | User Manual               | Document no.   | AV-3000V   |
|-------------|---------------------------|----------------|------------|
|             |                           | version        | V1.0       |
| AV-3000V Di | gital Handheld Electronic | Effective date | 2008/02/21 |
| B UI        | trasound Scanner          | Page           | 44/74      |

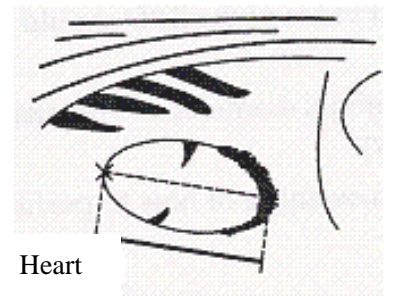

Figure 4-17. Bovine heart measurement

4. Confirm the distance values according to the distance measurement methods and the corresponding data

display behind "G·A".

#### • SWINE-HL: Calculate the gestation age according to swine HL

Check routine on pigs:

- 1. Make the pig stand.
- 2. Put the probe, a little bit left or right of the centre, on the ventral abdominal wall closely along the side of the teats and fetal skull to rear leg. If there is mud on this part, clean with water first so the abdomen pelvic structure could be displayed accurately.

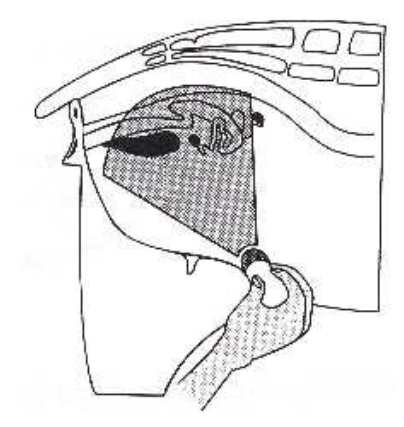

Figure 4-18. Swine GA measurement

3. To measure the heart macro-axis, the screen should display the maximal longitudinal axis of heart. With the growth of gestation age, the fetal heart macro-axis increase regularly. Measuring method is given in the following figure:

| AMBISEN              | User Manual               | Document no.   | AV-3000V   |
|----------------------|---------------------------|----------------|------------|
|                      |                           | version        | V1.0       |
| AV-3000V Di          | gital Handheld Electronic | Effective date | 2008/02/21 |
| B Ultrasound Scanner |                           | Page           | 45/74      |

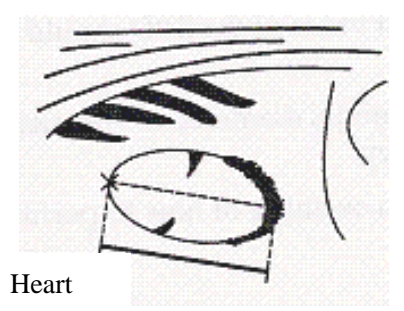

Figure 4-19. Swine heart measurement

4. Measure the selected parameter distance according to the distance measurement method, the corresponding gestation age data will automatically show behind " G·A ".

• SHEEP-USD: Estimate gestation age according to hilum-spine length of sheep

There are two methods to exam pregnant sheep:

Use convex or linear probe to check abdomen and endo-rectal probe to check rectum. It is proven in some publications that these two methods are equally effective for pregnancy examination.

- Rectum examination is more exact than abdomen examination within first 35 days of pregnancy;
- The two methods have the same result between 35 to 70 days of pregnancy;

— After 70 days pregnancy, abdomen examination is better because it is more practical when the uterine becomes large.

Abdomen check:

1. Abdomen examination can be done when the sheep is standing, lying, or sitting. Put the probe against the appointed abdomen center where there is no fur.

2. Clean the abdomen skin if there is mud to ensure a clear display of the abdominal pelvic structure.

3. Measure the length of USD.

4. Confirm the distance values according to the distance measurement methods and the corresponding data display behind "G·A".

#### • CAT-HD: Calculate the gestation age according to cat HD

Fetal head diameter refers to the maximum inner skull diameter from the side of the abdomen to back. This value can be acquired within 8 months of pregnancy.

The HD measurement is given below:

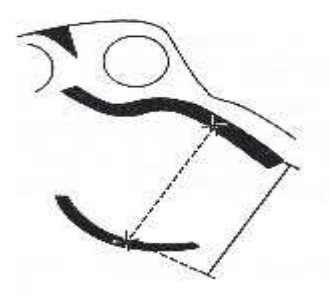

Figure 4-20. Cat HD measurement

●CAT-BD: Calculate the gestation age according to cat BD

After the fetal head formed, binary top diameter measurement becomes a routine in ultrasonic examination. The

| /╢╵╟┽╎╲┝┝╎ ╹╹╼╼╼╶╹                                                                                          | Manual                                             | Document no.                                                                   | AV-3000V                    |
|----------------------------------------------------------------------------------------------------|----------------------------------------------------|--------------------------------------------------------------------------------|-----------------------------|
|                                                                                                    |                                                    | version                                                                        | V1.0                        |
| AV-3000V Digital Handhe                                                                                     | eld Flectronic                                     | Effective date                                                                 | 2008/02/21                  |
| B Ultrasound Sca                                                                                            | anner                                              | Page                                                                           | 46/74                       |
| easuring method is:                                                                                         |                                                    |                                                                                |                             |
| 1 Fetal head axial plane scanning                                                                           | v look for BPD measu                               | ring standard plane from                                                       | ton to bottom               |
| 2 According to distance measure                                                                             | ement method to measure                            | are distance of selected                                                       | parameters the correspond   |
| gestation age data will automatic                                                                           | ally show behind " G.A                             |                                                                                | purumeters, the correspond  |
| DOG-GSD: Calculate the gestat                                                                               | ion age according to d                             | · ·<br>log gestation saccus dia                                                | meter                       |
| The method is the same as that of                                                                           | f equine.                                          | ing gestation succus an                                                        |                             |
| <b>DOG-CRL:</b> Calculate the gestat                                                                        | ion age according to d                             | log CRL                                                                        |                             |
| The method is the same as that of                                                                           | f cow.                                             |                                                                                |                             |
| DOG-HD: Calculate the gestation                                                                             | on age according to do                             | g HD                                                                           |                             |
| The method is the same as that of                                                                           | f cat.                                             | 8                                                                              |                             |
| DOG-BD: Calculate the gestatio                                                                              | n age according to BI                              | )                                                                              |                             |
| The method is the same as that -                                                                            | frat                                               |                                                                                |                             |
| The method is the same as that of                                                                           | cai.                                               |                                                                                |                             |
| ips: After displaying the OB me                                                                             | enu, press <sup>Ext</sup> key                      | v to exit.                                                                     |                             |
| <i>Tips: After displaying the OB me</i> Note                                                                | enu, press <sup>Ext</sup> key                      | v to exit.                                                                     |                             |
| Tips: After displaying the OB measurement                                                                   | t when the distance is                             | to exit.                                                                       | g value the GA of           |
| <i>Tips: After displaying the OB me</i><br>Note<br>During OB measurement<br>this animal will not displ      | t, when the distance is                            | y to exit.                                                                     | g value, the GA of          |
| <i>Tips: After displaying the OB me</i><br>Note<br>During OB measurement<br>this animal will not displaying | t, when the distance is<br>ay. Refer to the follow | <i>to exit.</i><br>s less than the following<br>ring table for detailed o      | g value, the GA of<br>lata: |
| <i>Tips: After displaying the OB me</i><br>Note<br>During OB measurement<br>this animal will not display    | t, when the distance is<br>ay. Refer to the follow | y to exit.<br>It is less than the following<br>the for detailed of             | g value, the GA of<br>lata: |
| <i>Tips: After displaying the OB me</i><br>Note<br>During OB measurement<br>this animal will not display    | t, when the distance is ay. Refer to the follow    | <i>y to exit.</i><br>Is less than the following<br>ing table for detailed o    | g value, the GA of<br>lata: |
| Tips: After displaying the OB me<br>Note<br>During OB measurement<br>this animal will not display           | t, when the distance is ay. Refer to the follow    | <i>to exit.</i><br>s less than the following<br>ing table for detailed o       | g value, the GA of<br>lata: |
| Tips: After displaying the OB me<br>Note<br>During OB measurement<br>this animal will not display           | t, when the distance is<br>ay. Refer to the follow | v to exit.<br>s less than the following<br>ing table for detailed of<br>D1<6mm | g value, the GA of<br>lata: |

#### BOVINE - SL D1<1mm BOVINE - HL D1<3mm SHEEP D1<15mm SWINE D1<31mm CAT - HD D1<15mm CAT - BD D1<17mm DOG - GSD D1<1mm DOG - CRL D1<1mm DOG - HD D1<14mm DOG - BD D1<16mm

### 4.13 Image Print

Connect the VIDEO IN port of the printer with the VIDEO OUT port of the device and then operate as stated in the operation manual of the printer.

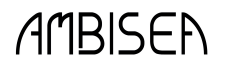

| version        | V1.0       |
|----------------|------------|
| Effective date | 2008/02/21 |
| Page           | 47/74      |

### 4.14 Image Upload to Computer

Connect the device and the computer with USB cable.

The high-speed USB2.0 port can transfer the image to computer at a high speed.

The attached CD includes USB driver, image preview program VIDCAP, and the second developing SDK file.

After installing the USB program, open VIDCAP.EXE, and finish the related settings as stated in the manual then images can be viewed.

With the SDK file, you can go on for extended development on the program.

### 4.15 Shut Down

Press key to shut down the device.

Tips: At off state, there is a certain standby consumption of power. If the device is not in use for a long time,

please take the battery out from the main unit.

Note

It is strictly prohibited to plug or unplug the power cord of the adapter when the device is powered-on. After switching off the device, please wait for 2-3 minutes before restarting to avoid damage.

AMBISEN

#### **User Manual**

# **5** Transportation and Storage

### 5.1 Environmental Requirements on Transportation and Storage

Environment temperature range:  $-20^{\circ}C \sim +55^{\circ}C$ Relative humidity range:  $10\% \sim 100\%$ Atmosphere pressure range:  $50kPa \sim 106kPa$ 

### 5.2 Transportation

Signs on the packing box conform to 《Iconograph and sign of packing, storage and transportation》(GB191-2000). Simple shockproof establishment is fitted within the box, which apply to aviation, railway, and highway or steamship transportation. Keep dry and from inversion and collision.

### 5.3 Storage

- The equipment should be taken out from the packing when storage time exceeds six months, powered on for four hours, and then packed correctly and kept in a warehouse. The equipment must not be piled, and not placed close to the floor, wall, or roof.
- Keep it well ventilated, do not expose it to strong sunlight or caustic gases.

AMBISEN

| Document no.   | AV-3000V   |
|----------------|------------|
| version        | V1.0       |
| Effective date | 2008/02/21 |
| Page           | 49/74      |

# 6 Check and Maintenance

### 6.1 Check

The power cord of the equipment and probe cable should be checked regularly and if there is breakage, they should not be used and be replaced.

### 6.2 Service Life

Based on the manufacturer's design production related files, this model's use life is six years. The product's material will gradually age, if the product is continually used over the designed use life, performance may be reduced and have an increased fault rate.

#### Note:

Discard the equipment according to local law. Do not discard it with other household garbage.

#### Warning:

The manufacturer shall not assume the responsibility of risks caused by using the equipment beyond its service life.

### 6.3 Main Unit Maintenance

- 1. Operation environment should accord with "2.1 Operation environment requirements".
- 2. If equipment enclosure needs cleaning, shutdown the equipment first and then wipe with alcohol sponges. When clean the interior, shutdown equipment first, open the enclosure and clean with a blower.
- 3. It is not proper to turn on and off the equipment frequently. Re-start the equipment two or three minutes later after shutdown.
- 4. Pack the equipment according to the instructions on the packing. When the equipment does not work for a long time, store it properly in the warehouse. The storage environment should accord with "5.1 Environment Requirements on Transportation and Storage ".

### 6.4 Probe Maintenance

The Probe is an expensive and frangible part. Never hit it or drop it on the floor. When diagnoses pauses, put the

probe in its case and press

key to keep it in a state of "Frozen".

Use medical ultrasound coupling gel during diagnosis. The IPX7, LV2-2/7.5MHz probe is designed to be completely watertight. For the other probes, water should not immerge over the probe acoustic window (refer to figure 6-1, 6-2, 6-3, 6-4, 6-5). Regularly check the probe enclosure to ensure it is still sealed so liquid ingression

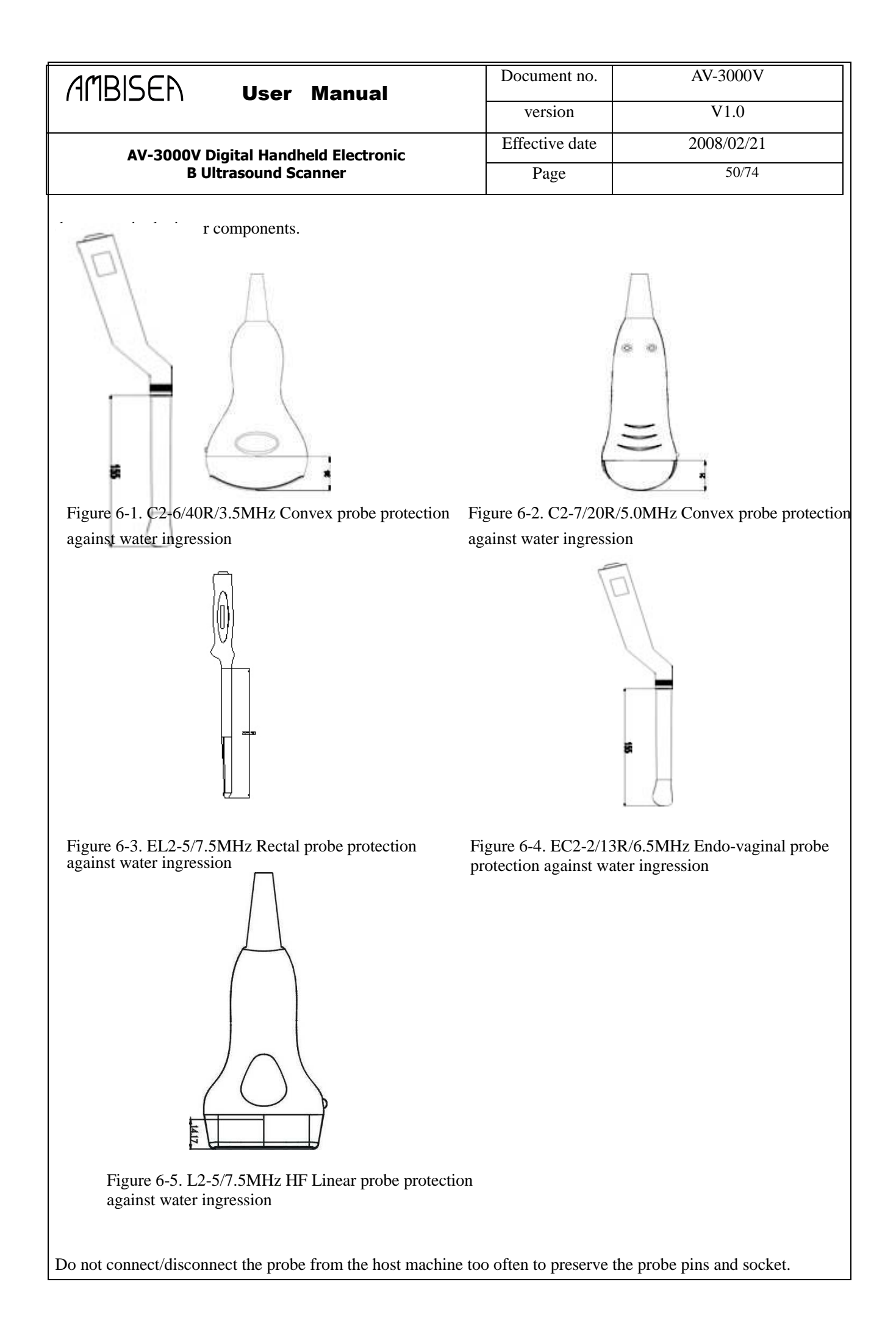

### AMBISEN

#### User Manual

| Document no.   | AV-3000V   |
|----------------|------------|
| version        | V1.0       |
| Effective date | 2008/02/21 |
| Page           | 51/74      |

#### Note:

Do not press the probe on patient body for too long so the patient does not become uncomfortable.

### 6.5 Cleaning

- 1. When the enclosure needs cleaning, wipe it with soft dry cloths and then wipe gently with sponge and 75% medical alcohol.
- 2. When the interior parts need cleaning, power off equipment first and then open the enclosure to vacuum it.

#### Warning:

Power off the equipment before cleaning the equipment and probe to avoid accidents

#### Note:

- 1. Please refer to the user manual for usage of detergent.
- 2. Be careful with cleaning the display. Since display is easily to be scratched and spoiled, wipe with soft dry cloths.
- 3. Please do not clean inner base.
- 4. Never put equipment into liquid.
- 5. Don't leave residual detergent on equipment enclosure.
- 6. Though most detergent won't react with enclosure, it's suggested that detergent should not be used discretionarily in case of spoiling the enclosure surface.

#### Warning:

Do not use extender, ethylene oxide, or any other organic solvent which can deface the probe's protective foil.

Do not dip the probe into any type of liquid or detergent.

Keep equipment and probe away from any type of liquid's infiltration.

Do not clean equipment or probe by airing or heating.

| AMB | ISEA |
|-----|------|
|-----|------|

| version        | V1.0       |
|----------------|------------|
| Effective date | 2008/02/21 |
| Page           | 52/74      |
|                |            |

### 6.6 Correct Usage of Probe

In order to prolong probe's service life and obtain optimum performance, follow these instructions:

- 1. Periodic inspection on probe cable, socket, and acoustic window.
- 2. Shutdown the equipment first and then connect or disconnect the probe.
- 3. Do not drop probe or flint body, and never hit the probe acoustic window, otherwise probe could be damaged.
- 4. Please put the probe in its case when it is not in use..
- 5. Never heat the probe.
- 6. Never bend or pull probe cable, otherwise the internal connection could be broken.
- 7. Use couplant only on probe header and clean probe after use.
- 8. Inspect probe acoustical window, enclosure and cable thoroughly after probe cleaning. Never use the probe again if any crack or breakage is found.
- 9. Most probes can not be disinfected, so when it is necessary, please use aseptic probe cover.
- 10. It is suggested to use aseptic probe cover and aseptic couplant when using every intracavity probe but do not open the cover or couplant pack until inspection starts.

Warning:

Lattices contained in probe cover may cause someone to have an allergic reaction.

#### Warning:

AV-3000V can't work with high frequency surgical equipments to protect app segments from damage.

### 6.7 Battery Information

1. The equipment is fitted with rechargeable Li-ion battery.

2. For optimum efficiency, the new battery must be charged and discharged (regular service, not enforced discharging) two or three rounds completely.

3. The battery can be charged and discharged hundreds of times, but it will be worn-out. When the work time shortens, please replace it with a new one.

4. Be sure to use the electric charger supplied with this unit (i.e. AC adapter) to charge the battery. Do not connect the battery to the electric charger (AC adapter) when charging is not needed. Do not connect the battery to the electricity charger (AC adapter) for longer than 10 hours; otherwise the battery life may shorten. The fully charged battery will discharge by itself if it is out of use for a long time.

5. Extreme environmental temperature (overcooling or overheating) will influence battery charging effect. Do not charge the battery near an ignition source or under extremely hot conditions! Do not use or store the battery near a source of heat (such as fire or heater)! If the battery is leaking or smelling, move the battery away from the flame immediately.

| AMBISEN     | User Manual               | Document no.   | AV-3000V   |
|-------------|---------------------------|----------------|------------|
|             |                           | version        | V1.0       |
| AV-3000V Di | gital Handheld Electronic | Effective date | 2008/02/21 |
| B Ult       | rasound Scanner           | Page           | 53/74      |

- 6. Don't go on using a non-serviceable battery and electric charger (AC adapter).
- 7. Don't try to dismantle the battery.
- 8. Don't short circuit the battery.
- 9. Do not throw the battery into a fire or heat it, otherwise it would trigger an explosion.
- 10. Do not souse or wet the battery.
- 11. Do not incorrectly connect the positive and negative polarity.
- 12. Do not directly connect the battery to wall outlet or car-lit socket.

13. Do not short circuit the positive and negative polarity of the battery with led or other metal objects. Do not transport nor store the battery with necklace, hair pin, or other metal objects.

- 14. Do not pierce battery shell with nail or other sharp objects, do not hammer nor step on the battery.
- 15. Do not hit, cast the battery and avoid mechanical shock on it.
- 16. Do not bend the battery terminals.
- 17. Do not decompound the battery in any way.
- 18. Do not place the battery in a microwave oven or pressure vessel.

19. Do not combine the battery with primary battery (such as a dry battery) or battery with different capacity, models and types.

20. Do not use the battery if it is smelling, heating, straining, discolored or with other abnormal phenomena; remove it from the current consumer or electric charger immediately and stop using it.

21. Discard the battery according to related local waste handling regulations.

AMBISEN

| Document no.   | AV-3000 V  |
|----------------|------------|
| version        | V1.0       |
| Effective date | 2008/02/21 |
| Page           | 54/74      |

111 20001

# 7 Simple Trouble Shooting

### 7.1 Check

- 1. Check if the power supply is ok or not and if the main unit power cable is connected well or not. When the supply voltage surpasses the equipment specified voltage range (AC100V-240V, 50Hz/60Hz), do not switch on the equipment.
- 2. Check if the probe and main unit are connected well or not.
- 3. Check power cable and probe lines regularly and replace the damaged or broken one if found.

### 7.2 Simple Troubleshooting

| S.N. | Simple Failure                                                               | Solutions                                                                                                    |
|------|------------------------------------------------------------------------------|----------------------------------------------------------------------------------------------------|
| 1    | When power on, PS indicator light does not turn on and no display on screen. | <ol> <li>Check if 14V of adapter works well;</li> <li>Check if battery needs charging.</li> </ol>                                                                                                    |
| 2    | Noisy display of image                                                       | <ol> <li>Check if 14V output of the adapter is stable;</li> <li>Check if there is electric or magnetic fiend<br/>interference around the equipment;</li> <li>Check if the probe plug and jack are connected<br/>properly.</li> </ol> |
| 3    | Unclear display of image                                                     | <ol> <li>Adjust STC (Overall, near field, far field gain);</li> <li>Clear the screen optical filter.</li> </ol>                                                                                                    |

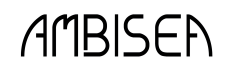

| version        | V1.0       |
|----------------|------------|
| Effective date | 2008/02/21 |
| Page           | 55/74      |

# Appendix A

### 1. AV-3000V Equipment Nameplate Diagram:

| B Mode Ultr                                      | asound System      |
|--------------------------------------------------|--------------------|
| MODEL                                            | AV-3000V           |
| POWER                                            | DC14V              |
| POWER CONSUMPTION                                | 39W                |
| SAFETY TYPE                                      | Class    Type B    |
| MANUFACTURING DATE                               |                    |
| S/N                                              |                    |
| MANUFACTURING DATE<br>S/N<br>MANUFACTURER: AMBIS | EA Technology Corn |

2. AV-3000V Equipment Main Probe Nameplate Diagram:

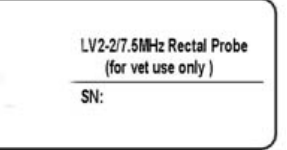

### 3. AV-3000V Equipment Optional Probe Nameplate Diagram:

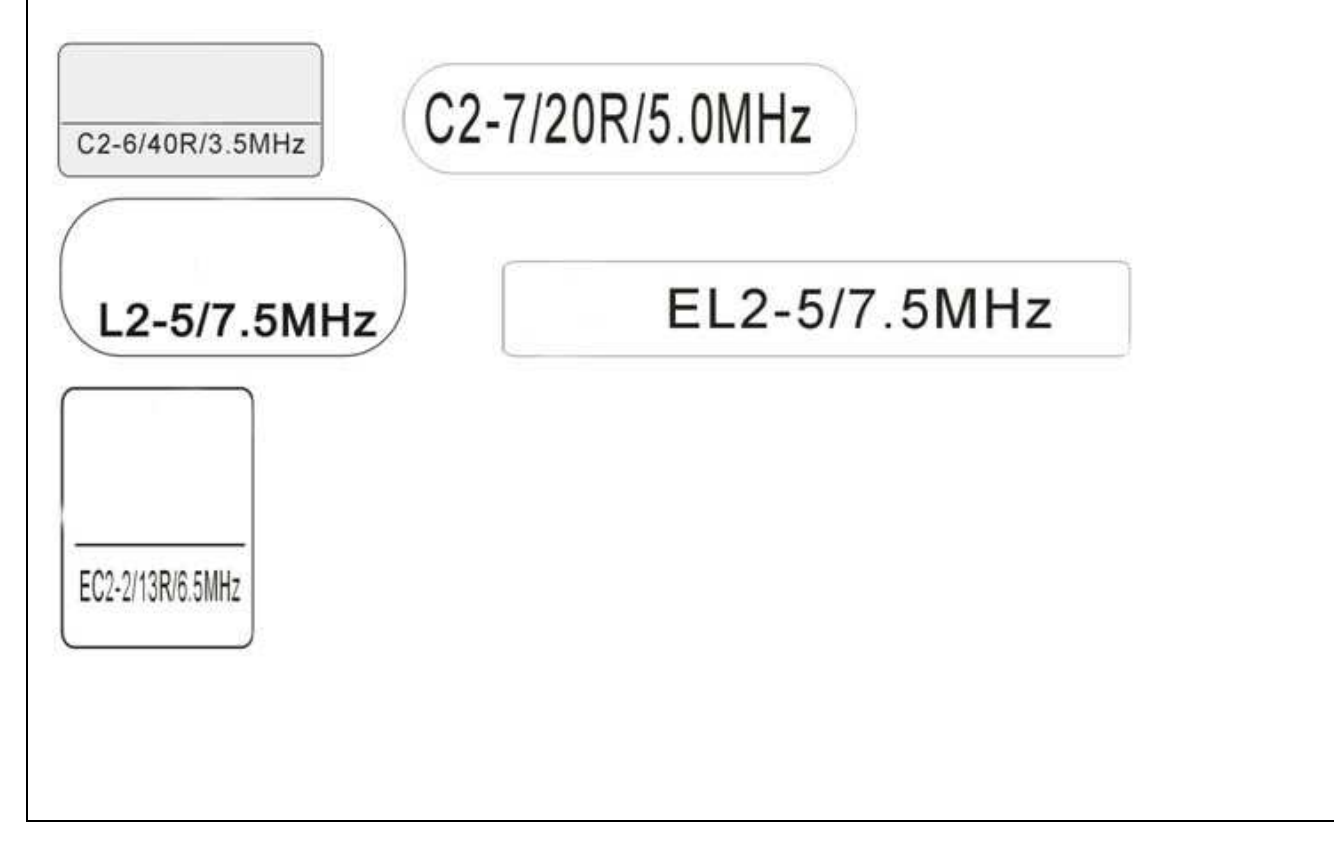

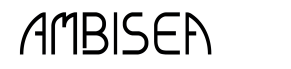

### 4. AV-3000V Battery Nameplate Diagram:

**AV-3000V Digital Handheld Electronic** 

**B Ultrasound Scanner** 

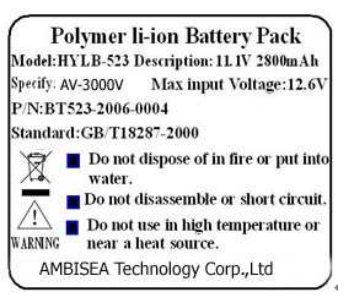

### 5. AV-3000V Adapter Nameplate Diagram:

|                                                                    | AC-adapter<br>(Charger)                                                                  |
|--------------------------------------------------------------------|------------------------------------------------------------------------------------------|
| AMBISE                                                             | A Technology Corp.,Ltd                                                                   |
| 4°<br>▲                                                            | rning:<br>No disassemble!<br>This adapter only for charging<br>the designated batteries. |
| Nodel:<br>Input:<br>Output: 1<br>Charge out<br>P/N: /<br>Kannfactu | SP-2<br>100-2407-8078 50/6082<br>447 34 ⊕-Э-⊖<br>put: 12.67 1A ⊕-Э-⊖<br>APA0725831       |

### 6. Auto-charger Nameplate Diagram:

\*\*\*\*

Car Light Charger

| AMBISEN User Manual                  | Document no.   | AV-3000V   |
|--------------------------------------|----------------|------------|
|                                      | version        | V1.0       |
| AV-3000V Digital Handheld Electronic | Effective date | 2008/02/21 |
| B Ultrasound Scanner                 | Page           | 57/74      |
| 7. AV-3000V packing diagram:         |                |            |

| MODEL O.TV:1 G.W.,MEANNEANNEAN G.W.,NEANNEANNEA | hexp. est transporters. undern:<br>Ingregerie et d'al. et d'al.<br>Annuel de la diale d'al. et d'al.<br>Annuel de la diale d'al.<br>B-Ultrasonic Diagnostic Equipment | ※[[[]]]][]]]][]]]][]]]]]]]]]]]]]]]]]]] | Build and temporane service Control of the service of the service | MODEL ( V ( V ( V ( V ( V ( V ( V ( V ( V ( | 》 |
|----------------------------------------------------------------------------------------------------|----------------------------------------------------------------------------------------------------|----------------------------------------|----------------------------------------------------------------------------------------------------|---------------------------------------------|---|
| Ê                                                                                                    | >                                                                                                    |                                        |                                                                                                    |                                             |   |

Modification on the above information may not be further notified.

| P |
|---|
|   |

| Document no.   | AV-3000V   |
|----------------|------------|
| version        | V1.0       |
| Effective date | 2008/02/21 |
| Page           | 58/74      |

# **Appendix B** Sound Output Specifications Table

#### TABLE: Summary of the Acoustic Quantities CR3-20 B-Mode рг CD2 20/200 /5 01/11

| Test M | ode: B-MODE                                 | Transducer Type: CR3-20/20R/5.0MHz Tran                                                                                                    | nsducer No: C       | P0540100       |
|--------|---------------------------------------------|----------------------------------------------------------------------------------------------------|---------------------|----------------|
| No.    | Test Item                                   | Requirements and Clauses                                                                                                    | Results             | Remarks        |
| 1      | Maximum power<br>(mW)                       | Maximum temporal-average power output.<br>IEC 1157 4.2.2a)                                                                                                    | 3.9                 | Test           |
| 2      | P-(MPa)                                     | Peak-negative acoustic pressure.<br>IEC 1157 4.2.2b)                                                                                                    | 0.77                | frequenc<br>y: |
| 3      | lob(mW/cm2)                                 | Output beam intensity.<br>IEC 1157 4.2.2c)                                                                                                    | 0.89                | 5.0MHz         |
| 4      | Ispta(mW/cm2)                               | Spatial-peak temporal average derived intensity.<br>IEC 1157 4.2.2d)                                                                                                    | 2.30                |                |
| 5      | System settings                             | Ultrasound instrument console settings.<br>IEC 1157 4.2.2e)                                                                                                    | F3 * 1.0            |                |
| 6      | Lp(mm)                                      | Distance form the transducer output face to the point of maximum pulse-pressure-squared integral.<br>IEC 1157 4.2.2f)                                                                                                    | 25                  |                |
| 7      | Wpb6(mm)                                    | -6dB pulse-width.<br>IEC 1157 4.2.2g)                                                                                                    | (II):1.99<br>⊥:3.31 |                |
| 8      | prr(KHz)                                    | Pulse repetition rate.<br>IEC 1157 4.2.2h)                                                                                                    | 33.33               |                |
| 9      | srr(Hz)                                     | Scan repetition rate.<br>IEC 1157 4.2.2h)                                                                                                    | Not<br>applicable   |                |
| 10     | Output beam<br>dimensions(cm <sup>2</sup> ) | Dimensions parallel ( $\Box$ ) and perpendicular( $$ ) to the reference direction shall be specified. For scanning modes, these shall refer to the central scan line only. In many cases, especially contact systems, these dimensions may be taken as the geometrical dimensions of the ultrasonic transducer or ultrasonic transducer element group.<br>IEC 1157 4.2.2i) | 4.37                |                |
| 11     | fawf (MHz)                                  | Arithmetic-mean acoustic-working frequency.<br>IEC 1157 4.2.2j)                                                                                                    | 3.87                |                |
| 12     | APF                                         | Acoustic power-up fraction.<br>IEC 1157 4.2.2k)                                                                                                    | 0%                  |                |
| 13     | Power-up mode                               | In system in which the user defines the power-up mode, this shall be stated as either "user defined" or "not applicable" (n/a).IEC 1157 4.2.2l)                                                                                                    | B-Mode<br>Freeze    |                |
| 14     | AIF                                         | Acoustic initialization fraction.<br>IEC 1157 4.2.2m)                                                                                                    | 100%                |                |
| 15     | Initialization<br>mode                      | If appropriate. in systems in which the user defined the initialization mode, this shall be stated as either "user defined " or "not applicable "(n/a) IEC 1157 4.2.2n)                                                                                                    | B-Mode              |                |
| 16     | Acoustic output freeze                      | If the system has acoustic output freeze then this shall<br>be stated as "yes", otherwise it shall be stated as "no".<br>IEC 1157 4.2.20)                                                                                                    | Yes                 |                |

| AMBISEN     | User Manual                | Document no.   | AV-3000V   |
|-------------|----------------------------|----------------|------------|
|             |                            | version        | V1.0       |
| AV-3000V Di | igital Handheld Electronic | Effective date | 2008/02/21 |
| B Ult       | trasound Scanner           | Page           | 59/74      |

# TABLE: Summary of the Acoustic Quantities CR3-20 M-ModeDDETransducer Type: C1-10/20R/5.0MHzTransducer No

| Test M | ode: M-MODE                                  | Transducer Type: C1-10/20R/5.0MHz Transd                                                                                                    | lucer No: CP0.       | 540100     |
|--------|----------------------------------------------|----------------------------------------------------------------------------------------------------|----------------------|------------|
| No.    | Test Item                                    | Requirements and Clauses                                                                                                    | Results              | Remarks    |
| 1      | Maximum power<br>(mW)                        | Maximum temporal-average power output.<br>IEC 1157 4.2.2a)                                                                                                    | 0.070                | Test freq: |
| 2      | P-(MPa)                                      | Peak-negative acoustic pressure.<br>IEC 1157 4.2.2b)                                                                                                    | 0.71                 | 5.0MHz     |
| 3      | Lob(mW/cm <sup>2</sup> )                     | Output beam intensity.<br>IEC 1157 4.2.2c)                                                                                                    | 0.039                |            |
| 4      | I <sub>spta</sub> (mW/cm <sup>2</sup> )      | Spatial-peak temporal average derived intensity.<br>IEC 1157 4.2.2d)                                                                                                    | 1.26                 |            |
| 5      | System settings                              | Ultrasound instrument console settings.<br>IEC 1157 4.2.2e)                                                                                                    | F3 * 1.0             | -          |
| 6      | Lp(mm)                                       | Distance form the transducer output face to the point of maximum pulse-pressure-squared integral.<br>IEC 1157 4.2.2f)                                                                                                    | 25                   |            |
| 7      | W <sub>pb6</sub> (mm)                        | -6dB pulse-width.<br>IEC 1157 4.2.2g)                                                                                                    | (II):3.30<br>⊥ :2.91 |            |
| 8      | Prr(KHz)                                     | Pulse repetition rate.<br>IEC 1157 4.2.2h)                                                                                                    | 0.148                | -          |
| 9      | Srr(Hz)                                      | Scan repetition rate.<br>IEC 1157 4.2.2h)                                                                                                    | Not<br>applicable    |            |
| 10     | Output beam<br>dimensions (cm <sup>2</sup> ) | Dimensions parallel (II) and perpendicular () to the reference direction shall be specified. For scanning modes, these shall refer to the central scan line only. In many cases, especially contact systems, these dimensions may be taken as the geometrical dimensions of the ultrasonic transducer or ultrasonic transducer element group. IEC 1157 4.2.2i) | 1.79                 |            |
| 11     | f <sub>awf</sub> (MHz)                       | Arithmetic-mean acoustic-working frequency.<br>IEC 1157 4.2.2j)                                                                                                    | 4.22                 | -          |
| 12     | APF                                          | Acoustic power-up fraction.<br>IEC 1157 4.2.2k)                                                                                                    | 0%                   |            |
| 13     | Power-up mode                                | In system in which the user defines the power-up mode,<br>this shall be stated as either "user defined" or "not<br>applicable" (n/a).<br>IEC 1157 4.2.21)                                                                                                    | B-Mode<br>Freeze     |            |
| 14     | AIF                                          | Acoustic initialization fraction.<br>IEC 1157 4.2.2m)                                                                                                    | 108.45%              |            |
| 15     | Initialization mode                          | If appropriate. in systems in which the user defined the initialization mode, this shall be stated as either "user defined" or "not applicable" (n/a) IEC 1157 4.2.2n)                                                                                                    | B-Mode               |            |
| 16     | Acoustic output<br>freeze                    | If the system has acoustic output freeze then this shall be<br>stated as "yes", otherwise it shall be stated as "no".<br>IEC 1157 4.2.20)                                                                                                    | Yes                  |            |

## AMBISEN

#### **User Manual**

| Document no. |  |
|--------------|--|
| version      |  |

# AV-3000V Digital Handheld Electronic B Ultrasound Scanner

| Document no.   | AV-3000V   |
|----------------|------------|
| version        | V1.0       |
| Effective date | 2008/02/21 |
| Page           | 60/74      |

#### TABLE: Summary of the Acoustic Quantities CR3-40 B-Mode

| Index                                                                          | MI    | TIS      | TIS                            | TIS                     | TIB      | TIB      | TIC |
|--------------------------------------------------------------------------------|-------|----------|--------------------------------|-------------------------|----------|----------|-----|
| Moda                                                                           |       | Sconning | Non-<br>scanning               | Non-<br>scanning        | Scanning | Non-     |     |
| Wode                                                                           |       | Scalling | Apart $\leq$ 1 cm <sup>2</sup> | Apart> $1 \text{ cm}^2$ | Scanning | scanning | _   |
| Maximum index value                                                            | 0.50  | 0.061    |                                |                         | 0.061    |          |     |
| Acoustic working<br>frequency (MHz)                                            | 2.91  | 2.91     |                                |                         | 2.91     |          |     |
| Output power (mW)                                                              |       |          |                                |                         |          |          |     |
| Bounded output Power<br>(mW)                                                   |       | 4.42     |                                |                         | 4.42     |          |     |
| Attenuated output Power<br>(mW)                                                |       |          |                                |                         |          |          |     |
| Spatial-peak<br>temporal-average intensity<br>(mW/cm <sup>2</sup> )            |       |          |                                |                         |          |          |     |
| Attenuated spatial-peak<br>temporal-average intensity<br>(mW/cm <sup>2</sup> ) |       |          |                                |                         |          |          |     |
| Pulse-pressure squared integral (mj/cm <sup>2</sup> )                          | 0.046 |          |                                |                         |          |          |     |
| Attenuated Pulse-pressure squared integral (mj/cm <sup>2</sup> )               | 0.031 |          |                                |                         |          |          |     |
| Peak-rarefaction acoustic<br>pressure (MPa)                                    | 1.03  |          |                                |                         |          |          |     |
| Attenuated peak-rarefaction acoustic pressure (MPa)                            | 0.85  |          |                                |                         |          |          |     |
| -1 2dB output beam area (cm <sup>2</sup> )                                     |       |          |                                |                         |          |          |     |
| Equivalent aperture<br>diameter (cm)                                           |       |          |                                |                         |          |          |     |
| Depth for TIS (cm)                                                             |       |          |                                |                         |          |          |     |
| Depth for TIB (cm)                                                             |       |          |                                |                         |          |          |     |
| Depth at max. attenuated<br>pulse-intensity integral (cm)                      | 5.55  |          |                                |                         |          |          |     |

Supplementary information:

### TABLE: Summary of the Acoustic Quantities CR3-40 M-Mode

| AV-3000V Digital Han                                                           | dheld El |          | Effective dat             | e                  | 2008/02/21 | 1                |          |
|--------------------------------------------------------------------------------|----------|----------|---------------------------|--------------------|------------|------------------|----------|
| B Ultrasound                                                                   | Scanner  |          | Page                      |                    | 61/74      |                  |          |
| Index                                                                          | MI       | TIS      | TIS                       | TIS                | TIB        | TIB              | TIC      |
| Mode                                                                           | _        | Scanning | Non-<br>scannin<br>Apart≤ | g Non-<br>scanning | - Scanning | Non-<br>scanning | _        |
| Maximum inday yahua                                                            | 0.20     |          | 1 cm <sup>2</sup>         | 1 cm <sup>2</sup>  |            | 0.0059           | <u> </u> |
| Acoustic working<br>frequency (MHz)                                            | 3.34     |          |                           | 3.34               |            | 3.34             |          |
| Output power (mW)                                                              |          |          |                           | 0.29               |            | 0.29             |          |
| Bounded output Power<br>(mW)                                                   |          |          |                           |                    |            |                  |          |
| Attenuated output Power<br>(mW)                                                |          |          |                           | 0.20               |            | 0.20             |          |
| Spatial-peak<br>temporal-average intensity<br>(mW/cm <sup>2</sup> )            |          |          |                           | 2.39               |            | 2.39             |          |
| Attenuated spatial-peak<br>temporal-average intensity<br>(mW/cm <sup>2</sup> ) |          |          |                           | 0.45               |            | 0.45             |          |
| Pulse-pressure squared integral (mj/cm <sup>2</sup> )                          | 0.021    |          |                           |                    |            | 0.021            |          |
| Attenuated Pulse-pressure squared integral (mj/cm <sup>2</sup> )               | 0.0049   |          |                           |                    |            | 0.0049           |          |
| Peak-rarefaction acoustic<br>pressure (MPa)                                    | 0.84     |          |                           |                    |            |                  |          |
| Attenuated peak-rarefaction acoustic pressure (MPa)                            | 0.50     |          |                           |                    |            |                  |          |
| -1 2dB output beam area (cm <sup>2</sup> )                                     |          |          |                           | 1.33               |            |                  |          |
| Equivalent aperture diameter (cm)                                              |          |          |                           | 1.30               |            |                  |          |
| Depth for TIS (cm)                                                             |          |          |                           | 1.96               |            |                  |          |
| Depth for TIB (cm)                                                             |          |          |                           |                    |            | 1.70             |          |
| Depth at max. attenuated pulse-intensity integral (cm)                         | 5.55     |          |                           |                    |            |                  |          |

| Aſ | 1B | S | Ef | ١ |
|----|----|---|----|---|
|----|----|---|----|---|

Page

62/74

### · · ·

### TABLE: Summary of the Acoustic Quantities CR3-40 (B+M)-Mode

| Index                                                                          | MI    | TIS      | TIS                            | TIS                                                            | TIB      | TIB      | TIC |
|--------------------------------------------------------------------------------|-------|----------|--------------------------------|----------------------------------------------------------------|----------|----------|-----|
| Mode                                                                           |       | Scanning | Non-<br>scanning               | Non-<br>scanning                                               | Scanning | Non-     |     |
| Mode                                                                           |       | Scanning | Apart $\leq$ 1 cm <sup>2</sup> | $\begin{array}{c} \text{Apart} > \\ 1 \text{cm}^2 \end{array}$ | Scanning | scanning |     |
| Maximum index value                                                            | 0.50  |          | 0.061                          |                                                                | 0.0      | 061      |     |
| Acoustic working<br>frequency (MHz)                                            | 2.91  | 2.91     |                                | 3.34                                                           | 2.91     | 3.34     |     |
| Output power (mW)                                                              |       |          |                                | 0.29                                                           |          | 0.29     |     |
| Bounded output Power<br>(mW)                                                   |       | 4.42     |                                |                                                                | 4.42     |          |     |
| Attenuated output Power<br>(mW)                                                |       |          |                                | 0.20                                                           |          | 0.20     |     |
| Spatial-peak<br>temporal-average intensity<br>(mW/cm <sup>2</sup> )            |       |          |                                | 2.39                                                           |          | 2.39     |     |
| Attenuated spatial-peak<br>temporal-average intensity<br>(mW/cm <sup>2</sup> ) |       |          |                                | 0.45                                                           |          | 0.45     |     |
| Pulse-pressure squared integral (mj/cm <sup>2</sup> )                          | 0.046 |          |                                |                                                                |          | 0.021    |     |
| Attenuated Pulse-pressure squared integral (mj/cm <sup>2</sup> )               | 0.031 |          |                                |                                                                |          | 0.0049   |     |
| Peak-rarefaction acoustic<br>pressure (MPa)                                    | 1.03  |          |                                |                                                                |          |          |     |
| Attenuated peak-rarefaction acoustic pressure (MPa)                            | 0.85  |          |                                |                                                                |          |          |     |
| -1 2dB output beam area (cm <sup>2</sup> )                                     |       |          |                                | 1.33                                                           |          |          |     |
| Equivalent aperture<br>diameter (cm)                                           |       |          |                                | 1.30                                                           |          |          |     |
| Depth for TIS (cm)                                                             |       |          |                                | 1.96                                                           |          |          |     |
| Depth for TIB (cm)                                                             |       |          |                                |                                                                |          | 1.70     |     |
| Depth at max. attenuated<br>pulse-intensity integral (cm)                      | 5.55  |          |                                |                                                                |          |          |     |
| Supplementary information:                                                     |       |          |                                |                                                                |          |          |     |

### TABLE: Summary of the Acoustic Quantities CR3-20 B-Mode

| AV-3000V Digital Han                                                           |          | Effective dat | e                              | 2008/02/21                                                           |          |          |          |
|--------------------------------------------------------------------------------|----------|---------------|--------------------------------|----------------------------------------------------------------------|----------|----------|----------|
| B Ultrasound                                                                   | Page     |               | 63/74                          |                                                                      |          |          |          |
| Index                                                                          | MI       | TIS           | TIS                            | TIS                                                                  | TIB      | TIB      | TIC      |
| Mada                                                                           |          | Soonning      | Non-<br>scannin                | Non-<br>g scanning                                                   | Soonning | Non-     |          |
| Mode                                                                           |          | Scanning      | Apart $\leq$ 1 cm <sup>2</sup> | $\begin{array}{c c} & \text{Apart} > \\ & 1 \text{cm}^2 \end{array}$ | Scanning | scanning |          |
| Maximum index value                                                            | 0.35     | 0.019         |                                |                                                                      | 0.019    |          |          |
| Acoustic working<br>frequency (MHz)                                            | 3.88     | 3.88          |                                |                                                                      | 3.88     |          |          |
| Output power (mW)                                                              |          |               |                                |                                                                      |          |          |          |
| Bounded output Power<br>(mW)                                                   |          | 1.05          |                                |                                                                      | 1.05     |          |          |
| Attenuated output Power<br>(mW)                                                |          |               |                                |                                                                      |          |          |          |
| Spatial-peak<br>temporal-average intensity<br>(mW/cm <sup>2</sup> )            |          |               |                                |                                                                      |          |          |          |
| Attenuated spatial-peak<br>temporal-average intensity<br>(mW/cm <sup>2</sup> ) |          |               |                                |                                                                      |          |          |          |
| Pulse-pressure squared integral (mj/cm <sup>2</sup> )                          | 0.0095   |               |                                |                                                                      |          |          |          |
| Attenuated Pulse-pressure squared integral (mj/cm <sup>2</sup> )               | 0.0077   |               |                                |                                                                      |          |          |          |
| Peak-rarefactional acoustic pressure (MPa)                                     | 0.77     |               |                                |                                                                      |          |          |          |
| Attenuated peak-rarefaction acoustic pressure (MPa)                            | 0.69     |               |                                |                                                                      |          |          |          |
| -1 2dB output beam area (cm <sup>2</sup> )                                     |          |               |                                |                                                                      |          |          |          |
| Equivalent aperture diameter (cm)                                              |          |               |                                |                                                                      |          |          |          |
| Depth for TIS (cm)                                                             |          |               |                                |                                                                      |          |          |          |
| Depth for TIB (cm)                                                             |          |               |                                |                                                                      |          |          |          |
| Depth at max. attenuated pulse-intensity integral (cm)                         | 3.05     |               |                                |                                                                      |          |          |          |
| Supplementary information:                                                     | <u> </u> | I             | <u> </u>                       |                                                                      | I        | I        | <u> </u> |

| AMBISEN | ۱ |
|---------|---|
|---------|---|

Page

64/74

#### AV-3000V Digital Handheld Electronic B Ultrasound Scanner

### TABLE: Summary of the Acoustic Quantities CR3-20 M-Mode

| Index                                                                          | MI     | TIS      | TIS                            | TIS              | TIB      | TIB      | TIC |
|--------------------------------------------------------------------------------|--------|----------|--------------------------------|------------------|----------|----------|-----|
| Mode                                                                           |        | Scanning | Non-<br>scanning               | Non-<br>scanning | Scanning | Non-     |     |
| Mode                                                                           |        | Scanning | Apart $\leq$ 1 cm <sup>2</sup> | $Apart > 1 cm^2$ | Scanning | scanning |     |
| Maximum index value                                                            | 0.24   |          | 0.0014                         |                  |          | 0.0030   |     |
| Acoustic working<br>frequency (MHz)                                            | 4.23   |          | 4.23                           |                  |          | 4.23     |     |
| Output power (mW)                                                              |        |          | 0.071                          |                  |          | 0.071    |     |
| Bounded output Power<br>(mW)                                                   |        |          |                                |                  |          |          |     |
| Attenuated output Power<br>(mW)                                                |        |          |                                |                  |          | 0.05     |     |
| Spatial-peak<br>temporal-average intensity<br>(mW/cm <sup>2</sup> )            |        |          |                                |                  |          | 1.27     |     |
| Attenuated spatial-peak<br>temporal-average intensity<br>(mW/cm <sup>2</sup> ) |        |          |                                |                  |          | 0.52     |     |
| Pulse-pressure squared integral (mj/cm <sup>2</sup> )                          | 0.0085 |          |                                |                  |          | 0.0085   |     |
| Attenuated Pulse-pressure squared integral (mj/cm <sup>2</sup> )               | 0.0040 |          |                                |                  |          | 0.0040   |     |
| Peak-rarefaction acoustic<br>pressure (MPa)                                    | 0.69   |          |                                |                  |          |          |     |
| Attenuated peak-rarefaction acoustic pressure (MPa)                            | 0.47   |          |                                |                  |          |          |     |
| -1 2dB output beam area (cm <sup>2</sup> )                                     |        |          | 0.22                           |                  |          |          |     |
| Equivalent aperture diameter (cm)                                              |        |          |                                |                  |          |          |     |
| Depth for TIS (cm)                                                             |        |          |                                |                  |          |          |     |
| Depth for TIB (cm)                                                             |        |          |                                |                  |          | 2.30     |     |
| Depth at max. attenuated pulse-intensity integral (cm)                         | 2.30   |          |                                |                  |          |          |     |
| Supplementary information:                                                     |        |          |                                |                  |          |          |     |

| Ð |
|---|
|   |

| VEISIOII     | V 1.0      |
|--------------|------------|
| fective date | 2008/02/21 |
| Page         | 65/74      |

### TABLE: Summary of the Acoustic Quantities CR3-20 (B+M)-Mode

| Index                                                                          | MI     | TIS      | TIS                            | TIS                                                            | TIB      | TIB      | TIC |
|--------------------------------------------------------------------------------|--------|----------|--------------------------------|----------------------------------------------------------------|----------|----------|-----|
| Mode                                                                           |        | Scanning | Non-<br>scanning               | Non-<br>scanning                                               | Scanning | Non-     |     |
| wode                                                                           |        | Scanning | Apart $\leq$ 1 cm <sup>2</sup> | $\begin{array}{c} \text{Apart} > \\ 1 \text{cm}^2 \end{array}$ | Scanning | scanning |     |
| Maximum index value                                                            | 0.35   |          | 0.021                          |                                                                | 0.0      | 022      |     |
| Acoustic working<br>frequency (MHz)                                            | 3.88   | 3.88     | 4.23                           |                                                                | 3.88     | 4.23     |     |
| Output power (mW)                                                              |        |          | 0.071                          |                                                                |          | 0.071    |     |
| Bounded output Power<br>(mW)                                                   |        | 1.05     |                                |                                                                | 1.05     |          |     |
| Attenuated output Power<br>(mW)                                                |        |          |                                |                                                                |          | 0.05     |     |
| Spatial-peak<br>temporal-average intensity<br>(mW/cm <sup>2</sup> )            |        |          |                                |                                                                |          | 1.27     |     |
| Attenuated spatial-peak<br>temporal-average intensity<br>(mW/cm <sup>2</sup> ) |        |          |                                |                                                                |          | 0.52     |     |
| Pulse-pressure squared integral (mj/cm <sup>2</sup> )                          | 0.0095 |          |                                |                                                                |          | 0.0085   |     |
| Attenuated Pulse-pressure squared integral (mj/cm <sup>2</sup> )               | 0.0077 |          |                                |                                                                |          | 0.0040   |     |
| Peak-rarefaction acoustic<br>pressure (MPa)                                    | 0.77   |          |                                |                                                                |          |          |     |
| Attenuated peak-rarefaction acoustic pressure (MPa)                            | 0.69   |          |                                |                                                                |          |          |     |
| -1 2dB output beam area (cm <sup>2</sup> )                                     |        |          | 0.22                           |                                                                |          |          |     |
| Equivalent aperture<br>diameter (cm)                                           |        |          |                                |                                                                |          |          |     |
| Depth for TIS (cm)                                                             |        |          |                                |                                                                |          |          |     |
| Depth for TIB (cm)                                                             |        |          |                                |                                                                |          | 2.30     |     |
| Depth at max. attenuated<br>pulse-intensity integral (cm)                      | 3.05   |          |                                |                                                                |          |          |     |
| Supplementary information:                                                     |        |          |                                |                                                                |          |          | •   |

|  | Aſ | ٦B | S | E | P |
|--|----|----|---|---|---|
|--|----|----|---|---|---|

66/74

Page

AV-3000V Digital Handheld Electronic B Ultrasound Scanner

| Index                                                                          | MI     | TIS      | TIS                                                 | TIS                                                        | TIB      | TIB              | TIC |
|--------------------------------------------------------------------------------|--------|----------|-----------------------------------------------------|------------------------------------------------------------|----------|------------------|-----|
| Mode                                                                           | _      | Scanning | Non-<br>scanning<br>Apart $\leq$<br>$1 \text{cm}^2$ | $\frac{\text{Non-scanning}}{\text{Apart} > 1 \text{cm}^2}$ | Scanning | Non-<br>scanning |     |
| Maximum index value                                                            | 0.49   | 0.021    |                                                     |                                                            | 0.021    |                  |     |
| Acoustic working<br>frequency (MHz)                                            | 4.36   | 4.36     |                                                     |                                                            | 4.36     |                  |     |
| Output power (mW)                                                              |        |          |                                                     |                                                            |          |                  |     |
| Bounded output Power<br>(mW)                                                   |        | 1.00     |                                                     |                                                            | 1.00     |                  |     |
| Attenuated output Power<br>(mW)                                                |        |          |                                                     |                                                            |          |                  |     |
| Spatial-peak<br>temporal-average intensity<br>(mW/cm <sup>2</sup> )            |        |          |                                                     |                                                            |          |                  |     |
| Attenuated spatial-peak<br>temporal-average intensity<br>(mW/cm <sup>2</sup> ) |        |          |                                                     |                                                            |          |                  |     |
| Pulse-pressure squared integral (mj/cm <sup>2</sup> )                          | 0.0097 |          |                                                     |                                                            |          |                  |     |
| Attenuated Pulse-pressure squared integral (mj/cm <sup>2</sup> )               | 0.0079 |          |                                                     |                                                            |          |                  |     |
| Peak-rarefaction acoustic pressure (MPa)                                       | 1.08   |          |                                                     |                                                            |          |                  |     |
| Attenuated peak-rarefaction acoustic pressure (MPa)                            | 0.98   |          |                                                     |                                                            |          |                  |     |
| -1 2dB output beam area (cm <sup>2</sup> )                                     |        |          |                                                     |                                                            |          |                  |     |
| Equivalent aperture<br>diameter (cm)                                           |        |          |                                                     |                                                            |          |                  |     |
| Depth for TIS (cm)                                                             |        |          |                                                     |                                                            |          |                  |     |
| Depth for TIB (cm)                                                             |        |          |                                                     |                                                            |          |                  |     |
| Depth at max. attenuated pulse-intensity integral (cm)                         | 2.40   |          |                                                     |                                                            |          |                  |     |
| Supplementary information:                                                     |        |          |                                                     | 1                                                          |          | 1                | 1   |

#### TABLE: Summary of the Acoustic Quantities CR3-13 M-Mode

| Index                                                                          | MI     | TIS      | TIS                            | TIS                                                            | TIB      | TIB      | TIC |
|--------------------------------------------------------------------------------|--------|----------|--------------------------------|----------------------------------------------------------------|----------|----------|-----|
| Mode                                                                           |        | Scanning | Non-<br>scanning               | Non-<br>scanning                                               | Scanning | Non-     | _   |
| Wode                                                                           |        | Scanning | Apart $\leq$ 1 cm <sup>2</sup> | $\begin{array}{c} \text{Apart} > \\ 1 \text{cm}^2 \end{array}$ | Scanning | scanning |     |
| Maximum index value                                                            | 0.24   |          | 0.0012                         |                                                                |          | 0.0015   |     |
| Acoustic working<br>frequency (MHz)                                            | 4.62   |          | 4.62                           |                                                                |          | 4.62     |     |
| Output power (mW)                                                              |        |          | 0.056                          |                                                                |          | 0.056    |     |
| Bounded output Power<br>(mW)                                                   |        |          |                                |                                                                |          |          |     |
| Attenuated output Power<br>(mW)                                                |        |          |                                |                                                                |          | 0.026    |     |
| Spatial-peak<br>temporal-average intensity<br>(mW/cm <sup>2</sup> )            |        |          |                                |                                                                |          | 0.48     |     |
| Attenuated spatial-peak<br>temporal-average intensity<br>(mW/cm <sup>2</sup> ) |        |          |                                |                                                                |          | 0.22     |     |
| Pulse-pressure squared integral (mj/cm <sup>2</sup> )                          | 0.0029 |          |                                |                                                                |          | 0.0029   |     |
| Attenuated Pulse-pressure squared integral (mj/cm <sup>2</sup> )               | 0.0014 |          |                                |                                                                |          | 0.0014   |     |
| Peak-rarefaction acoustic<br>pressure (MPa)                                    | 0.70   |          |                                |                                                                |          |          |     |
| Attenuated peak-rarefaction acoustic pressure (MPa)                            | 0.48   |          |                                |                                                                |          |          |     |
| -1 2dB output beam area (cm <sup>2</sup> )                                     |        |          | 0.15                           |                                                                |          |          |     |
| Equivalent aperture diameter (cm)                                              |        |          |                                |                                                                |          |          |     |
| Depth for TIS (cm)                                                             |        |          |                                |                                                                |          |          |     |
| Depth for TIB (cm)                                                             |        |          |                                |                                                                |          | 2.35     |     |
| Depth at max. attenuated<br>pulse-intensity integral (cm)                      | 2.35   |          |                                |                                                                |          |          |     |
| Supplementary information:                                                     |        | ·        | ·                              | ·                                                              | ·        | ·        | ·   |

| AMBISEF | ١ |
|---------|---|
|---------|---|

#### TABLE: Summary of the Acoustic Quantities CR3-13 (B+M)-Mode

| Index                                                                          | MI     | TIS      | TIS                            | TIS                     | TIB      | TIB      | TIC |
|--------------------------------------------------------------------------------|--------|----------|--------------------------------|-------------------------|----------|----------|-----|
| Mode                                                                           | _      | Scanning | Non-<br>scanning               | Non-<br>scanning        | Scanning | Non-     |     |
| Wode                                                                           |        | Scalling | Apart $\leq$ 1 cm <sup>2</sup> | Apart> $1 \text{ cm}^2$ | Scanning | scanning |     |
| Maximum index value                                                            | 0.49   |          | 0.022                          |                         | 0.0      | 022      |     |
| Acoustic working<br>frequency (MHz)                                            | 4.36   | 4.36     | 4.62                           |                         | 4.36     | 4.62     |     |
| Output power (mW)                                                              |        |          | 0.056                          |                         |          | 0.056    |     |
| Bounded output Power<br>(mW)                                                   |        | 1.00     |                                |                         | 1.00     |          |     |
| Attenuated output Power<br>(mW)                                                |        |          |                                |                         |          | 0.026    |     |
| Spatial-peak<br>temporal-average intensity<br>(mW/cm <sup>2</sup> )            |        |          |                                |                         |          | 0.48     |     |
| Attenuated spatial-peak<br>temporal-average intensity<br>(mW/cm <sup>2</sup> ) |        |          |                                |                         |          | 0.22     |     |
| Pulse-pressure squared integral (mj/cm <sup>2</sup> )                          | 0.0097 |          |                                |                         |          | 0.0029   |     |
| Attenuated Pulse-pressure squared integral (mj/cm <sup>2</sup> )               | 0.0079 |          |                                |                         |          | 0.0014   |     |
| Peak-rarefaction acoustic<br>pressure (MPa)                                    | 1.08   |          |                                |                         |          |          |     |
| Attenuated peak-rarefaction acoustic pressure (MPa)                            | 0.98   |          |                                |                         |          |          |     |
| -1 2dB output beam area (cm <sup>2</sup> )                                     |        |          | 0.15                           |                         |          |          |     |
| Equivalent aperture diameter (cm)                                              |        |          |                                |                         |          |          |     |
| Depth for TIS (cm)                                                             |        |          |                                |                         |          |          |     |
| Depth for TIB (cm)                                                             |        |          |                                |                         |          | 2.35     |     |
| Depth at max. attenuated pulse-intensity integral (cm)                         | 2.40   |          |                                |                         |          |          |     |
| Supplementary information:                                                     | •      | •        |                                | •                       |          |          |     |

#### TABLE: Summary of the Acoustic Quantities LH3-40 B-Mode

| 1BISEA User Manual                                                             |                                              |            |                                              |                     | ocument no       | ).        | AV-3000V   |          |  |  |
|--------------------------------------------------------------------------------|----------------------------------------------|------------|----------------------------------------------|---------------------|------------------|-----------|------------|----------|--|--|
|                                                                                |                                              |            |                                              |                     | version          |           | V1.0       |          |  |  |
| AV-3000V Digital Han                                                           | dheld El                                     | ectronic   |                                              | Effective date Page |                  | e         | 2008/02/21 |          |  |  |
| B Ultrasound S                                                                 | Scanner                                      |            |                                              |                     |                  |           | 69/74      |          |  |  |
| Index                                                                          | MI                                           | TIS        | TIS                                          |                     | TIS              | TIB       | TIB        | TIC      |  |  |
| Mada                                                                           |                                              | Coordina   | Non-<br>scannii                              | ng                  | Non-<br>scanning | Saamina   | Non-       |          |  |  |
| Mode                                                                           |                                              | Scanning   | Aparts<br>1cm <sup>2</sup>                   | $\leq$              | $Apart > 1 cm^2$ | Scanning  | scanning   |          |  |  |
| Maximum index value                                                            | 0.83                                         | 0.135      |                                              |                     |                  | 0.135     |            |          |  |  |
| Acoustic working<br>frequency (MHz)                                            | 5.53                                         | 5.53       |                                              |                     |                  | 5.53      |            |          |  |  |
| Output power (mW)                                                              |                                              |            |                                              |                     |                  |           |            |          |  |  |
| Bounded output Power<br>(mW)                                                   |                                              | 5.12       |                                              |                     |                  | 5.12      |            |          |  |  |
| Attenuated output Power<br>(mW)                                                |                                              |            |                                              |                     |                  |           |            |          |  |  |
| Spatial-peak<br>temporal-average intensity<br>(mW/cm <sup>2</sup> )            |                                              |            |                                              |                     |                  |           |            |          |  |  |
| Attenuated spatial-peak<br>temporal-average intensity<br>(mW/cm <sup>2</sup> ) |                                              |            |                                              |                     |                  |           |            |          |  |  |
| Pulse-pressure squared integral (mj/cm <sup>2</sup> )                          | 0.16                                         |            |                                              |                     |                  |           |            |          |  |  |
| Attenuated Pulse-pressure squared integral (mj/cm <sup>2</sup> )               | 0.059                                        |            |                                              |                     |                  |           |            |          |  |  |
| Peak-rarefaction acoustic pressure (MPa)                                       | 2.72                                         |            |                                              |                     |                  |           |            |          |  |  |
| Attenuated peak-rarefaction acoustic pressure (MPa)                            | 1.66                                         |            |                                              |                     |                  |           |            |          |  |  |
| -1 2dB output beam area (cm <sup>2</sup> )                                     |                                              |            |                                              |                     |                  |           |            |          |  |  |
| Equivalent aperture<br>diameter (cm)                                           |                                              |            |                                              |                     |                  |           |            |          |  |  |
| Depth for TIS (cm)                                                             |                                              |            |                                              |                     |                  |           |            |          |  |  |
| Depth for TIB (cm)                                                             |                                              |            |                                              |                     |                  |           |            |          |  |  |
| Depth at max. attenuated pulse-intensity integral (cm)                         | 2.60                                         |            |                                              |                     |                  |           |            |          |  |  |
| Supplementary information:                                                     | <u>.                                    </u> | ı          | <u>.                                    </u> |                     | L                | I         | ı          | <u> </u> |  |  |
| TABLE: Sur                                                                     | nmary                                        | of the Aco | oustic Q                                     | Qua                 | ntities LH       | I3-40 M-N | Iode       |          |  |  |
| Index                                                                          | MI                                           | TIS        | TIS                                          |                     | TIS              | TIB       | TIB        | TIC      |  |  |

|                                                                                |                     |          |                                                | Effective dat                                                                                                  | te         | 2008/02/21<br>70/74 |   |  |
|--------------------------------------------------------------------------------|---------------------|----------|------------------------------------------------|----------------------------------------------------------------------------------------------------|------------|---------------------|---|--|
| AV-3000V Digital Han<br>B Ultrasound S                                         | dheld El<br>Scanner | ectronic |                                                | Page                                                                                                    |            |                     |   |  |
| Mode                                                                           |                     | Scanning | Non-<br>scanning<br>Apart≪<br>1cm <sup>2</sup> | $\begin{array}{c c} & \text{Non-} \\ \text{scanning} \\ \hline & \text{Apart} > \\ 1 \text{ cm}^2 \end{array}$ | - Scanning | Non-<br>scanning    | _ |  |
| Maximum index value                                                            | 0.98                |          | 0.0014                                         |                                                                                                    |            | 0.0052              |   |  |
| Acoustic working<br>frequency (MHz)                                            | 5.37                |          | 5.37                                           |                                                                                                    |            | 5.37                |   |  |
| Output power (mW)                                                              |                     |          | 0.060                                          |                                                                                                    |            | 0.060               |   |  |
| Bounded output Power<br>(mW)                                                   |                     |          |                                                |                                                                                                    |            |                     |   |  |
| Attenuated output Power<br>(mW)                                                |                     |          |                                                |                                                                                                    |            | 0.021               |   |  |
| Spatial-peak<br>temporal-average intensity<br>(mW/cm <sup>2</sup> )            |                     |          |                                                |                                                                                                    |            | 31.34               |   |  |
| Attenuated spatial-peak<br>temporal-average intensity<br>(mW/cm <sup>2</sup> ) |                     |          |                                                |                                                                                                    |            | 11.95               |   |  |
| Pulse-pressure squared integral (mj/cm <sup>2</sup> )                          | 0.19                |          |                                                |                                                                                                    |            | 0.19                |   |  |
| Attenuated Pulse-pressure squared integral (mj/cm <sup>2</sup> )               | 0.074               |          |                                                |                                                                                                    |            | 0.074               |   |  |
| Peak-rarefaction acoustic pressure (MPa)                                       | 2.83                |          |                                                |                                                                                                    |            |                     |   |  |
| Attenuated peak-rarefaction acoustic pressure (MPa)                            | 1.97                |          |                                                |                                                                                                    |            |                     |   |  |
| -1 2dB output beam area (cm <sup>2</sup> )                                     |                     |          | 0.61                                           |                                                                                                    |            |                     |   |  |
| Equivalent aperture diameter (cm)                                              |                     |          |                                                |                                                                                                    |            |                     |   |  |
| Depth for TIS (cm)                                                             |                     |          |                                                |                                                                                                    |            |                     |   |  |
| Depth for TIB (cm)                                                             |                     |          |                                                |                                                                                                    |            | 2.40                |   |  |
| Depth at max. attenuated<br>pulse-intensity integral (cm)                      | 2.55                |          |                                                |                                                                                                    |            |                     |   |  |

### TABLE: Summary of the Acoustic Quantities LH3-40 (B+M)-Mode

| Index | MI | TIS      | TIS              | TIS              | TIB      | TIB              | TIC |
|-------|----|----------|------------------|------------------|----------|------------------|-----|
| Mode  |    | Scanning | Non-<br>scanning | Non-<br>scanning | Scanning | Non-<br>scanning | _   |

| AV-3000V Digital Handheld Electronic<br>B Ultrasound Scanner                   |       |      |                            | Effective date<br>Page  |      | 2008/02/21<br>71/74 |
|--------------------------------------------------------------------------------|-------|------|----------------------------|-------------------------|------|---------------------|
|                                                                                |       |      | Apart≤<br>1cm <sup>2</sup> | Apart> $1 \text{ cm}^2$ |      |                     |
| Maximum index value                                                            | 0.98  |      | 0.136                      |                         | 0.   | 140                 |
| Acoustic working<br>frequency (MHz)                                            | 5.37  | 5.53 | 5.37                       |                         | 5.53 | 5.37                |
| Output power (mW)                                                              |       |      | 0.060                      |                         |      | 0.060               |
| Bounded output Power<br>(mW)                                                   |       | 5.12 |                            |                         | 5.12 |                     |
| Attenuated output Power<br>(mW)                                                |       |      |                            |                         |      | 0.021               |
| Spatial-peak<br>temporal-average intensity<br>(mW/cm <sup>2</sup> )            |       |      |                            |                         |      | 31.34               |
| Attenuated spatial-peak<br>temporal-average intensity<br>(mW/cm <sup>2</sup> ) |       |      |                            |                         |      | 11.95               |
| Pulse-pressure squared integral (mj/cm <sup>2</sup> )                          | 0.19  |      |                            |                         |      | 0.19                |
| Attenuated Pulse-pressure squared integral (mj/cm <sup>2</sup> )               | 0.074 |      |                            |                         |      | 0.074               |
| Peak-rarefaction acoustic pressure (MPa)                                       | 2.83  |      |                            |                         |      |                     |
| Attenuated peak-rarefaction acoustic pressure (MPa)                            | 1.97  |      |                            |                         |      |                     |
| -1 2dB output beam area (cm <sup>2</sup> )                                     |       |      | 0.61                       |                         |      |                     |
| Equivalent aperture<br>diameter (cm)                                           |       |      |                            |                         |      |                     |
| Depth for TIS (cm)                                                             |       |      |                            |                         |      |                     |
| Depth for TIB (cm)                                                             |       |      |                            |                         |      | 2.40                |
| Depth at max. attenuated                                                       | 2.55  |      |                            |                         |      |                     |

| AMBICCN              |                             | Document no.   | AV-3000V   |  |
|----------------------|-----------------------------|----------------|------------|--|
| רושבונו ווי          | User Manual                 | version        | V1.0       |  |
| AV-3000V D           | Digital Handheld Electronic | Effective date | 2008/02/21 |  |
| B Ultrasound Scanner |                             | Page           | 72/74      |  |

# **Appendix C Gestational Table**

Gestational Table 1: Equine

| Measurement(mm)            | Week    | Dav |  |
|----------------------------|---------|-----|--|
| (Gestational Sac Diameter) | W C CIR | Day |  |
| 6                          | 1       | 4   |  |
| 8                          | 1       | 4   |  |
| 10                         | 1       | 5   |  |
| 12                         | 1       | 6   |  |
| 14                         | 1       | 6   |  |
| 16                         | 2       | 0   |  |
| 18                         | 2       | 0   |  |
| 20                         | 2       | 1   |  |
| 22                         | 2       | 2   |  |
| 24                         | 2       | 3   |  |
| 26                         | 2       | 5   |  |
| 28                         | 4       | 1   |  |
| 30                         | 4       | 2   |  |
| 32                         | 4       | 3   |  |
| 34                         | 4       | 4   |  |
| 40                         | 5       | 0   |  |
| 42                         | 5       | 2   |  |
| 44                         | 5       | 3   |  |
| 46                         | 5       | 4   |  |
| 48                         | 5       | 5   |  |
| 50                         | 5       | 6   |  |
| 52                         | 6       | 1   |  |
| 54                         | 6       | 2   |  |
| 56                         | 6       | 3   |  |

All measurements +/- 3 days
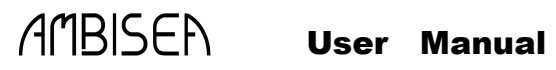

## B Ultrasound Scanner

## **Gestational Table 2: Bovine**

| Measurement(mm) | Week | Day |
|-----------------|------|-----|
| (Body Length)   |      |     |
| 8               | 4    | 0   |
| 10              | 5    | 0   |
| 12              | 5    | 1   |
| 14              | 5    | 2   |
| 16              | 5    | 3   |
| 18              | 5    | 5   |
| 20              | 5    | 5   |
| 22              | 5    | 6   |
| 24              | 5    | 6   |
| 26              | 6    | 1   |
| 28              | 6    | 1   |
| 30              | 6    | 1   |
| 32              | 6    | 2   |
| 34              | 6    | 3   |
| 36              | 6    | 3   |

All measurements +/- 3 days

AMBISEN User Manual

AV-3000V Digital Handheld Electronic **B** Ultrasound Scanner

| Document no.   | AV-3000V   |
|----------------|------------|
| version        | V1.0       |
| Effective date | 2008/02/21 |
| Page           | 74/74      |

## **Gestational Table 3: Sheep**

| Measurement(mm)               | Week | Dav |
|-------------------------------|------|-----|
| (Umbilicus to Spine Distance) |      | 5   |
| 15                            | 7    | 1   |
| 18                            | 7    | 3   |
| 21                            | 7    | 6   |
| 24                            | 8    | 1   |
| 27                            | 8    | 4   |
| 30                            | 9    | 0   |
| 33                            | 9    | 2   |
| 36                            | 9    | 4   |
| 39                            | 10   | 0   |
| 42                            | 10   | 2   |
| 45                            | 10   | 5   |
| 48                            | 11   | 3   |
| 51                            | 11   | 5   |
| 54                            | 12   | 1   |
| 57                            | 12   | 2   |
| 60                            | 12   | 4   |
| 63                            | 12   | 6   |
| 66                            | 13   | 2   |
| 69                            | 13   | 4   |
| 72                            | 14   | 2   |
| 75                            | 14   | 4   |
| 78                            | 15   | 0   |
| 81                            | 15   | 2   |
| 84                            | 15   | 5   |
| 87                            | 16   | 6   |
| 90                            | 17   | 0   |
| 93                            | 17   | 1   |
| 96                            | 17   | 3   |
| 99                            | 17   | 6   |

All measurements +/- 3 days